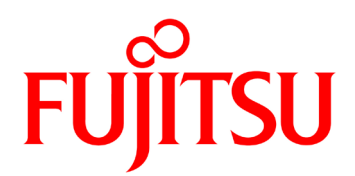

# IP-9610 ソフトウェア取扱説明書

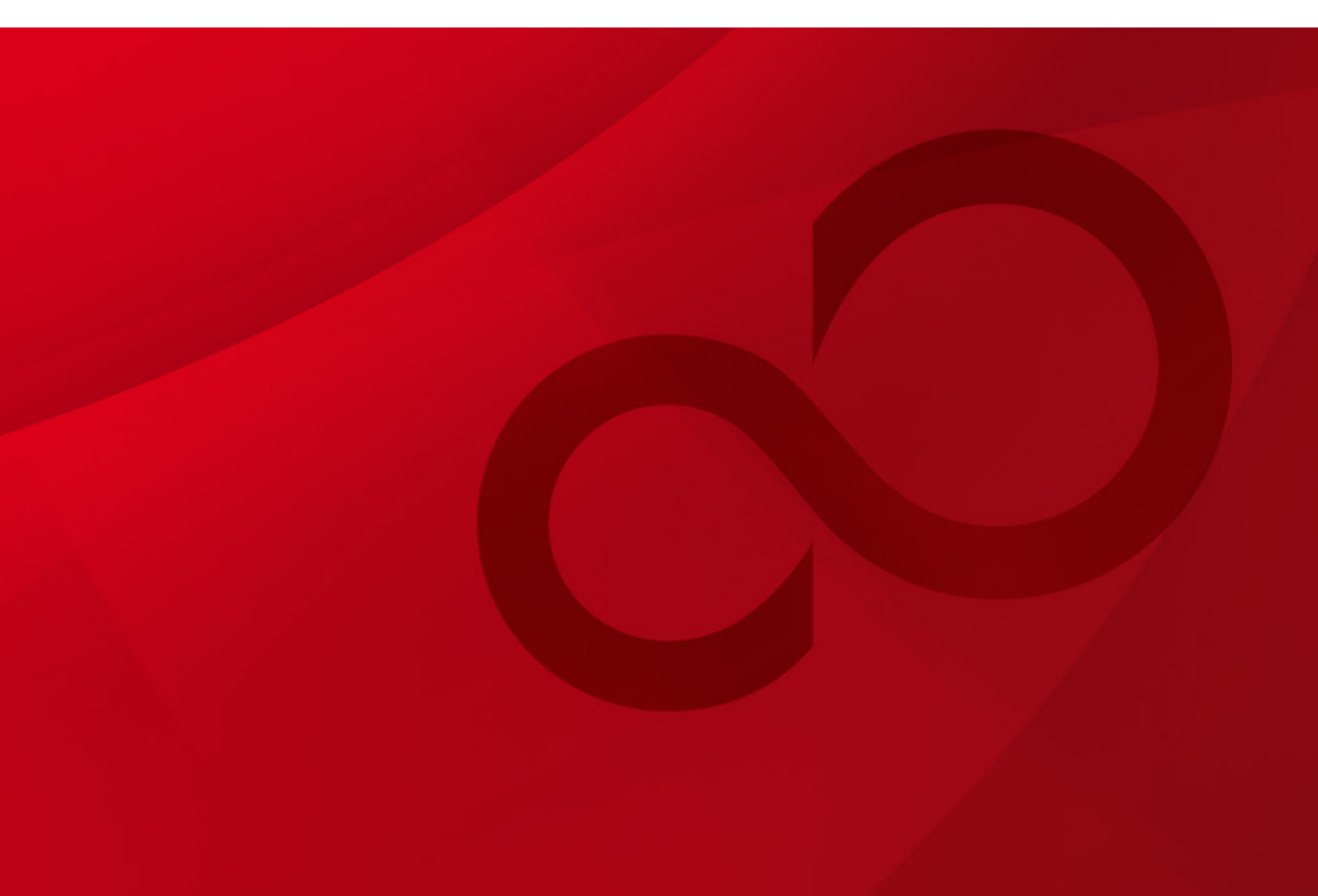

# 安全な使用のために

## 本書の取扱いについて

本書には、本装置を安全に使用していただくための重要な情報が記載されています。本装置を使用する前に、本書を熟読してください。特に本書に記載されている「安全上の注意事項」をよく読み、理解した上で本装置を使用してください。また、本書は大切に保管してください。

富士通は、使用者および周囲の方に、人身損害や経済的損害を与えないために細心の注意 を払っています。本書の説明に従って本装置を使用してください。

## 電波障害の防止について

注意

この装置は、情報処理装置等電波障害自主規制協議会(VCCI)の基準に基づくクラスA情報技術装置です。この装置を家庭環境で使用すると電波妨害を引き起こすことがあります。この場合には使用者が適切な対策を講ずるよう要求されることがあります。

本書には「外国為替及び外国貿易管理法」に基づく特定技術が含まれております。したがって、本書またはその一部を輸出する場合には、同法に基づく許可が必要とされます。

本製品は、一般事務用、パーソナル用、家庭用等の一般的用途を想定して設計・製造されて いるものであり、原子力核制御、航空機飛行制御、航空交通管制、大量輸送運行制御、生命維 持、兵器発射制御など、極めて高度な安全性が要求され、仮に当該安全性が確保されない場合、 直接生命・身体に対する重大な危険性を伴う用途(以下「ハイセイフティ用途」という)に使 用されるよう設計・製造されたものではございません。お客様は、当該ハイセイフティ用途に 要する安全性を確保する措置を施すことなく、本製品を使用しないでください。ハイセイフテ ィ用途に使用される場合は、弊社の担当営業までご相談ください。

本装置に含まれるすべてのプログラムに関して、コピー、逆アセンブルや逆コンパイルなどのリバースエンジニアリングを行うことを禁じます。

Microsoft、Windows、Internet Explorer は、米国 Microsoft Corporation および/またはその関連会 社の商標です。

Macintosh、Mac OS、Safari は、米国 Apple, Inc.の商標または登録商標です。 Mozilla、Firefox は、米国 Mozilla Foundation の商標または登録商標です。

・本書を無断で複製・転載しないようにお願いします。

All Rights Reserved, Copyright © 富士通株式会社 2011-2016

# はじめに

本書は、IP-9610のソフトウェアの使用方法について記述しています。

IP-9610の設置、ケーブル接続方法、スイッチ/LEDの使用方法に関しては、ハードウェア取扱説明書をご参照ください。

本書は、本装置をご使用になるシステム設計者または装置管理者を対象にし、ネットワークや映像配信に対する基礎的な知識をお持ちであることを前提に記述しています。

2016年9月06版

注意

本書は、予告なしに変更されることがあります。

# 警告表示について

本書では、使用者や周囲の方の身体や財産に損害を与えないために警告表示をしています。 警告表示は、警告レベルの記号と警告文から構成されています。以下に警告レベルの記号を 示し、その意味を説明します。

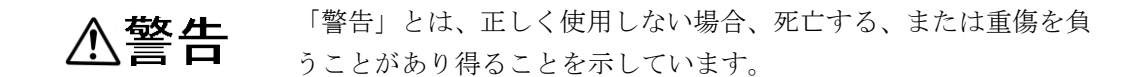

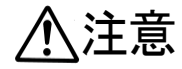

「注意」とは、正しく使用しない場合、軽傷、または中程度の傷害 を負うことがあり得ることと、当該製品自身またはその他の使用者 などの財産に、損害が生じる危険性があることを示しています。

## 本文中の警告表示の仕方

警告レベルの記号の後ろに警告文が続きます。警告レベルの記号は行の中央に位置します。 警告文は、通常の記述と区別するため、行端を変えています。さらに、通常の記述行からは、 前後1行ずつ空けています。

(表示例)

# ⚠警告

感電

コンセントの電圧を確認する場合は、システム管理者にご相談ください。 感電の恐れがあります。

# 製品取扱い上の注意事項

# メンテナンスについて

# ⚠警告

本装置の修理は使用者自身で行わないでください。弊社サービス窓口にご相談願います。

# <u>▲</u>注意

本書を熟読の上ご使用ください。ご不明な点は、弊社サービス窓口までお問い合わせください。

障害のときは、弊社サービス窓口までご連絡願います。

その際、障害の内容や、アラーム LED ランプの表示状態などをお聞きすることがありま すので確認をお願いします。

| 第1章 お使いになる前に       1         1.1 主な特長       2         1.2 主な使用例       7         第2章 導入・操作       9         2.1 ソフトウェアのアップデート       10         2.2 装置操作       14         第3章 Web 操作       15         3.1 Web 画面の起動       16         3.2 HOME       19         3.3 STATUS       25         3.4 MANAGEMENT       29         3.5 I/O INTERFACE       34         3.6 ENCODER       42         3.7 DECODER       42         3.8 CONFIGURATION       50         第4章 フロントパネル操作       55         4.1 概要       56         4.2 操作方法       57         4.3 フロントパネル表示       59         4.4 特殊操作       63         第5章 困ったときには       65         5.1 故障かな?と思ったら       66         5.2 アラーム LED が点灯したら       69         付録       72         mill       72         mill       132                                                                                | 安全な使用のために<br>は じ め に                                                  | II<br>III<br>IV<br>V |
|----------------------------------------------------------------------------------------------------|-----------------------------------------------------------------------|----------------------|
| 第2章 導入・操作       .9         2.1       ソフトウェアのアップデート       .10         2.2       装置操作       .14         第3章 Web 操作       .15         3.1       Web 画面の起動       .16         3.2       HOME       .19         3.3       STATUS       .25         3.4       MANAGEMENT       .29         3.5       I/O INTERFACE       .34         3.6       ENCODER       .42         3.7       DECODER       .48         3.8       CONFIGURATION       .50         第4章 フロントパネル操作       .55         4.1       概要       .56         4.2       操作方法       .57         4.3       フロントパネル表示       .59         4.4       特殊操作       .63         第5章 困ったときには       .65       .61         5.1       故障かな?と思ったら       .66         5.2       アラーム LED が点灯したら       .69         付録       .72       .72         用語集       .127       .72         東 引       .132       .132 | <ul> <li>第1章 お使いになる前に</li> <li>1.1 主な特長</li> <li>1.2 主な使用例</li> </ul> | <b>1</b><br>2<br>7   |
| 第3章Web操作       15         3.1       Web 画面の起動       16         3.2       HOME       19         3.3       STATUS       25         3.4       MANAGEMENT       29         3.5       I/O INTERFACE       34         3.6       ENCODER       42         3.7       DECODER       48         3.8       CONFIGURATION       50         第4章 フロントパネル操作       55         4.1       概要       56         4.2       操作方法       57         4.3       フロントパネル表示       59         4.4       特殊操作       63         第5章 困ったときには       65       5.1         太障かな?と思ったら       66         5.2       アラーム LED が点灯したら       69         付録       71       設定・条件表       72         用語集       127       索引       132                                                                                                    | 第2章 導入・操作<br>2.1 ソフトウェアのアップデート<br>2.2 装置操作                            | <b>9</b><br>10<br>14 |
| 3.2       HOME       19         3.3       STATUS       25         3.4       MANAGEMENT       29         3.5       I/O INTERFACE       34         3.6       ENCODER       42         3.7       DECODER       48         3.8       CONFIGURATION       50         第4章       フロントパネル操作       55         4.1       概要       56         4.2       操作方法       57         4.3       フロントパネル操作       55         4.4       特殊操作       63         第5章       困ったときには       65         5.1       故障かな?と思ったら       66         5.2       アラームLED が点灯したら       69         付録       71       設定・条件表       72         用語集       127       索       引       132                                                                                                    | <b>第3章 Web 操作</b>                                                     | <b>15</b>            |
| 3.3       STATUS       25         3.4       MANAGEMENT       29         3.5       I/O INTERFACE       34         3.6       ENCODER       42         3.7       DECODER       48         3.8       CONFIGURATION       50         第4章       フロントパネル操作       55         4.1       概要       56         4.2       操作方法       57         4.3       フロントパネル表示       59         4.4       特殊操作       63         第5章       困ったときには       65         5.1       故障かな?と思ったら       66         5.2       アラームLED が点灯したら       69         付録       71       設定・条件表       72         用語集       127       素       引       132                                                                                                    | 3.2 HOME                                                              | 19                   |
| 3.4       MANAGEMENT       29         3.5       I/O INTERFACE       34         3.6       ENCODER       42         3.7       DECODER       48         3.8       CONFIGURATION       50         第4章       フロントパネル操作       55         4.1       概要       56         4.2       操作方法       57         4.3       フロントパネル表示       59         4.4       特殊操作       63         第5章       困ったときには       65         5.1       故障かな?と思ったら       66         5.2       アラームLED が点灯したら       69         付録       71       設定・条件表       72         用語集       127       素       引         132       132       132                                                                                                    | 3.3 STATUS                                                            | 25                   |
| 3.5       I/O INTERFACE       34         3.6       ENCODER       42         3.7       DECODER       48         3.8       CONFIGURATION       50         第4章       フロントパネル操作       55         4.1       概要       56         4.2       操作方法       57         4.3       フロントパネル操作       55         4.4       特殊操作       59         4.4       特殊操作       63         第5章       困ったときには       65         5.1       故障かな?と思ったら       66         5.2       アラームLED が点灯したら       69         付録       71       設定・条件表       72         用語集       127       素       引         132       132       132                                                                                                    | 3.4 MANAGEMENT                                                        |                      |
| 3.6       ENCODER                                                                                                    | 3.5 I/O INTERFACE                                                     |                      |
| 3.7       DECODER.       48         3.8       CONFIGURATION.       50         第4章 フロントパネル操作       55         4.1       概要                                                                                                    | 3.6 ENCODER                                                           |                      |
| 3.8       CONFIGURATION       50         第4章 フロントパネル操作       55         4.1       概要       56         4.2       操作方法       57         4.3       フロントパネル表示       59         4.4       特殊操作       63         第5章 困ったときには       65       5.1       故障かな?と思ったら         5.1       故障かな?と思ったら       66       65         5.2       アラームLED が点灯したら       69         付録       71       設定・条件表       72         用語集       127       素       引         132       132       132                                                                                                    | 3.7 DECODER                                                           |                      |
| 第4章 フロントパネル操作       55         4.1       概要                                                                                                    | 3.8 CONFIGURATION                                                     |                      |
| 4.1 概要                                                                                                    | 第4章 フロントパネル操作                                                         |                      |
| 4.2       操作方法       57         4.3       フロントパネル表示       59         4.4       特殊操作       63         第5章 困ったときには       65         5.1       故障かな?と思ったら       66         5.2       アラームLED が点灯したら       69         付録       71       設定・条件表       72         用語集       127       132                                                                                                    | 4.1 概要                                                                |                      |
| 4.3       フロントパネル表示       59         4.4       特殊操作       63         第5章 困ったときには       65         5.1       故障かな?と思ったら       66         5.2       アラーム LED が点灯したら       69         付録       71         設定・条件表       72         用語集       127         素       引       132                                                                                                    | 4.2 操作方法                                                              | 57                   |
| 4.4 特殊操作       .63         第5章 困ったときには       .65         5.1 故障かな?と思ったら       .66         5.2 アラーム LED が点灯したら       .69         付録       .71         設定・条件表       .72         用語集       .127         素 引       .132                                                                                                    | 4.3 フロントパネル表示                                                         | 59                   |
| <ul> <li>第5章 困ったときには</li></ul>                                                                                                    | 4.4 特殊操作                                                              | 63                   |
| 5.1       故障かな?と思ったら                                                                                                    | 第5章 困ったときには                                                           |                      |
| 5.2       アラーム LED が点灯したら                                                                                                    | 5.1 故障かな?と思ったら                                                        |                      |
| 付録                                                                                                    | 5.2 アラーム LED が点灯したら                                                   | 69                   |
| 設定・条件表                                                                                                    | 付録                                                                    | 71                   |
| 用語集127<br>索 引                                                                                                    | - 2                                                                   | 72                   |
| 索 引                                                                                                    | 用語集                                                                   |                      |
| 102                                                                                                    | 索 引                                                                   | 132                  |
| リリースノート                                                                                                    | リリースノート                                                               |                      |

目 次

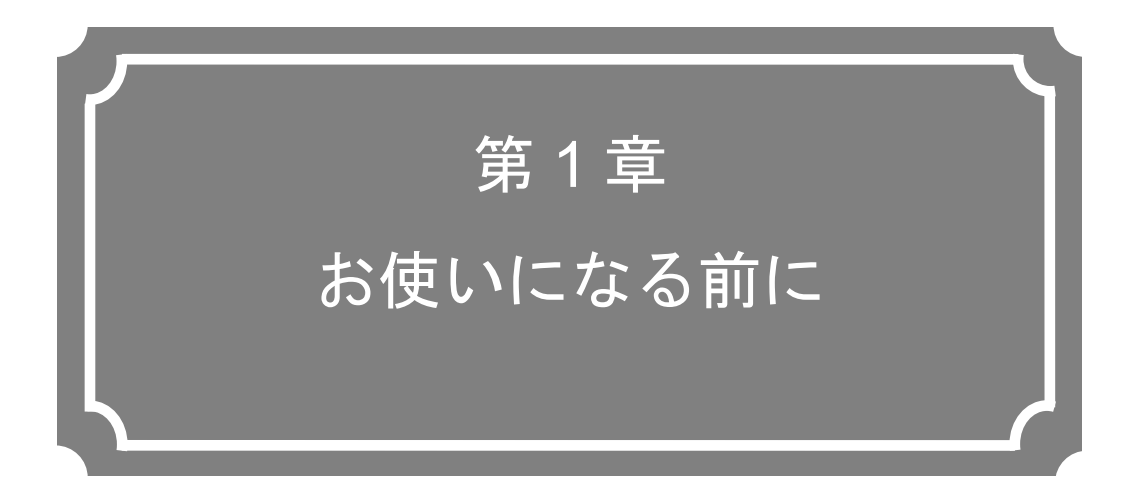

本装置をお使いになる前にご確認していただきたいことについて 説明しています。

| 1.1 | 主な特長  | 2 |
|-----|-------|---|
| 1.2 | 主な使用例 | 7 |

# 1-1 主な特長

# 1.1.1 特長

本装置は、高効率映像符号化技術、H.264 を採用した映像伝送装置です。

- H.264 4:2:0 8 ビットから 4:2:2 10 ビット、1080p に対応し、高品質な映像符号化を行います。
- 符号化チャネル数が1チャネルのシングルユニット(FC40761A11 / FC40761A21)と2
   チャネルのマルチユニット(FC40761A12 / FC40761A22)の2種類の本体装置をライン ナップしています(旧タイプ(FC40761A1)ではチャネル数の指定が可能)。
- SDI入力/出力ボード、オプションライセンスを組み合わせることで、運用シーンに合わせた構成が可能なスケーラブルな装置です。
- Web 画面、フロントパネル、SNMP からの装置操作が可能であり、高い操作性を提供 します。

表 1-4 IP-9610の主な機能一覧に本装置の主な機能一覧を示します。

# 1.1.2 ソフトウェアライセンス

本装置を動作させるには、ソフトウェアライセンスを購入しインストールする必要がありま す。対応するソフトウェアライセンスをインストールすることでエンコーダー装置やデコーダ ー装置として動作させることや、両方の機能を動作させることができます。

さらに、オプションをインストールすることで、H.264 422 10 ビットエンコード機能や 3G-SDI(1080p)エンコード機能などの機能拡張が可能です。

ソフトウェアライセンスのインストール方法については、「第2章導入・操作」を参照し てください。

| ソフトウェアライセンス名               | 機能                       |
|----------------------------|--------------------------|
| エンコーダーライセンス                | エンコード機能                  |
| AAC エンコーダーオプション (※1)       | AAC オーディオエンコード機能         |
| 10bit エンコーダーオプション (※1)     | H.264 422 10 ビット エンコード機能 |
| 3G エンコーダーオプション (※1)        | 3G-SDI(1080p)エンコード機能     |
| BISS 1/E スクランブラーオプション (※1) | BISS 1/E スクランブル機能        |
| デコーダーライセンス                 | デコード機能                   |
| 低遅延ライセンス                   | ウルトラ低遅延優先機能              |
|                            |                          |

表 1-1 ソフトウェアライセンス

※1:エンコーダーライセンスがインストールされている必要があります。

IP-9610

# 1.1.3 ハードウェアオプション

本装置は各ユニットとハードウェアオプションを組み合わせることで、必要な機能を実装することが出来ます。エンコーダーとして使う場合は SDI 入力ボード、デコーダーとして使う場合は SDI 出力ボードを選択するなどフレキシブルな構成が可能です。

ハードウェアオプションの詳細は、「IP-9610 ハードウェア取扱説明書」を参照して下さい。

表 1-2 ハードウェアオプション

| ハードウェアオプション                                                                          | 説明                                                                                 |
|--------------------------------------------------------------------------------------|------------------------------------------------------------------------------------|
| SDI 入力ボード<br>[FC40761AB3/<br>FC40761AC3]<br>SDI 出力ボード<br>[FC40761AB4/<br>FC40761AC4] | SDI 入力数/出力数に応じて実装。<br>SDI 入力ボードまたは SDI 出力ボードを 2 枚組み合わせることで<br>Dual-Link SDI に対応可能。 |
| コーデックボード(※1)<br>[FC40761AB1]                                                         | FC40761A1 に追加実装することで、2 チャネルの符号化に対応可能。                                              |
| オーディオボード(※1)<br>[FC40761AB2]                                                         | FC40761A1 および FC40761AB1 に追加することで、音声 16ch (ステレオ<br>ペア 8ch) に対応可能。                  |

※1 FC40761A1 専用ハードウェアオプション。

各動作モードに必要なハードウェア、ソフトウェアライセンスを下記に示します。動作モードと AV 入出力インターフェースの組み合わせは、付録.5 AV Interface 設定を参照してください。

| 本体ハードウェア                  | 入出カボード                                                       | ソフトウェアライセンス                     | 動作モード                   |
|---------------------------|--------------------------------------------------------------|---------------------------------|-------------------------|
| シングルユニット                  | SDI 入力ボード<br>[FC40761AB3] x1                                 | エンコーダーライセンス x1                  | Encoder × 1             |
| [FC40761A11]              | SDI 出力ボード<br>[FC40761AB4] x1                                 | デコーダーライセンス x1                   | Decoder × 1             |
|                           | SDI 入力ボード<br>[FC40761AB3] x2                                 | エンコーダーライセンス x2                  | Encoder × 2             |
| マルチユニット                   | SDI出力ボード<br>[FC40761AB4] x2                                  | デコーダーライセンス x2                   | Decoder × 2             |
| [FC40761A12]              | SDI 入力ボード x1<br>[FC40761AB3]<br>SDI 出力ボード x1<br>[FC40761AB4] | エンコーダーライセンス x1<br>デコーダーライセンス x1 | Encoder×1 Decoder×1     |
| シングルユニット                  | SDI 入力ボード<br>[FC40761AC3] x1                                 | エンコーダーライセンス x1                  | Encoder × 1             |
| [FC40761A21]              | SDI 出力ボード<br>[FC40761AC4] x1                                 | デコーダーライセンス x1                   | Decoder × 1             |
|                           | SDI 入力ボード<br>[FC40761AC3] x2                                 | エンコーダーライセンス x2                  | Encoder × 2             |
| マルチユニット                   | SDI出力ボード<br>[FC40761AC4] x2                                  | デコーダーライセンス x2                   | Decoder × 2             |
| [FC40761A22]              | SDI 入力ボード x1<br>[FC40761AC3]<br>SDI 出力ボード x1<br>[FC40761AC4] | エンコーダーライセンス x1<br>デコーダーライセンス x1 | Encoder × 1 Decoder × 1 |
| 基本ユニット                    | SDI 入力ボード<br>[FC40761AB3] x1                                 | エンコーダーライセンス x1                  | Encoder × 1             |
| [FC40761A1]               | SDI 出力ボード<br>[FC40761AB4] x1                                 | デコーダーライセンス x1                   | Decoder × 1             |
|                           | SDI 入力ボード<br>[FC40761AB3] x2                                 | エンコーダーライセンス x2                  | Encoder × 2             |
| 基本ユニット<br>[FC40761A1]     | SDI 出力ボード<br>[FC40761AB4] x2                                 | デコーダーライセンス x2                   | Decoder × 2             |
| +コーデックボード<br>[FC40761AB1] | SDI 入力ボード x1<br>[FC40761AB3]<br>SDI 出力ボード x1<br>[FC40761AB4] | エンコーダーライセンス x1<br>デコーダーライセンス x1 | Encoder×1 Decoder×1     |

表 1-3 各動作モードに必要なハードウェア、ソフトウェアライセンス

|       | 項目 |          | 仕様                                                                         |
|-------|----|----------|----------------------------------------------------------------------------|
| 動作モード |    |          | Encoder×1                                                                  |
|       |    |          | Decoder×1                                                                  |
|       |    |          | Encoder×2                                                                  |
|       |    |          | Decoder×2                                                                  |
|       |    |          | Encoder×1 Decoder×1, Decoder×1 Encoder×1                                   |
| エンコー  | 映像 | 入力       | 3G-SDI, Dual-Link SDI, HD-SDI, SD-SDI                                      |
| ダー    |    |          | オートセンス(3G-SDI, HD-SDI, SD-SDI)                                             |
|       |    | 出力       | 3G-SDI/Dual-Link SDI/HD-SDI/SD-SDI ループスルー                                  |
|       |    | プロファイル   | High(422 10bit),                                                           |
|       |    |          | High(422 8bit)                                                             |
|       |    |          | High(CSC 422 8bit) ×1                                                      |
|       |    |          | High(420 8bit)                                                             |
|       |    |          | Main(420 8bit)                                                             |
|       |    | 解像度、ビット  | 1080p×1920/1440/960 (50/59.94/60Hz) : 1 - 100Mbps                          |
|       |    |          | 1080i× 1920/1440/960 (50/59.94/60Hz) : 1 - 100Mbps                         |
|       |    |          | $720p \times 1280/960/640 (50/59.94/60Hz) : 0.5 - 100Mbps$                 |
|       |    |          | $5761 \times 720 (50Hz) = 0.5 - 100Mbps$                                   |
|       |    |          | $5761 \times 352 (50 \text{ Hz}) = 0.15 \cdot 100 \text{ Mbps}$            |
|       |    |          | $4801 \times 720 (59.94 \text{Hz}) \approx 0.15 \times 100 \text{Mbps}$    |
|       |    |          | $4001 \times 552 (59.94Hz) \div 0.15^{-100Mbps}$                           |
|       |    |          | CSC492の堤合・                                                                 |
|       |    |          | $1080i \times 1920 (50/59.94 Hz) \ge 8 - 33 Mbps$                          |
|       |    |          | $720 \text{p} \times 1280 (50/59.94 \text{Hz}) \approx 8 - 33 \text{Mpps}$ |
|       |    |          | $576i \times 720 (50Hz) : 6 - 14Mbps$                                      |
|       |    |          | $480i \times 720 (59.94 Hz) : 6 - 14 Mbps$                                 |
|       |    | 符号化制御モー  | Standard(IBBP), Motion(IBP),                                               |
|       |    | ۲<br>۲   | Low Latency(IPPP), Low Latency(PPPP),                                      |
|       |    |          | Ultra Low Latency(PPPP)                                                    |
|       |    | ビデオ PES  | 1 Field/1PES, 1Frame/1PES                                                  |
|       |    | プレフィルター  | OFF, LIGHT, MEDIUM, HEAVY                                                  |
|       |    | PPS 挿入間隔 | GOP, Picture                                                               |
|       |    | PPS ID   | Fixed, Variable                                                            |
|       | 音声 | 入力       | SDI エンベデッド                                                                 |
|       |    | 出力       | SDI エンベデッド ループスルー                                                          |
|       |    | 符号化・レート  | MPEG-1 Layer2 (Mono, Dual mono, Stereo) :                                  |
|       |    |          | 64/128/192/256/384kbps                                                     |
|       |    |          | MPEG-2 AAC (Mono, Dual mono, Stereo, 5.1) :                                |
|       |    |          | 56/128/192/256/320/384/512kbps                                             |
|       |    |          | MPEG-4 AAC (Mono, Dual mono, Stereo, 5.1) :                                |
|       |    |          | 56/128/192/256/320/384/512kbps                                             |
|       |    |          | MPEG-4 HE-AAC V1 (Mono, Dual mono, Stereo, 5.1) :                          |
|       |    |          | 24/64/96/128/160kbps                                                       |
|       |    |          | Pass-thru (SMPTE302M) : $1920/2304/2688$ kbps                              |
|       |    |          | Pass-thru (AC-3/ATSC, AC-3/DVB) : 56/64/80/96/112/                         |
|       |    |          | 128/160/192/224/256/320/384/448/512/576/640  m kbps                        |

表 1-4 IP-9610 の主な機能一覧

### 第1章 お使いになる前に

|      | 項目      |          | 仕様                                                   |
|------|---------|----------|------------------------------------------------------|
|      |         | 量子化フォーマ  | サンプリング周波数 48kHz                                      |
|      |         | ット       | 量子化ビット数                                              |
|      |         |          | 3D/HD : 16/20/24, SD : 16/20                         |
| デコーダ | 映像      | 出力       | 3G-SDI/Dual-Link SDI/HD-SDI/SD-SDI                   |
| _    | 音声      | 出力       | SDI エンベデッド                                           |
| 共通   | 補 助 デ   | 入力       | SDIエンベデッド                                            |
|      | ータ      | 形式       | Private PES (SMPTE RDD 11-2007)                      |
|      |         |          | DID/SDID filtering                                   |
|      |         |          | ATSC Annex F(クローズドキャプション)                            |
|      | 音 声 通   | 符号化形式    | G.711                                                |
|      | 話       |          |                                                      |
|      |         | チャンネル数   | 1ch                                                  |
|      |         | アナログ入出力  | -20dBm, 0dBm                                         |
| レベル  |         | レベル      |                                                      |
|      | 多重化方式   |          | MPEG-2 TS, MPEG-2 TTS                                |
|      | シリアルポート |          | 2 ポート、RS-232C/422 切替                                 |
|      | 制御      |          | Web GUI, Front panel, SNMP                           |
|      | IP ネッ   | ストリーミング  | 10BASE-T/100BASE-TX/1000BASE-T ×2                    |
|      | トワー     |          | (SPTS 時は同じストリーム)                                     |
|      | ク       |          | 固定 IP/DHCP                                           |
|      |         | 制御       | $10BASE-T/100BASE-TX/1000BASE-T \times 1$            |
|      |         |          | 固定 IP/DHCP                                           |
|      |         | プロトコル    | IPv4/IPv6, http, SNMPv1/v2c, SNTP, RTP, UDP, IGMPv2, |
|      |         |          | MLDv1/v2                                             |
|      |         | エラー訂正    | SMPTE2022-1(Pro-MPEG CoP#3) FEC, Fujitsu FEC & ARQ   |
|      |         | IP バージョン | IPv4/IPv6                                            |
|      | DVB-A   | ストリーミング  | DVB-ASI (SPTS/MPTS) $\times 2 \times 2$              |
|      | SI      |          |                                                      |
|      |         | 暗号化      | BISS mode 1/ mode E                                  |

※1 CSC422(Chroma Scalable Coding 422)は、富士通独自の 4:2:2 符号化方式です。本装置と 富士通 IP-9500 シリーズで、CSC422 を用いた映像伝送が可能です。

※2 DVB-ASI は、1つの入力インターフェースと2つの出力インターフェースがあります。2 つの出力インターフェースからは同じストリームが出力されます。また、動作モードが Decoder x 1、Decoder x 2 の場合、入力インターフェースから入ってきたストリームを2 つの出力インターフェースへ折り返し出力(ループスルー)します。

IP-9610

# 1.2 主な使用例

# 1.2.1 使用例

システム使用例を以下に示します。

基本的な構成は、ポイント ツー ポイント接続での映像伝送です。

エンコーダーにカメラを接続し、インターネットを介してデコーダーに伝送し、モニタに出 力します。

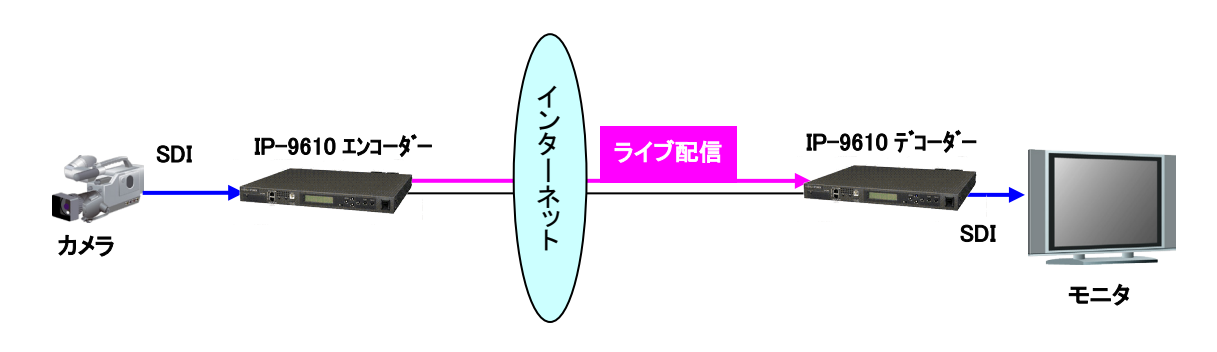

図 1-1 システム構成例:放送素材伝送、ライブ中継

本装置に標準搭載されている DVB-ASI インターフェースを用いて、SNG(Satellite News Gathering)や FPU(Field Pickup Unit)を介した映像伝送にも利用できます。

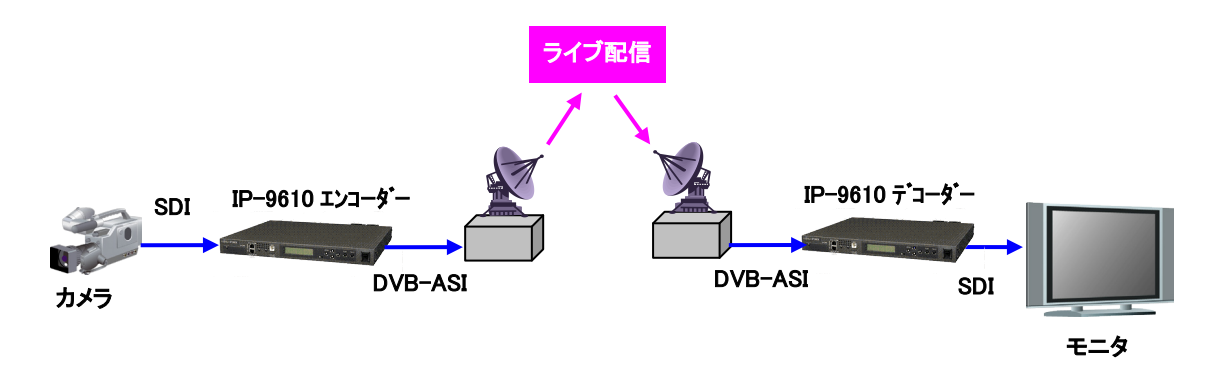

図 1-2 システム構成例:SNG

# 1.2.2 他の IP シリーズとの接続

他の IP シリーズとの接続は、それぞれ下記のバージョンで確認しております。

IP-900、IP-920 : V01L53 以降

IP-9500 : V04L133 以降

各装置の機能の範囲で接続可能となります。

IP-900、IP-920 の最新ソフトウェアは IP-9610 と同様に下記のダウンロードサイトにて提供しております。

http://www.fujitsu.com/jp/products/network/broadsight/download/ip/firm/

IP-9500 で V03~V04 のソフトウェアをお持ちの場合、最新の V04 ソフトを提供可能ですので、公開サイトの Broadsight に関するお問い合わせの「Web 入力フォーム」よりお問合せ下さい。

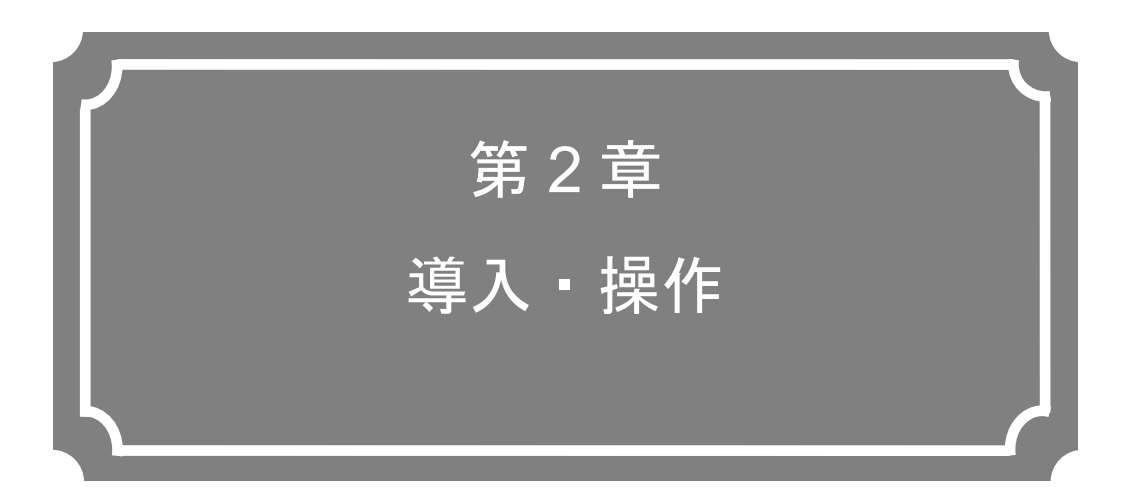

本装置の導入方法について説明しています。

| 2.1 | ソフトウェアのアップデート10 | ) |
|-----|-----------------|---|
| 2.2 | 装置操作14          | ł |

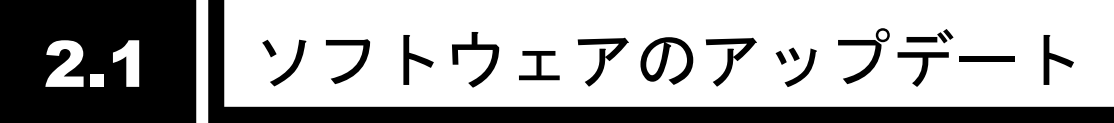

本装置の出荷時には、IP-9610のソフトウェアはインストール済です。ただし、本装置をエ ンコーダーやデコーダーとして使用するには、ソフトウェアライセンスのインストールが必要 です。

最新のソフトウェアへのアップデート手順、オプション機能を有効化するためのソフトウェ アライセンスの申請方法およびインストール手順を記載します。

最新ソフトウェアは以下ダウンロードサイトにて提供しております。

http://www.fujitsu.com/jp/products/network/broadsight/download/ip/firm/

ソフトウェアの確認やインストールの操作は、本装置の Web 画面から行います。Web 画面 の詳しい操作方法については、「第3章 Web 操作」をご覧ください。

# 2.1.1 ソフトウェアの確認

本装置にインストールされているソフトウェアの版数およびライセンスの確認方法を記載します。

Web 画面 上側の MANAGEMENT タブから Maintenance メニューをクリックし、 Maintenance 画面を表示します。

Software の Current software version 項目で、インストールされているソフトウェアの版数 が確認できます。Installed options の Option name 項目にて、インストールされているライセ ンスが確認できます。

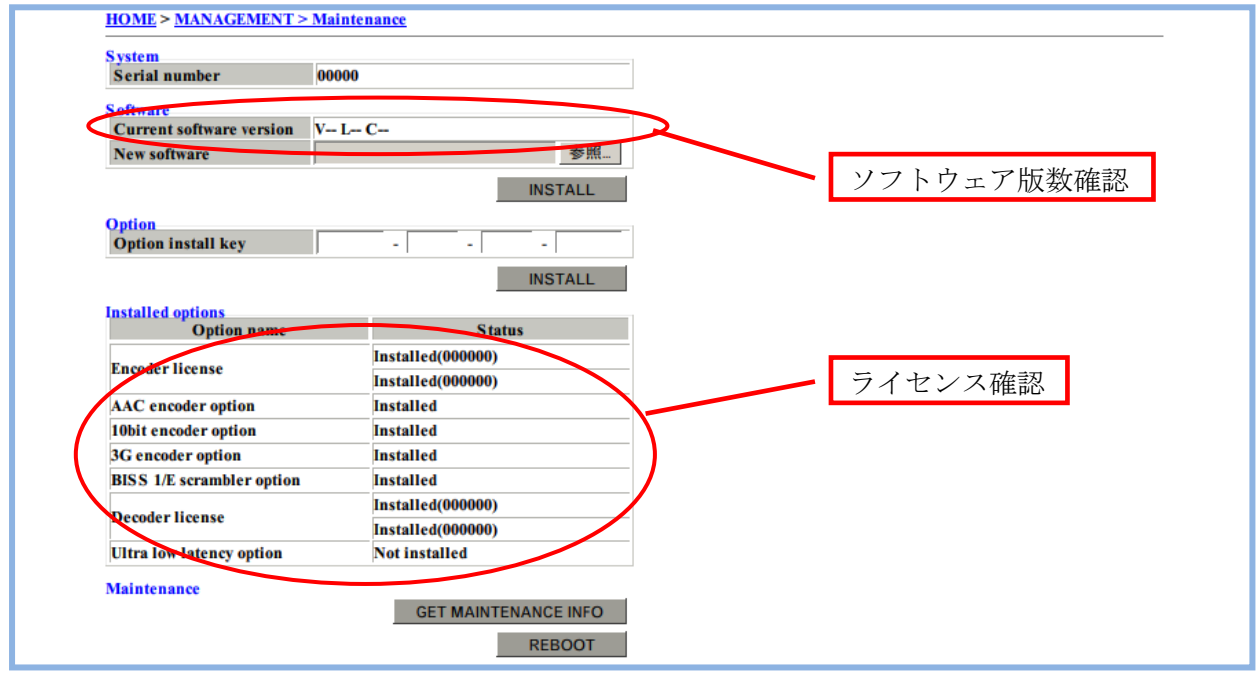

図 2-1 MANAGEMENT > Maintenance 画面

# 2.1.2 ソフトウェアのアップデート手順

#### (1) ソフトウェア選択

Web 画面 上側の MANAGEMENT タブから Maintenance メニューをクリックし、 Maintenance 画面を表示します。

**Software** の New Software 項目の参照ボタンをクリックし、アップデートするソフト ウェアのファイルを指定してください。

| System                    |                      |  |  |  |
|---------------------------|----------------------|--|--|--|
| Serial number             | 00000                |  |  |  |
| Software                  |                      |  |  |  |
| Current software version  | V L C                |  |  |  |
| New software              | 参照                   |  |  |  |
|                           | INSTALL              |  |  |  |
| Ontion                    |                      |  |  |  |
| Option install key        |                      |  |  |  |
|                           | INCTALL              |  |  |  |
|                           | INSTALL              |  |  |  |
| Installed options         | Status               |  |  |  |
| Option name               | Installed(000000)    |  |  |  |
| Encoder license           | Installed(000000)    |  |  |  |
| AAC encoder option        | n Installed          |  |  |  |
| 10bit encoder option      | Installed            |  |  |  |
| 3G encoder option         | Installed            |  |  |  |
| BISS 1/E scrambler option | Installed            |  |  |  |
| Deceder license           | Installed(000000)    |  |  |  |
| Decoder ficense           | Installed(000000)    |  |  |  |
| Ultra low latency option  | Not installed        |  |  |  |
| Maintenance               |                      |  |  |  |
|                           | GET MAINTENANCE INFO |  |  |  |
|                           |                      |  |  |  |

図 2-2 ソフトウェアのインストール

(2) インストール開始

Software の INSTALL ボタンをクリックするとインストールを開始します。イン ストールが終了すると本装置が再起動されます。

(3) 起動確認

Web ブラウザからソフトウェア版数を確認してください。確認方法は **2.1.1** ソフト ウェアの確認を参照してください。

⚠注意

インストール中に、電源 OFF や前面スイッチの操作を行わないでください。本装置が起動しなくなる恐れがあります。

インストール中に別の Web 画面をアクセスすると、進捗状態がわからな くなる恐れがあります。

# 2.1.3 ソフトウェアライセンスのインストール

(1) インストールキーの申請

本装置と別にソフトウェアライセンスを購入した場合、オプション機能を有効にするためのインストールキーを申請する必要があります。

申請は、本取扱説明書 CD 内のトップディレクトリにある申請書 "LicenseRequestSheet.txt"に必要事項を記入し、fj-ss\_nw\_ipinskey@dl.jp.fujitsu.com 宛に E-Mail にて申請を行います。

その際、オプション機能をインストールする基本ユニットの、シリアル番号が必要で す。装置シリアル番号は、装置底面のラベルまたは、Web 画面の IP-9610 HOME 画面-System Status 項目-Serial number で確認できます。

インストールキーは E-Mail で送付されます。

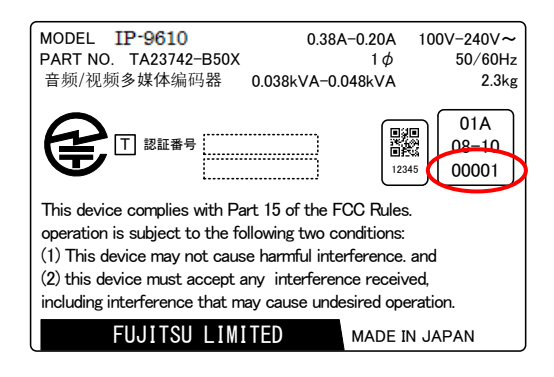

図 2-3 装置底面ラベル(例)

| System Status             |                             | Encoder1 Status    |                         | Decoder1 Status        | Auto update: none 💌         |  |
|---------------------------|-----------------------------|--------------------|-------------------------|------------------------|-----------------------------|--|
| Alarm                     | Normal                      | AV input           | Slot1 : SDI-IN / NORMAL | Changer innut          | Bassising ( 0.0.0.0.5000    |  |
| Codec1 board              | Installed                   | AV input format    | 1080i/59.94 or 60       | stream input           | Receiving / 0.0.0.0.0000    |  |
| Codec1 audio option board | Installed                   | Encode format      | 1080i/59.94             | AV output              | Slot3 : SDI-OUT             |  |
| Codec2 board              | Installed                   | IP bit rate        | 5.6Mbps                 | AV output format       | 1080i/59.94                 |  |
| Codec2 audio option board | Installed                   | System bit rate    | 4.7792Mbps              | System bit rate        | 4.7792Mbps                  |  |
| Slot1                     | SDI-IN                      | Profile            | Main 4:2:0 8bit         | Profile                | Main 4:2:0 8bit             |  |
| Slot2                     | Unmount                     | Video bit rate     | 4.0Mbps                 | Decoding frame rate    | 29.97fps                    |  |
| Slot3                     | SDI-OUT                     | Audio1             | None /                  | Video resolution       | 1920×1080                   |  |
| Slot4                     | Unmount                     | Audio2             | None /                  | Video bit rate         | 4.0Mbps                     |  |
| Console IPv4 address      | Static IP / 192.168.255.253 | Audio3             | None /                  | Audio1                 | None /                      |  |
| Console IPv4 subnetmask   | 255.255.255.252             | Audio4             | None /                  | Audio2                 | None /                      |  |
| Console IPv4 GW address   | 0.0.0.0                     | Audio5             | None /                  | Audio3                 | None /                      |  |
| Console MAC address       | 00.00.00.00.00              | Audio6             | None /                  | Audio4                 | None /                      |  |
| Console link              | 100Base-TX Full Duplex      | Audio7             | None /                  | Audio5                 | None /                      |  |
| LAN1 IPv4 address         | Static IP / 10.0.0.1        | Audio8             | None /                  | Audio6                 | None /                      |  |
| LAN1 IPv4 subnetmask      | 255.255.255.0               | DVB-ASI output     |                         | Audio7                 | None /                      |  |
| LAN1 IPv4 default GW      | 0.0.0.0                     | IP output1         | Enable / 0.0.0.0:5000   | Audio8                 | None /                      |  |
| address                   | 0.0.0.0                     | ir oupuri          | Enable / 0.0.0.0000     | Program number         |                             |  |
| LAN1 MAC address          | 00.00.00.00.00              | IR output?         | Enable / 0.0.0.0:5000   | Ancillary              | Avg. 200Kbps / Max. 400Kbps |  |
| LAN1 link                 | 100Base-TX Full Duplex      | ii ouquiz          | Enable / 0.0.0.0.000    | ARQ                    | Operating(RTT=0.0ms)        |  |
| LAN2 IPv4 address         | Static IP / 10.0.0.1        | IR output?         | Enable / 0.0.0.0:5000   | Performance Stats      |                             |  |
| LAN2 IPv4 subnetmask      | 255.255.255.0               | ir outputs         | Enable / 0.0.0.0000     | TS packets input       | 0                           |  |
| LAN2 IPv4 GW address      | 0.0.0.0                     | ID autout4         | Enable / 0.0.0.0.5000   | TS packets received    | 0                           |  |
| LAN2 MAC address          | 00.00.00.00.00              | ir output4         | Enable / 0.0.0.0.0000   | Data packets received  | 0                           |  |
| LAN2 link                 | 100Base TX Full Duplex      | Performance Stats  |                         | Data packets recovered | 0                           |  |
| Serial number             | 00001                       | TS packets sent    | 0                       | Data packets lost      | 0                           |  |
| Component temperature     | odeg.C                      | Data packets sent  | 0                       | Video1 decoding errors | 0                           |  |
| Software version          | V L C                       | FEC packets sent   | 0                       | Video2 decoding errors | 0                           |  |
| Configuration name        |                             | ARQ packets resent | 0                       | Audio decoding errors  | 0                           |  |
|                           |                             |                    | DELETE PERFORMANCE DATA |                        | DELETE PERFORMANCE DATA     |  |

図 2-4 HOME 画面(装置シリアル番号)(例)

(2) インストールキーの入力

Web 画面 上側の MANAGEMENT タブから Maintenance メニューをクリックし、 Maintenance 画面を表示します。

**Option** の **Option install key** 項目に取得したインストールキーを入力します。

| tem                       |                      |  |  |  |
|---------------------------|----------------------|--|--|--|
| Serial number             | 00000                |  |  |  |
| Software                  |                      |  |  |  |
| Current software version  | V L C                |  |  |  |
| New software              | 参照                   |  |  |  |
|                           | INSTALL              |  |  |  |
| Ontion                    |                      |  |  |  |
| Option install key        |                      |  |  |  |
|                           | INCTALL              |  |  |  |
|                           | INSTALL              |  |  |  |
| Installed options         | E ta tua             |  |  |  |
| Option name               | Status               |  |  |  |
| Encoder license           | Installed(000000)    |  |  |  |
| Installed(000000)         |                      |  |  |  |
| AAC encoder option        | Installed            |  |  |  |
| 10bit encoder option      | Installed            |  |  |  |
| 3G encoder option         | Installed            |  |  |  |
| BISS 1/E scrambler option | Installed            |  |  |  |
| Decoder license           | Installed(000000)    |  |  |  |
| a court needs             | Installed(000000)    |  |  |  |
| Ultra low latency option  | Not installed        |  |  |  |
| Maintenance               |                      |  |  |  |
|                           | GET MAINTENANCE INFO |  |  |  |
|                           | PEROOT               |  |  |  |
|                           | REBOOT               |  |  |  |

図 2-5 ソフトウェアライセンスのインストール

(3) インストール開始

**Option**の **INSTALL** ボタンをクリックするとインストールを開始します。

(4) オプション確認

Web ブラウザからインストールしたライセンスを確認してください。確認方法は 2.1.1 ソフトウェアの確認を参照してください。

インストール中に、電源 OFF や前面スイッチの操作を行わないでください。本装置が起動しなくなる恐れがあります。

インストール中に別の Web 画面をアクセスすると、進捗状態がわからな くなる恐れがあります。

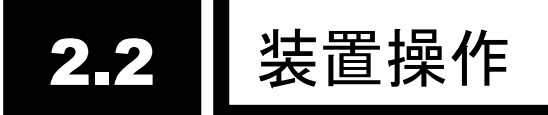

本装置の操作手段について説明します。

# 2.2.1 装置操作

本装置の操作は、Web 画面、フロントパネルおよび SNMP により行うことができます。 各操作で可能な設定、参照項目は、表 付録.2-1 参照パラメータ一覧、表 付録.3-1 設定 パラメーター覧を参照してください。

■Web 画面の操作

本装置の全ての設定や状態確認を行うことができます。 詳しくは「第3章 Web 操作」をご覧ください。

■フロントパネルの操作

本装置のフロントパネルのキー操作により、Web 画面とほぼ同等の設定や状態確認を 行うことができます。

詳しくは「第4章 フロントパネル操作」をご覧ください。

■SNMP による制御

Web 画面とほぼ同等の設定を拡張 MIB としてサポートしています。SNMP マネージ ャーにて拡張 MIB を取り込み、本装置の制御を行うことができます。 SNMP の設定については「3.4.3 SNMP」をご覧ください。

# 2.2.2 必ず設定して頂きたい項目

本装置の導入時に、以下の項目を必ず設定してください。詳しい設定方法は「第3章 Web 操作」を参照してください。

- ・MANAGEMENT > Basic.....コンソールネットワークやユーザー認証などの設定
- ・MANAGEMENT > Time......装置時刻の設定
- ・I/O INTERFACE > IP Interface......LAN1,2 ポートの IP アドレスなどの設定

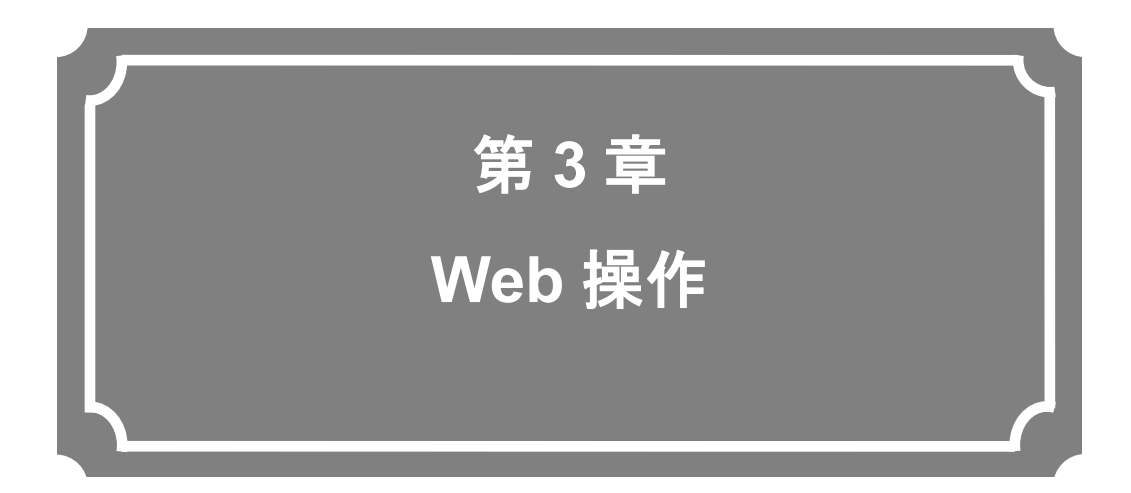

Web ブラウザからの各機能の操作方法について説明します。

| 3.1 | Web 画面の起動     | 16 |
|-----|---------------|----|
| 3.2 | HOME          | 19 |
| 3.3 | STATUS        | 25 |
| 3.4 | MANAGEMENT    | 29 |
| 3.5 | I/O INTERFACE | 34 |
| 3.6 | ENCODER       | 42 |
| 3.7 | DECODER       | 48 |
| 3.8 | CONFIGURATION | 50 |
|     |               |    |

# 3.1 Web 画面の起動

# 3.1.1 Web 画面表示

Web ブラウザより本装置の IP アドレスを入力して Web 画面(HOME 画面)を表示させます。

http://[装置の IP アドレス]/

| FUĴÎTSU              | IP.         | 9610                   | STATUS   | MANAGEMENT         | I/O INTERFACE         | ENCODER1             | 1 DECODER1               | CONFIGURATION           |                 |
|----------------------|-------------|------------------------|----------|--------------------|-----------------------|----------------------|--------------------------|-------------------------|-----------------|
| System Status        |             |                        | E        | ncoder1 Status     |                       | c                    | Decoder1 Status          | Auto updat              | e: none 💌       |
| Alarm                |             | Normal                 |          | AV input           | Slot1 : SDI-IN / NO   | RMAL                 |                          |                         |                 |
| Codec1 board         |             | Installed              |          | AV input format    | 1080i/59.94 or 60     |                      | Stream input             | Receiving / 0.0.0.      | 0.000           |
| Codec1 audio o       | ption board | Installed              |          | Encode format      | 1080i/59.94           | 1080i/59.94 A        |                          | Slot3 : SDI-OUT         |                 |
| Codec2 board         |             | Installed              |          | IP bit rate        | 5.6Mbps               | 5.6Mbps              |                          | 1080i/59.94             |                 |
| Codec2 audio o       | ption board | Installed              |          | System bit rate    | 4.7792Mbps            |                      | System bit rate          | 4.7792Mbps              |                 |
| Slot1                |             | SDI-IN                 |          | Profile            | Main 4:2:0 8bit       |                      | Profile                  | Main 4:2:0 8bit         |                 |
| Slot2                |             | Unmount                |          | Video bit rate     | 4.0Mbps               |                      | Decoding frame rate      | 29.97fps                |                 |
| Slot3                |             | SDI-OUT                |          | Audio1             | None /                |                      | Video resolution         | 1920×1080               |                 |
| Slot4                |             | Unmount                |          | Audio2             | None /                |                      | Video bit rate           | 4.0Mbps                 |                 |
| Console IPv4 ad      | ddress      | Static IP / 192.168    | .255.253 | Audio3             | None /                |                      | Audio1                   | None /                  |                 |
| Console IPv4 su      | ubnetmask   | 255.255.255.252        |          | Audio4             | None /                |                      | Audio2                   | None /                  |                 |
| Console IPv4 G       | W address   | 0.0.0.0                |          | Audio5             | None /                |                      | Audio3                   | None /                  |                 |
| Console MAC ad       | ddress      | 00.00.00.00.00         |          | Audio6 None /      |                       | Audio4               | None /                   |                         |                 |
| Console link         |             | 100Base-TX Full Duplex |          | Audio7 None /      |                       |                      | Audio5                   | None /                  |                 |
| LAN1 IPv4 addr       | ess         | Static IP / 10.0.0.1   |          | Audio8             | None /                |                      | Audio6                   | None /                  |                 |
| LAN1 IPv4 subnetmask |             | 255.255.255.0          |          | DVB-ASI output     |                       |                      | Audio7                   | None /                  |                 |
| LAN1 IPv4 default GW |             | 0.0.0                  |          | ID autoutf         | Enable / 0.0.0.0:5000 |                      | Audio8                   | None /                  |                 |
| address              |             | 0.0.0.0                |          | ir ouputi          |                       |                      | Program number           |                         |                 |
| LAN1 MAC addr        | ess         | 00.00.00.00.00         |          | IP output?         | Enable ( 0.0.0.0:5000 |                      | Ancillary                | Avg. 200Kbps / M        | ax. 400Kbps     |
| LAN1 link            |             | 100Base-TX Full D      | uplex    | ii- outputz        | Enable / 0.0.0.0000   |                      | ARQ Operating(RTT=0.0ms) |                         | ms)             |
| LAN2 IPv4 addr       | ess         | Static IP / 10.0.0.1   |          | ID autout2         | Enable ( 0.0.0.0:5000 |                      | Performance Stats        |                         |                 |
| LAN2 IPv4 subn       | netmask     | 255.255.255.0          |          | ir outputs         | Enable / 0.0.0.0.0    | Enable / 0.0.0.0.000 |                          | TS packets input        |                 |
| LAN2 IPv4 GW a       | address     | 0.0.0.0                |          | ID autout4         | Enable / 0.0.0.0:5000 |                      | TS packets received      |                         | 0               |
| LAN2 MAC addr        | ess         | 00.00.00.00.00         |          | IF Output4         |                       |                      | Data packets received    | packets received        |                 |
| LAN2 link            |             | 100Base-TX Full D      | uplex    | Performance Stats  |                       |                      | Data packets recovered   |                         | 0               |
| Serial number        |             | 00000                  |          | TS packets sent    |                       | 0                    | Data packets lost        |                         | 0               |
| Component tem        | perature    | 0deg.C                 |          | Data packets sent  |                       | 0                    | Video1 decoding errors   |                         |                 |
| Software versio      | on          | V L C                  |          | FEC packets sent   |                       | 0                    | Video2 decoding errors   | 2 decoding errors       |                 |
| Configuration na     | ame         |                        |          | ARQ packets resent |                       | 0                    | Audio decoding errors    |                         | 0               |
|                      |             |                        |          |                    | DELETE PERFOR         | MANCE DATA           |                          | DELETE PERFOR           | MANCE DATA      |
|                      |             |                        |          |                    |                       |                      | All Rights Reser         | ved. Copyright(C) FUJIT | SU LIMITED 2011 |

図 3-1 IP-9610 Web 画面(HOME 画面)

ユーザー認証機能が有効に設定されている場合、ユーザー認証メッセージが表示されますの で、ユーザー名とパスワードを入力してください。初期状態では、ユーザー認証機能は無効に なっています。ユーザー認証機能の設定は、**3.4.1** Basic を参照してください。

| 10.0.0.1 に接続                             | ? 🛛                 |
|------------------------------------------|---------------------|
|                                          | A.                  |
| ユーザー名( <u>U</u> ):<br>パスワード( <u>P</u> ): | <ul> <li></li></ul> |
|                                          | <u>OK</u> キャンセル     |

※ 工場出荷状態の本装置の IP アドレスは以下の通りです。Web ブラウザのプロキシ 一設定を OFF にして、本装置にアクセスしてください。

| CONSOLE : | IPアドレス   | 192.168.255.253 |
|-----------|----------|-----------------|
|           | サブネットマスク | 255.255.255.252 |
| LAN1,2 :  | IPアドレス   | 10.0.0.1        |
|           | サブネットマスク | 255.0.0.0       |

※ 装置の IP アドレスが分からない場合は、フロントパネルから確認および設定を行うことができます。フロントパネルの操作については、「第4章 フロントパネル操作」をご覧ください。

「5.1 故障かな?と思ったら」も併せて参照してください。

CONSOLE: [MANAGEMENT] - [Basic] - [Console settings]メニュー

LAN1,2: [I/O INTERFACE] - [IP Interface] - [LAN1,2 settings]メニュー

※ Web ブラウザは Internet Explorer、Safari、Firefox に対応しています。

動作確認済みブラウザ: Internet Explorer 8, 9, 10, 11 Safari 5 Firefox 5, 7, 10, 28

※ 本装置の電源投入やリブート直後は、Web 画面にアクセスすることができません。しば らく時間をおいてからアクセスしてください。

⚠注意

初期値の IP アドレスで本装置を動作させる場合、お客様のネットワーク とは切り離した状態にしてください。HUB 経由又は直接接続により PC と 接続してください。お客様のネットワークに合わせた設定に本装置を設定し たのち、ネットワークに接続してください。初期値のまま接続するとお客様 のネットワークに予想できない障害を発生させる恐れがあります。

# 3.1.2 Web 画面の基本構成

画面上部の機能タブにマウスのポインタを置くと、機能メニューが表示されます。メニュー を、クリックすると選択した機能画面へ遷移します。

現在開いている画面について、画面左上に階層表示します。

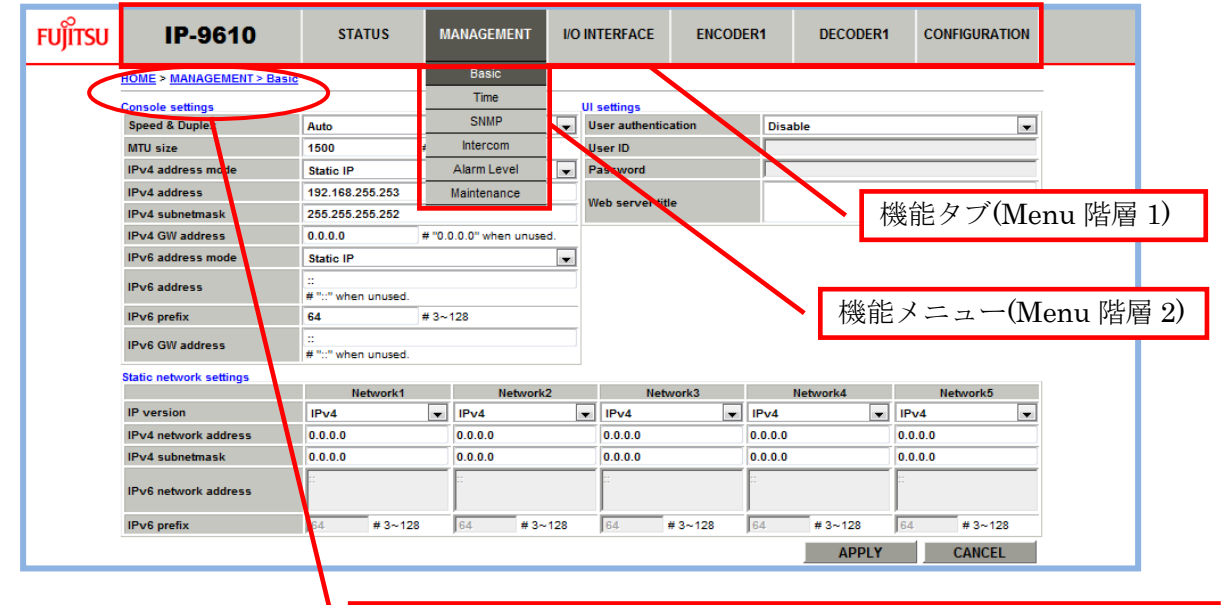

| 画面階層表示<br>/ <u>Menu 階層 1</u> / <u>Menu 階層 2</u> // <u>Menu 階層 3</u> |                |  |  |  |  |  |
|---------------------------------------------------------------------|----------------|--|--|--|--|--|
| HOME > MANAGEMENT > Basic                                           |                |  |  |  |  |  |
| Console settings                                                    | Auto           |  |  |  |  |  |
| speed & Duplex                                                      | Auto           |  |  |  |  |  |
| MTU size                                                            | 1500 # 1280~15 |  |  |  |  |  |
| IPv4 address mode                                                   | Static IP      |  |  |  |  |  |
|                                                                     | <u>項目名</u> 設定值 |  |  |  |  |  |

図 3-2 IP-9610 Web 画面構成

# 3.2 HOME

# 3.2.1 HOME 画面

本装置の Web 画面への初期アクセス時、および Web 画面上部の IP-9610 タブまたは画面 階層表示の"HOME"をクリックすると、IP-9610 HOME 画面が表示されます。ネットワーク状態、エンコード状態、デコード状態、エンコーダー/デコーダー統計情報などの装置動作状態を 確認できます。

| FUĴÎTSU IP                             | -9610 STAT                          | TUS MANAGEMENT     | I/O INTERFACE ENCODER   | 1 DECODER1             | CONFIGURATION               |  |
|----------------------------------------|-------------------------------------|--------------------|-------------------------|------------------------|-----------------------------|--|
| System Status                          |                                     | Encoder1 Status    |                         | Decoder1 Status        | Auto update: none           |  |
| Alarm                                  | Normal                              | AV input           | Slot1 : SDI-IN / NORMAL |                        |                             |  |
| Codec1 board                           | Installed                           | AV input format    | 1080i/59.94 or 60       | Stream input           | Receiving / 0.0.0.0:5000    |  |
| Codec1 audio option board              | Installed                           | Encode format      | 1080i/59.94             | AV output              | Slot3 : SDI-OUT             |  |
| Codec2 board                           | Installed                           | IP bit rate        | 5.6Mbps                 | AV output format       | 1080i/59.94                 |  |
| odec2 audio option board               | Installed                           | System bit rate    | 4.7792Mbps              | System bit rate        | 4.7792Mbps                  |  |
| ilot1                                  | SDI-IN                              | Profile            | Main 4:2:0 8bit         | Profile                | Main 4:2:0 8bit             |  |
| ilot2                                  | Unmount                             | Video bit rate     | 4.0Mbps                 | Decoding frame rate    | 29.97fps                    |  |
| Slot3                                  | SDI-OUT                             | Audio1             | None /                  | Video resolution       | 1920×1080                   |  |
| ilot4                                  | Unmount                             | Audio2             | None /                  | Video bit rate         | 4.0Mbps                     |  |
| Console IPv4 address                   | Static IP / 192.168.255.253         | Audio3             | None /                  | Audio1                 | None /                      |  |
| onsole IPv4 subnetmask                 | 255.255.255.252                     | Audio4             | None /                  | Audio2                 | None /                      |  |
| onsole IPv4 GW address                 | 0.0.0.0                             | Audio5             | None /                  | Audio3                 | None /                      |  |
| onsole MAC address                     | 00.00.00.00.00.00                   | Audio6             | None /                  | Audio4                 | None /                      |  |
| Console link 100Base-TX Full Duplex    |                                     | Audio7             | None /                  | Audio5                 | None /                      |  |
| LAN1 IPv4 address Static IP / 10.0.0.1 |                                     | Audio8             | None /                  | Audio6                 | None /                      |  |
| AN1 IPv4 subnetmask 255.255.255.0      |                                     | DVB-ASI output     |                         | Audio7                 | None /                      |  |
| AN1 IPv4 default GW                    |                                     |                    |                         | Audio8                 | None /                      |  |
| ddress                                 | 0.0.0.0                             | IP output1         | Enable / 0.0.0.0:5000   | Program number         |                             |  |
| AN1 MAC address                        | 00.00.00.00.00                      | 10 1 10            |                         | Ancillary              | Avg. 200Kbps / Max. 400Kbps |  |
| AN1 link                               | 100Base-TX Full Duplex              | IP output2         | Enable / 0.0.0.0:5000   | ARQ                    | Operating(RTT=0.0ms)        |  |
| AN2 IPv4 address                       | Static IP / 10.0.0.1                |                    |                         | Performance Stats      |                             |  |
| AN2 IPv4 subnetmask                    | 255.255.255.0                       | IP output3         | Enable / 0.0.0.0:5000   | TS packets input       |                             |  |
| AN2 IPv4 GW address                    | 0.0.0.0                             |                    |                         | TS packets received    |                             |  |
| AN2 MAC address                        | 00.00.00.00.00                      | IP output4         | Enable / 0.0.0.0:5000   | Data packets received  |                             |  |
| AN2 link                               | 100Base-TX Full Duplex              | Performance Stats  |                         | Data packets recovered |                             |  |
| Gerial number                          | 00000                               | TS packets sent    | 0                       | Data packets lost      |                             |  |
| Component temperature                  | 0deg.C                              | Data packets sent  | packets sent            |                        |                             |  |
| Software version                       | vare version V-L-C FEC packets sent |                    | 0                       | Video2 decoding errors |                             |  |
| Configuration name                     |                                     | ARQ packets resent | 0                       | Audio decoding errors  |                             |  |
|                                        |                                     |                    | DELETE REPEORMANCE DATA |                        | DELETE PERFORMANCE DATA     |  |

### 図 3-3 IP-9610 HOME 画面

**Auto update** を {**3sec**/**5sec**/**10sec**} から選択すると、指定時間周期で表示情報を自動更新します。{**none**} を選択すると、自動更新を停止します。

**DELETE PERFORMANCE DATA** ボタンをクリックすると対応するエンコーダー/デコーダーの統

計情報が消去されます。

<sup>※</sup> HOME 画面に表示されている統計情報だけでなく、3.3.3 Performance Stats に示す エンコーダー/デコーダー統計情報の全てが消去されます

#### 第3章 Web 操作

HOME 画面で確認できる内容を説明します。 詳細は、表 3-1 HOME 画面の表示項目一覧を参照してください。

#### ■System Status

アラーム発生状態、ハードウェアオプション取付状態、ネットワーク設定、ソフトウ ェアバージョン、運用データ名など、装置の基本的な状態を確認することができます。

#### ■Encoder1/2 Status

AV 入力状態、エンコードフォーマット、ビットレート、符号化形式、ストリーム出力 状態など、エンコーダー動作の基本的な状態を確認することができます。

## ■(Encoder1/2) Performance Stats

エンコーダー装置が送信したパケット数を表示します。

### ■Decoder 1/2 Status

AV 出力状態、デコードフォーマット、ビットレート、符号化形式など、デコーダー動作の基本的な状態を確認することができます。

#### ■(Decoder1/2) Performance Stats

デコーダー装置が受信したパケット数を表示します。

|               | 201 HOME                      |                                                    |  |  |
|---------------|-------------------------------|----------------------------------------------------|--|--|
|               | 項目                            | 表示内容                                               |  |  |
| System Status | Alarm                         | {Normal / Occur}                                   |  |  |
|               |                               | アラーム発生状態                                           |  |  |
|               | Codec1 board                  | {Not installed / Installed}                        |  |  |
|               |                               | コーデックボード1取付状態                                      |  |  |
|               | Codec1 audio option board     | { Not installed / Installed}                       |  |  |
|               |                               | コーデックボード 1 への音声 8ch ボード取付状態                        |  |  |
|               | Codec2 board                  | { Not installed / Installed}                       |  |  |
|               |                               | コーデックボード 2 取付状態                                    |  |  |
|               | Codec2 audio option board     | { Not installed / Installed}                       |  |  |
|               |                               | コーデックボード 2 への音声 8ch ボード取付状態                        |  |  |
|               | Slot1                         | {Unmount / SDI-IN / SDI-OUT}                       |  |  |
|               | Slot2                         | 拡張スロット 1~4 の実装状態                                   |  |  |
|               | Slot3                         |                                                    |  |  |
|               | Slot4                         |                                                    |  |  |
|               | Console {IPv4 / IPv6} address | IPv4 : {Static IP / DHCP} / ***.***.***            |  |  |
|               |                               | IPv6 : {Link-Local / Stateless / Static IP} /      |  |  |
|               |                               | ****:****:****:****:****:****:****                 |  |  |
|               |                               | コンソールポートの IP アドレス                                  |  |  |
|               | Console IPv4 subnetmask       | {***.***.***./}                                    |  |  |
|               |                               | コンソールポートのサブネットマスク(IPv4 のみ)                         |  |  |
|               | Console {IPv4 / IPv6} GW      | IPv4:***.***.***                                   |  |  |
|               | address                       | IPv6:****:****:****:****:****:****:****:*          |  |  |
|               |                               | コンソールポートのデフォルトゲートウェイアドレス                           |  |  |
|               | Console MAC address           | **:**:**:**:**                                     |  |  |
|               |                               | コンソールポートの MAC アドレス                                 |  |  |
|               | Console link                  | {Disconnected / Connected} /                       |  |  |
|               |                               | {100Base-TX Full Duplex / 100Base-TX Half Duplex / |  |  |
|               |                               | 10Base-T Full Duplex / 10Base-T Half Duplex /      |  |  |
|               |                               | 1000Base-T Full Duplex / 1000Base-T Half Duplex /  |  |  |
|               |                               | }                                                  |  |  |
|               |                               |                                                    |  |  |
|               | LAN1 {IPv4 / IPv6} address    | IPv4: {Static IP / DHCP} / ***.***.***             |  |  |
|               |                               | IPv6 : {Link-Local / Stateless / Static IP} /      |  |  |
|               |                               | ****:****:****:****:****:****                      |  |  |
|               |                               | LAN1 ポートの IP アドレス                                  |  |  |
|               | LAN1 IPv4 subnetmask          | {*** *** *** /}                                    |  |  |
|               |                               | LAN1 $\#$ - F - F - F - F - F - F - F - F - F -    |  |  |
|               | LAN1 {IPv4 / IPv6} default    | IPv4:***.***                                       |  |  |
|               | GW address                    | IPv6: ****:****:****:****:****:****:****:*         |  |  |
|               |                               | <br>  LAN1 ポートのデフォルトゲートウェイアドレス                     |  |  |
|               | LAN1 MAC address              | **:**:**:**:**                                     |  |  |
|               |                               | LAN1 ポートの MAC アドレス                                 |  |  |
|               |                               |                                                    |  |  |

表 3-1 HOME 画面の表示項目一覧

|              | 項目                         | 表示内容                                                                                                    |
|--------------|----------------------------|----------------------------------------------------------------------------------------------------|
|              | LAN1 link                  | {Disconnected / Connected} /                                                                                                    |
|              |                            | {100Base-TX Full Duplex / 100Base-TX Half Duplex /                                                                                                    |
|              |                            | 10Base-T Full Duplex / 10Base-T Half Duplex /                                                                                                    |
|              |                            | 1000Base-T Full Duplex / 1000Base-T Half Duplex /                                                                                                    |
|              |                            | }                                                                                                    |
|              |                            | LAN1 ポートのリンク状態                                                                                                    |
|              | LAN2 {IPv4 / IPv6} address | IPv4 : {Static IP / DHCP} / ***.***.***                                                                                                    |
|              |                            | IPv6 : {Link-Local / Stateless / Static IP} / ****:****:****:****:****                                                                                                    |
|              |                            | LAN2 ポートの IP アドレス                                                                                                    |
|              | LAN2 IPv4 subnetmask       | {***.***.***./}                                                                                                    |
|              |                            | LAN2 ポートのサブネットマスク(IPv4 のみ)                                                                                                    |
|              | LAN2 {IPv4 / IPv6} GW      | IPv4:***.***.***                                                                                                    |
|              | address                    | IPv6:****:****:****:****:****:****:****:*                                                                                                    |
|              |                            | LAN2 ポートのデフォルトゲートウェイアドレス                                                                                                    |
|              | LAN2 MAC address           | **:**:**:**:**                                                                                                    |
|              |                            | LAN2 ポートの MAC アドレス                                                                                                    |
|              | LAN2 link                  | {Disconnected / Connected} /                                                                                                    |
|              |                            | {100Base-TX Full Duplex / 100Base-TX Half Duplex /                                                                                                    |
|              |                            | 10Base-T Full Duplex / 10Base-T Half Duplex /                                                                                                    |
|              |                            | 1000Base-T Full Duplex / 1000Base-T Half Duplex /                                                                                                    |
|              |                            | }                                                                                                    |
|              |                            | LAN2ボートのリンク状態                                                                                                    |
|              | Serial number              | 装直のシリアル番号                                                                                                    |
|              | Component temperature      |                                                                                                    |
|              | Software version           | 朝作中のソフトワェアハーション                                                                                                    |
|              | Configuration name         |                                                                                                    |
| Encoder{1/2} | AV input                   | (Slot-1 / Slot-2 / Slot-3 / Slot-4 /Slot-1&Slot-2 /                                                                                                    |
| Status       |                            | $Slot-3 \otimes Slot-4$ · (United by (Appl 1)) /                                                                                                    |
|              |                            | {Unused / SDI-IN / SDI-IN (dual)} /                                                                                                    |
|              |                            | Normal / Error / No input signal /}                                                                                                    |
|              | AV input format            | AV 人力不思<br>{1080m/50 04 / 1080m/50 / 1080m/60 / 1080i/50 04 /                                                                                                    |
|              | Av input iormat            | 1080j/50 / 1080j/60 / 790n/50 94 / 790n/50 / 790n/60 /                                                                                                    |
|              |                            | 1000150 / 1000100 / 1200153.54 / 1200150 / 1200100 /                                                                                                    |
|              |                            | AV $\lambda \pi 7 \pi - 7 \gamma F$                                                                                                    |
|              | Encode format              | $\{1080n/59.94 / 1080n/50 / 1080n/60 / 1080i/59.94 / 1080n/50 / 1080n/60 / 1080i/59.94 / 1080n/60 / 1080i/59.94 / 1080i/59.94 / 1080n/60 / 1080i/59.94 / 1080n/60 / 1080i/59.94 / 1080n/60 / 1080i/59.94 / 1080n/60 / 1080i/59.94 / 1080n/60 / 1080i/59.94 / 1080n/60 / 1080i/59.94 / 1080n/60 / 1080i/59.94 / 1080n/60 / 1080i/59.94 / 1080i/59.94 / 1080n/60 / 1080i/59.94 / 1080n/60 / 1080i/59.94 / 1080i/59.94 / 1080n/60 / 1080i/59.94 / 1080n/60 / 1080i/59.94 / 1080i/59.94 / 1080i/50 / 1080i/59.94 / 1080i/50 / 1080i/59.94 / 1080i/59.94 / 1080i/59.94 / 1080i/50 / 1080i/59.94 / 1080i/50 / 1080i/59.94 / 1080i/59.94 / 1080i/500i/500i/5000i/5000i/5000i/5000i/50000000$ |
|              |                            | 1080i/50 / 1080i/60 / 720p/59.94 / 720p/50 / 720p/60 /                                                                                                    |
|              |                            | 480i/59.94 / 576i/50 //}                                                                                                    |
|              |                            | エンコードフォーマット                                                                                                    |
|              | IP bit rate                | Ethernet 伝送レート(Mbps)                                                                                                    |
|              | System bit rate            | システムレート(Mbps)                                                                                                    |
|              | Profile                    | {Main 4:2:0 8bit / High 4:2:0 8bit / High 4:2:2                                                                                                    |
|              |                            | 8bit(CSC) / High 4:2:2 8bit / High 4:2:2 10bit /}                                                                                                    |
|              |                            | ビデオ符号化方式のプロファイル                                                                                                    |
|              | Video bit rate             | ビデオレート(Mbps)                                                                                                    |
|              | Audio1                     | {None / MPEG-1 Layer2 / MPEG-2 AAC / MPEG-4                                                                                                    |
|              | Audio2                     | AAC / MPEG-4 HE-AAC V1 /                                                                                                    |

|                         | 項目                  | 表示内容                                                    |
|-------------------------|---------------------|---------------------------------------------------------|
|                         | Audio3              | Pass-thru(SMPTE302M) / Pass-thru(AC-3/ATSC) /           |
|                         | Audio4              | Pass-thru(AC-3/DVB) /} /                                |
|                         | Audio5              | {****kbps /} /                                          |
|                         | Audio6              | {CBR / VBR /}                                           |
|                         | Audio7              | 音声 1ch~8ch のフォーマット、レート(kbps)、形式                         |
|                         | Audio8              |                                                         |
|                         | DVB-ASI output      | {Enable / Stop by lower limit /} /                      |
|                         | -                   | {188bytes / 204bytes}                                   |
|                         |                     | DVB-ASI の出力状態                                           |
|                         | IP output1          | {Enable / Stop by lower limit /} /                      |
|                         | IP output2          | {***.***.*** /                                          |
|                         | IP output3          | ****:****:****:****:****:****:****:****:****            |
|                         | IP output4          | {****}                                                  |
|                         |                     | IP ストリーム 1~4 の出力状態、配信先 IP アドレス、                         |
|                         |                     | ポート番号                                                   |
| (Encoder{1/2})          | TS packets sent     | TS パケット送信数                                              |
| Performance             | Data packets sent   | データパケット送信数                                              |
| Stats                   | FEC packets sent    | FEC パケット送信数                                             |
|                         | ARQ packets resent  | ARQ 再送パケット送信数                                           |
| Decoder {1/2}<br>Status | Stream input        | {No receiving / Receiving / 188bytes / 204bytes / } /   |
| Status                  |                     | ****:****:****:****:****:****:****:****:****            |
|                         |                     | {**** /}                                                |
|                         |                     | 、<br>ストリーム受信状態、IP ストリームアドレスおよびポ                         |
|                         |                     | ート番号(IP ストリームの場合)                                       |
|                         | AV output           | {Slot-1 / Slot-2 / Slot-3 / Slot-4 /Slot-1&Slot-2 /     |
|                         | _                   | $Slot-3\&Slot-4\}$ :                                    |
|                         |                     | {Unused / SDI-OUT / SDI-OUT(dual)}                      |
|                         |                     | AV 出力状態                                                 |
|                         | AV output format    | {1080p/59.94 / 1080p/50 / 1080p/60 / 1080i/60 /         |
|                         |                     | 1080i/59.94 / 1080i/50 / 720p/60 / 720p/59.94 / 720p/50 |
|                         |                     | / 480i/59.94 / 576i/50 // }                             |
|                         |                     | AV 出力フォーマット                                             |
|                         | System bit rate     | システムレート(Mbps)                                           |
|                         | Profile             | {Main 4:2:0 8bit / High 4:2:0 8bit / High 4:2:2         |
|                         |                     | 8bit(CSC) / High 4:2:2 8bit / High 4:2:2 10bit /}       |
|                         |                     | ビデオ符号化方式のブロファイル                                         |
|                         | Decoding frame rate | {59.94fps / 50fps / 60fps / 29.97fps / 25fps / 30fps /  |
|                         |                     | 14.98fps / 12.5fps / 7.493fps / 6.25fps / 1.998fps /    |
|                         |                     | 1.667fps /}                                             |
|                         | <b>T7:1</b> 1       |                                                         |
|                         | Video resolution    | {1920 × 1080 / 1440 × 1080 / 960 × 1080 / 1280 × 720 /  |
|                         |                     | 960×720 / 640×720 / 720×480 / 352×480 / 720×            |
|                         |                     | )))) 302×0/0/}<br>ビニナ初色曲                                |
|                         | Video hit t-        |                                                         |
|                         | Video bit rate      |                                                         |
|                         |                     | NODE / MITEG-1 LAYERZ / MITEG-2 AAC / MITEG-4           |
|                         | Audio2              | AAU / MIPEG-4 HE-AAU VI /                               |

## 第3章 Web 操作

|                  | 項目                     | 表示内容                                 |
|------------------|------------------------|--------------------------------------|
|                  | Audio3                 | Pass-thru(SMPTE302M) /} /            |
|                  | Audio4                 | {****kbps /} /                       |
|                  | Audio5                 | {CBR / VBR /}                        |
|                  | Audio6                 | 音声 1ch~8ch のフォーマット、レート(kbps)、形式      |
|                  | Audio7                 |                                      |
|                  | Audio8                 |                                      |
|                  | Program number         | プログラムナンバー                            |
|                  | Ancillary              | {Avg. xxxkbps / } / {Max. xxxkbps /} |
|                  |                        | 補助データのバイト数                           |
|                  | ARQ                    | {Operating(RTT=xxxms) /}             |
|                  |                        | ARQ 動作状態                             |
| $(decoder{1/2})$ | TS packets input       | TS パケット入力数                           |
| Performance      | TS packets received    | TS パケット受信数                           |
| Stats            | Data packets received  | データパケット受信数                           |
|                  | Data packets recovered | パケット復元数                              |
|                  | Data packets lost      | パケット抜け数                              |
|                  | Video1 decoding errors | ビデオ1デコードエラー数                         |
|                  | Video2 decoding errors | ビデオ 2 デコードエラー数                       |
|                  | Audio decoding errors  | オーディオデコードエラー数                        |

# 3.3 STATUS

Web 画面上部の STATUS タブにマウスのポインタを置くと、動作状態表示メニューが表示 されます。メニューをクリックすると選択した画面へ遷移します。

| メニュー              | 内容               |
|-------------------|------------------|
| Current Alarms    | 発生中アラーム情報        |
| Status            |                  |
| Management        | 装置動作状態           |
| Encoder{1/2}      | エンコーダー{1/2}動作状態  |
| $Decoder{1/2}$    | デコーダー{1/2}動作状態   |
| Performance Stats |                  |
| Management        | 音声通話、シリアル通信 統計情報 |
| Encoder{1/2}      | エンコーダー{1/2}統計情報  |
| Decoder $\{1/2\}$ | デコーダー{1/2}統計情報   |
| Logs              | ログ情報             |

表 3-2 STATUS メニュー

各画面に表示される項目の詳細は、表付録.2-1 参照パラメータ一覧を参照してください。

|                | IP-9                              | 610               | STATUS                         | MANAGEMENT          | I/O INTERFACE       | ENCODER1 | DECODER1 | CONFIGURATION |   |
|----------------|-----------------------------------|-------------------|--------------------------------|---------------------|---------------------|----------|----------|---------------|---|
| ном            | E > STATU                         | S > Current Alarm | Current Alarms                 |                     |                     |          |          |               | _ |
|                |                                   |                   | Status »                       |                     |                     |          |          |               | - |
| page<br>(Displ | : <u>1 2 3 4 5</u><br>Inv in desc | onding lovel ord  | Performance Stats              | Management          |                     |          |          |               |   |
| (Dish          | ay in dest                        | chang level ora   | , or of the market of the test | E i i               |                     |          |          |               |   |
| Majo           | Code                              | Namo              | Logs                           | Encoder1            |                     |          |          |               |   |
| 1 (            | 0000400                           | EAN1 error        | 100885                         | Decoder1            |                     |          |          |               |   |
| 20             | 00000400                          | FAN2 error        | 100885                         |                     | •                   |          |          |               |   |
| 30             | 00200000                          | Temperature error | #1 TEMP1=60 TEM                | P2=50 TEMP3=50 TEMP | P4=50 FAN1=100RPS F | AN2=90RP |          |               |   |
| 4 (            | 00000601                          | Temperature error | #2 TEMP1=60 TEM                | P2=50 TEMP3=50 TEMP | P4=50 FAN1=100RPS F | AN2=90RP |          |               |   |
| 5 (            | 00000602                          | Temperature error | #3 TEMP1=60 TEM                | P2=50 TEMP3=50 TEMP | P4=50 FAN1=100RPS F | AN2=90RP |          |               |   |
| 6 (            | 00000603                          | Temperature error | #4 TEMP1=60 TEM                | P2=50 TEMP3=50 TEMP | P4=50 FAN1=100RPS F | AN2=90RP |          |               |   |
| 7 (            | 00000700                          | Clock error #1    |                                |                     |                     |          |          |               |   |
| 8 (            | 00000701                          | Clock error #2    |                                |                     |                     |          |          |               |   |
| 9 (            | 00000702                          | Clock error #3    |                                |                     |                     |          |          |               |   |
| 10 (           | 00000703                          | Clock error #4    |                                |                     |                     |          |          |               |   |
| 11 (           | 00000704                          | Clock error #5    |                                |                     |                     |          |          |               |   |
| 12 (           | 00000705                          | Clock error #6    |                                |                     |                     |          |          |               |   |
| 13 (           | 00000706                          | Clock error #7    |                                |                     |                     |          |          |               |   |
| 14 (           | 00000707                          | Clock error #8    |                                |                     |                     |          |          |               |   |
| 15 (           | 00000708                          | Clock error #9    |                                |                     |                     |          |          |               |   |
| 16 (           | 00000709                          | Clock error #10   |                                |                     |                     |          |          |               |   |
| 17 0           | 0000070A                          | Clock error #11   |                                |                     |                     |          |          |               |   |
| 18 0           | 0000070B                          | Clock error #12   |                                |                     |                     |          |          |               |   |
| 19 0           | 0000070C                          | Clock error #13   |                                |                     |                     |          |          |               |   |
| 20 0           | 0000070D                          | Clock error #14   |                                |                     |                     |          |          |               |   |

図 3-4 STATUS 画面

# 3.3.1 Current Alarms

装置で発生中のアラーム情報を表示します。

アラーム情報は、アラームレベル順(Major/Minor/Warning)に、画面 1 ページに 20 件表示されます。アラームレベルは任意に設定することができます。アラームレベルの設定については、 3.4.5 Alarm Level を参照してください。

アラーム情報の詳細は、表付録.1-1 アラーム/ログ一覧を参照してください。

## 3.3.2 Status

装置の運用状態を表示します。

Status には、Management(装置動作状態) / Encoder1/2(エンコーダー動作状態) / Decoder1/2(デコーダー動作状態)のサブメニューがあり、それぞれの画面を表示します。

#### 【Status > Management (装置動作状態)】

#### ■System

アラーム発生状態、ハードウェアオプション取付状態、ネットワーク設定、ソフトウ ェアバージョン、運用データ名など、システム関連の動作状態を表示します。

### ∎Time server

タイムサーバ関連の動作状態を表示します。

#### Intercom

音声通話関連の動作状態を表示します。

#### ■Console

IP アドレス、MAC アドレス、リンク状態など、コンソールポートの動作状態を表示します。

#### ■LAN1,2

IP アドレス、MAC アドレス、リンク状態など、LAN ポート 1,2 の動作状態を表示します。

#### ■Serial port

シリアルポートの動作状態を表示します。

#### 【Status > Encoder1/2 (エンコーダー動作状態)】

#### ■Encoder1/2 Status

AV 入力状態、エンコードフォーマット、ビットレートなど、エンコーダーの動作状態 を表示します。

### ■Encoder1/2 PID

エンコーダーの PID に関する動作状態を表示します。

【Status > Decoder1/2 (デコーダー動作状態)】

### Decoder1/2 Status

ストリーム受信状態、リファレンスクロック状態、AV 出力フォーマットなど、デコー ダーの動作状態を表示します。

#### ■Decoder1/2 PID

デコーダーの PID に関する動作状態を表示します。

# 3.3.3 Performance Stats

装置の統計情報を確認します。Performance Stats には、Management(音声通話、シリアル 通信 統計情報) / Encoder1/2(エンコーダー統計情報) / Decoder1/2(デコーダー統計情報)のサ ブメニューがあり、それぞれの画面を表示します。

**Auto update** を {**3sec**/**5sec**/**10sec**} から選択すると、指定時間周期で表示情報を自動更新します。{**none**} を選択すると、自動更新を停止します。

DELETE PERFORMANCE DATA ボタンをクリックすると対応する統計情報が消去されます。

【Performance Stats> Management (音声通話、シリアル通信 統計情報)】

#### Intercom

送受信した音声パケット数、異常パケット数など音声通話パケットの統計情報を表示します。

#### ■Serial Port1,2

シリアルポート 1,2 の送受信バイト数を表示します。

#### 【Performance Stats> Encoder1/2(エンコーダー統計情報)】

#### ■DVB-ASI

エンコーダー1,2 の DVB-ASI インターフェースのパケット、データの統計情報を表示 します。

### ∎IP

エンコーダー1.2のIPインターフェースのパケット、データの統計情報を表示します。

## 【Performance Stats> Decoder1/2(デコーダー統計情報)】

#### ■DVB-ASI

デコーダー1,2 の DVB-ASI インターフェースのパケット、データの統計情報を表示します。

#### ∎IP

デコーダー1,2の IP インターフェースのパケット、データの統計情報を表示します。

# 3.3.4 Logs

装置のログ情報を確認することができます。 ログ情報の詳細は、表付録.1-1 アラーム/ログ一覧を参照してください。

**DELETE ALL LOGS** ボタンをクリックするとログ情報は全て消去されます。

ログ情報は、保存時刻順に 1 ページに 25 件表示します。最大 10 ページで計 250 件まで表示 することができます。ただし、250 件を超える場合には古い順に上書きされます。

# **3.4 MANAGEMENT**

Web 画面上部の MANAGEMENT タブにマウスのポインタを置くと、管理情報設定メニュー が表示されます。メニューをクリックすると選択した画面へ遷移します。

| メニュー        | 内容              |
|-------------|-----------------|
| Basic       | 基本情報設定          |
| Time        | タイムゾーン/タイムサーバ設定 |
| SNMP        | SNMP 設定         |
| Intercom    | 音声通話設定          |
| Alarm Level | アラームレベル設定       |
| Maintenance | メンテナンス機能        |

表 3-3 MANAGEMENT メニュー

各画面で設定できる項目の詳細は、表付録.3-1 設定パラメータ一覧を参照してください。 **APPLY** ボタンをクリックすると設定値が装置に反映されます。

| IP-961                    | O STATUS                  | м                        | ANAGEMENT        | 1/01 | NTERFACE        | ENCODE | R1 DECODI        | ER1 | CONFIGURATION |
|---------------------------|---------------------------|--------------------------|------------------|------|-----------------|--------|------------------|-----|---------------|
| HOME > MANAGEMENT > Basic |                           |                          | Basic            | r    |                 |        |                  |     |               |
|                           |                           |                          | Time             |      | 11              |        |                  |     |               |
| Speed & Duplex            | Auto                      | -                        | SNMP             | Ţ    | User authentica | ation  | Disable          |     | •             |
| MTU size                  | 1500                      | 4                        | Intercom         |      | User ID         |        |                  |     |               |
| IPv4 address mode         | Static IP                 |                          | Alarm Level      | -    | Password        |        |                  |     |               |
| IPv4 address              | 192.168.255.253           |                          | Maintenance      |      |                 |        |                  |     |               |
| IPv4 subnetmask           | 255.255.255.252           | 255.255.255.252          |                  |      |                 |        | web server title |     |               |
| IPv4 GW address           | 0.0.0.0                   | # "0.0                   | 0.0.0" when unus | ed.  |                 |        |                  |     |               |
| IPv6 address mode         | Static IP                 | Static IP                |                  |      |                 |        |                  |     |               |
| IPv6 address              | ::<br># "::" when unused. | ::<br># ":" when unused. |                  |      |                 |        |                  |     |               |
| IPv6 prefix               | 64                        | 64 # 3~128               |                  |      |                 |        |                  |     |               |
| IPv6 GW address           | ::<br># "::" when unused. | ≓<br>#*∵" when unused.   |                  |      |                 |        |                  |     |               |
| Static network setting    | 5                         |                          |                  |      |                 |        |                  | _   |               |
| IR version                | Network1                  |                          | Networ           | 'k2  | Netw            | /ork3  | Network4         |     | Network5      |
| IP version                | 0.0.0.0                   |                          | 0.0.0.0          |      | 0.0.0.0         |        | 0.0.0.0          |     | 4 <b>•</b>    |
| IPv4 subnetmask           | 0.0.0                     | _                        | 0.0.0.0          |      | 0.0.0.0         |        | 0.0.0.0          | 0.0 | 0.0           |
| IPv6 network addres       | s                         |                          |                  |      |                 |        |                  | -   |               |
|                           |                           |                          | P                |      | -               |        |                  |     |               |

図 3-5 MANAGEMENT 画面

# 3.4.1 Basic

コンソールネットワークやユーザー認証などの設定を行います。

### ■Console settings

**Console** ポートのネットワーク設定を行います。

■Static network1-5 settings

Console 側ネットワークに Static ルーティングの設定を行います。5 つのネットワーク まで設定することができます。

Ul settings

Web 画面アクセス時のユーザー認証の設定、および Web 画面のタイトル情報を設定します。

# 3.4.2 Time

タイムゾーンやタイムサーバなどの設定を行います。

Component time には、本装置の現在の時刻が表示されます。

APPLY PC TIME ボタンをクリックすると、PC の時刻が装置に設定されます。

**SYNCHRONIZE WITH TIME SERVER** ボタンをクリックすると、タイムサーバと時刻同期を行います。タイムサーバとの時刻同期は、Time server settings の Auto synchronization が Enable に 設定されている場合のみ有効です。

### ■Time zone settings

UTC からのオフセット時間の設定を行います。

#### ■Time server settings

タイムサーバの指定、タイムサーバ同期の設定を行います。
## 3.4.3 SNMP

SNMP の設定を行います。 5 マネージャーまで登録することができます。

#### SNMP agent settings

マネージャーとの認証で使用するコミュニティ名の設定を行います。

■SNMP trap settings

Trap 通知の設定を行います。

## 3.4.4 Intercom

本装置の前面にある VOICE ポート(RJ-25 コネクタ)と外部機器を専用ケーブルにて接続し、 IP ネットワーク上の対向装置と音声双方向通話を行うための設定を行います。

G.711 で音声符号化したデータを IP パケット(RTP/UDP)にカプセリングし、装置間で双方 向伝送します。FEC/ARQ などの誤り訂正機能には対応していません。

設定条件については、付録.4 Intercom 設定を参照してください。

## 3.4.5 Alarm Level

本装置のアラームに対してアラームレベルの設定を行います。

アラーム毎に、Major / Minor / Warning / Off からレベルの設定ができます。

また、装置起動やソフトウェアアップデートなど、操作/状態変化の動作を Info./Off から設 定できます。Info.を設定した場合は、ログ保存および Trap 通知を行います。

本画面のLevel 項目のプルダウンメニューから、レベルを選択します。各アラーム、情報の メニューおよび発生時の動作については、表 3-4 Alarm Level 動作一覧および表 3-5 情報 Level 動作一覧を参照してください。

復旧しないアラームはレベル変更ができないため、プルダウンにレベルメニューが表示され ません。

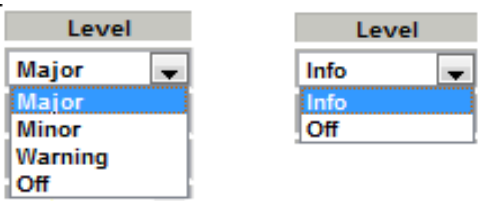

図 3-6 Level プルダウンメニュー

#### 第3章 Web 操作

|         | 衣 3-4           | Alarm Level | 剿作一見 |           |
|---------|-----------------|-------------|------|-----------|
| Level   | LED             | ログ保存        | アラーム | SNMP Trap |
|         | (ALM or IN DWN) |             | 発生   | 通知        |
| Major   | 橙点灯             | 有           | 有    | 有         |
| Minor   | 橙点滅             | 有           | 有    | 有         |
| Warning | 無し              | 有           | 有    | 無し        |
| Off     | 無し              | 有           | 無し   | 無し        |

## 表 3-4 Alarm Level 動作一覧

#### 表 3-5 情報 Level 動作一覧

| Level | LED             | ログ保存 | アラーム | SNMP Trap |
|-------|-----------------|------|------|-----------|
|       | (ALM or IN DWN) |      | 発生   | 通知        |
| Info. | 無し              | 有    | 無し   | 有         |
| Off   | 無し              | 有    | 無し   | 無し        |

## 3.4.6 Maintenance

ソフトウェアのインストールおよびオプションライセンスの登録を行います。

| Serial number             | 00000 |             |         |           |
|---------------------------|-------|-------------|---------|-----------|
| Software                  |       |             |         |           |
| Current software version  | V L   | C           |         |           |
| New software              |       |             |         | 参照        |
|                           |       |             |         | INSTALL   |
| Option                    |       |             |         |           |
| Option install key        | ļ     | -           | -       | -         |
|                           |       |             |         | INSTALL   |
| Installed entions         |       |             |         |           |
| Option name               |       |             | Status  |           |
|                           |       | Installed(0 | 00000)  |           |
| Encoder license           |       | Installed(0 | 00000)  |           |
| AAC encoder option        |       | Installed   |         |           |
| 10bit encoder option      |       | Installed   |         |           |
| 3G encoder option         |       | Installed   |         |           |
| BISS 1/E scrambler option |       | Installed   |         |           |
| Decoder license           |       | Installed(0 | 00000)  |           |
| Decouer neense            |       | Installed(0 | 00000)  |           |
| Ultra low latency option  |       | Not install | ed      |           |
| Maintenance               |       |             |         |           |
|                           |       | GET         | MAINTEN | ANCE INFO |
|                           |       |             |         |           |

図 3-7 MANAGEMENT > Maintenance 画面

#### ■Software

インストールするソフトウェアのファイルを選択し、**INSTALL** ボタンをクリック することにより、ソフトウェアのインストールを行います。

#### ■Option

· インストールキーを入力し、**INSTALL**ボタンをクリックすることにより、ソフト ウェアライセンスのインストールを行います。

#### Installed options

インストールされているライセンスの一覧を表示します。

#### Maintenance

以下の機能を提供します。

 ・メンテナンス情報のダウンロード 装置起動やソフトウェアアップデートなどの操作、状態変化に関する情報ログ をダウンロードすることができます。
 GET MAINTENANCE INFO ボタンをクリックするとダウンロードを開始します。

・本装置の再起動

本装置を再起動することができます。 **REBOOT** ボタンをクリックすると本装置が再起動します。

**へ**注意

インストール中に、電源 OFF や前面スイッチの操作を行わないでください。本装置が起動しなくなる恐れがあります。

インストール中に別の Web 画面をアクセスすると、進捗状態がわからな くなる恐れがあります。

# 3.5 I/O INTERFACE

Web 画面上部の I/O INTERFACE タブにマウスのポインタを置くと、入出力インターフェース設定メニューが表示されます。メニューをクリックすると選択した画面へ遷移します。

| 12.00             |                    |
|-------------------|--------------------|
| メニュー              | 内容                 |
| AV Interface      | AV インターフェース設定      |
| DVB-ASI Interface | DVB-ASI インターフェース設定 |
| IP Interface      | IP インターフェース設定      |
| Reference         | リファレンスクロック設定       |
| Serial Port       | シリアルポート設定          |

表 3-6 I/O INTERFACEメニュー

各画面で設定できる項目の詳細は、表付録.3-1 設定パラメータ一覧を参照してください。 APPLY ボタンをクリックすると設定値が反映されます。

| IP-9610       STATUS       MANAGEMENT       IO INTERFACE       ENCODERI       DECODERI       DECODERI       CONFIGURATION         HOME > 10 INTERFACE > AV Interface       ENCODERI       ENCODERI       EVI Interface       System bit rate       Video bit rate         DVB interface       ENCODERI       ENCODERI       EVI Interface       System bit rate       Video bit rate         AV Input AV output       Encoder * 1       Encoder * 1       Sint Polt       4.4001Mbps (1080p/59.34)         AV Input AV output * 1       V       No output * 2       v       v         Data link HD-SDI       Encoder 4.1       Sint Polt       v       v       v         Stot / Stot       Stot 2: S01-OUT       Stot 2: S01-OUT       v       v       v       v       v         Stot / Stot       Stot 1: S01-HI       Stot 2: S01-OUT       Stot 4: S01-OUT       v       v       v       v       v       v       v       v       v       v       v       v       v       v       v       v       v       v       v       v       v       v       v       v       v       v       v       v       v       v       v       v       v       v       v       v       v <td< th=""><th></th><th></th><th></th><th></th><th></th><th></th><th></th><th></th><th></th><th></th><th></th><th></th><th>۰L</th><th>I/O</th><th>INTERF</th><th>ACE</th><th>タ</th></td<>                                                                                                    |      |                 |                  |                |            |      |           |        |                             |                 |                |            | ۰L          | I/O    | INTERF                                | ACE | タ |
|----------------------------------------------------------------------------------------------------|------|-----------------|------------------|----------------|------------|------|-----------|--------|-----------------------------|-----------------|----------------|------------|-------------|--------|---------------------------------------|-----|---|
| AV Interface         AV Interface         DVB Interface         DVB Interface         DVB Interface         DVB Interface         DVB Interface         DVB Interface         DVB Interface         Mode       Encoder × 1       Section 2220Mps × 1       S.7800Mbps       4.4001Mbps (1080p/59.94)         Mode       Encoder × 1       Section 2220Mps × 1       Section 2220Mps × 1       Section 2220Mps × 1         Mode       Encoder × 1       Section 2220Mps × 1       Section 2220Mps × 1         Mode       Encoder × 1       Section 2220Mps × 1       Section 2220Mps × 1         Mode       Encoder × 1       Section 2220Mps × 1       Section 22         Mode       Encoder × 1       Section 2220Mps × 1       Section 2200Mps × 1       Section 2200Mps × 1       Section 2200Mps × 1       Section 2200Mps × 1       Section 2200Mps × 1       Section 2200Mps × 1       Section 2200Mps × 1       Section 2200Mps ×                                                                                                    | ÎTSU | IP-             | 9610             | STATU          | s          | MA   | ANAGEMENT | I/O    | INTERFACE                   | EI              | ICOD           | ER1 DE     | CODE        | R1     | CONFIGURATION                         |     |   |
| ENCODER2   P Interface     Device settings   Mode Encoder x 1 Decoder x 1   AV input / AV output AV input x 1   AV input / AV output AV output x 2   Dual link H0-DBU Encoder dual link x 0   Data link H0-DBU Encoder dual link x 0   Data link H0-DBU Encoder dual link x 0   Stott / Stott Stott: SDI-NN   Stott / Stott Stott: SDI-NN   Stott / Stott Stott: SDI-NN   Stott / Stott Stott   Stott / Stott Stott   Stott / Stott Stott   Stott / Stott Stott   Stott / Stott Stott   Stott / Stott Stott   Stott / Stott Stott   Stott / Stott Stott   Stott / Stott Stott   Stott / Stott Stott   Stott / Stott Unused   3G/HD/SD auro sensing Enable   Finable \$9.9.4   AV input format 1080p   AV encode format 1080p   AV encode format starbup 1080p   I 080p / 59.9.4   I 080p / 59.9.4   I 080p / 59.9.4   I 080p / 59.9.4   I 080p / 59.9.4   I 080p / 59.9.4   I 080p / 59.9.4   I 080p / 59.9.4   I 080p / 59.9.4   I 080p / 59.9.4   I 080p / 59.9.4   I 080p / 59.9.4 <t< td=""><td></td><td>HOME &gt; I/O IN</td><th>ITERFACE &gt; AV In</th><td>terface</td><td></td><td>1</td><td>ENCODER1</td><td>ې<br/>D</td><td>V Interface<br/>VB Interface</td><td>IP bit<br/>5292M</td><td>rate<br/>bps ×1</td><td>System bit</td><td>rate<br/>bps</td><td>4.4001</td><td>Video bit rate<br/>IMbps (1080p/59.94)</td><td></td><td></td></t<>                                                                                                    |      | HOME > I/O IN   | ITERFACE > AV In | terface        |            | 1    | ENCODER1  | ې<br>D | V Interface<br>VB Interface | IP bit<br>5292M | rate<br>bps ×1 | System bit | rate<br>bps | 4.4001 | Video bit rate<br>IMbps (1080p/59.94) |     |   |
| Reference         Mode       Encoder × 1 Decoder × 1       Serial Port         AV input / AV output       AV input × 1 <ul> <li>AV output × 2</li> <li>Image: A to a to a to a to a to a to a to a to</li></ul>                                                                                                    |      |                 |                  |                |            |      | ENCODER2  |        | IP Interface                | _               | -              | -          |             |        | -                                     |     |   |
| Node       Encoder × 1       Serial Port         AV input / AV output       AV input × 1       ▼       AV output × 2       ▼         Dual link H0-SD1       Encoder dual link × 0       ▼       Decoder dual link × 0       ▼         Interface settings       Stof1 : SDI-IN       Stof3 : SDI-OUT       Stof3 : SDI-OUT         Stof2 / Stof4       Stof2 : Unused       Stof4 : SDI-OUT         Encoder settings       Encoder1       Encoder2         AV input stot       Stof1       Unused         3G/HD/SD auto sensing       Enable       ▼         AV input format       1080p       /       59.94       ↓         AV encode format       1080p       /       59.94       ↓         AV encode format startup       1080p       /       59.94       ↓         DVB-ASI stream output       Disable       ♥       Disable       ♥         Encoder settings       Encoder1       Decoder2       Stor4       ♥         Storamoutput       Disable       ♥       Disable       ♥          AV encode format startup       1080p       /       59.94       ♥          Biobl       ♥       Disable       ♥       Disable       ♥ <td></td> <td>Device setting</td> <th>05</th> <td></td> <td></td> <td></td> <td></td> <td></td> <td>Reference</td> <td></td> <td></td> <td></td> <td></td> <td></td> <td></td> <td>-</td> <td></td>                                                                                                    |      | Device setting  | 05               |                |            |      |           |        | Reference                   |                 |                |            |             |        |                                       | -   |   |
| AV input / AV output       AV input × 1       ▼       AV output × 2       ▼         Dual link H0-SDI       Encoder dual link × 0       ▼       Decoder dual link × 0       ▼         Slot1 / Slot3       Slot1 : SDI-IN       Slot3 : SDI-OUT       ▼         Slot2 / Slot4       Slot2 : Unused       Slot4 : SDI-OUT         Slot2 / Slot4       Slot2 : Unused       Slot4 : SDI-OUT         Slot2 / Slot4       Slot2 : Unused       Slot4 : SDI-OUT         Slot2 / Slot4       Slot2 : Unused       Slot4 : SDI-OUT         AV input slot       Slot1       Unused         3G/HD/SD auto sensing       Enable       ♥         AV input format       1080p       /       59.94       ♥         AV encode format       1080p       /       59.94       ♥         DVB-ASI stream output       Disable       ♥       Disable       ♥         Pecoder settings        Decoder1       Decoder2       ♥         Stream input       Disable       ♥       Disable       ♥       Ø         AV output format startup       1080p       /       59.94       ♥       Ø         Boder settings        ●       ●       ●       ●       Ø       Ø </td <td></td> <td>Mode</td> <th></th> <td>Encoder × 1 [</td> <td>Decoder</td> <td>× 1</td> <td></td> <td></td> <td>Serial Port</td> <td></td> <td></td> <td></td> <td></td> <td></td> <td></td> <td></td> <td></td>                                                                                                    |      | Mode            |                  | Encoder × 1 [  | Decoder    | × 1  |           |        | Serial Port                 |                 |                |            |             |        |                                       |     |   |
| Dual link HD-SDI       Encoder dual link × 0       ▼         Interface settings       Slot1 : SDI-IN       Slot3 : SDI-OUT         Slot2 / Slot4       Slot2 : Unused       Slot4 : SDI-OUT         Encoder settings       Slot2 : Unused       Slot4 : SDI-OUT         AV input slot       Slot1 : SDI-IN       Slot4 : SDI-OUT         AV input slot       Slot1 : SDI-OUT       Encoder1       Encoder2         AV input slot       Slot1 : SDI-OUT       Slot3 : SDI-OUT       Slot3 : SDI-OUT         Slot1       Unused       Slot3 : SDI-OUT       Slot3 : SDI-OUT         Slot1       Unused       Slot3 : SDI-OUT       Slot3 : SDI-OUT         Slot1       Unused       Slot3 : SDI-OUT       Slot3 : SDI-OUT         Slot1       Unused       Slot3 : SDI-OUT       Slot3 : SDI-OUT         Slot1       Unused       Insole       ✓         Slot1       Unused       Insole       ✓         Slot1       Unused       Insole       ✓       ✓         Slot4 : SDI-OUT       Disable       ✓       Ø       Ø         Slot1 : SDI-OUT       Disable       ✓       Ø       Ø       Ø         Slot1 : SDI-OUT       Disable       ✓       Ø       Ø       Ø                                                                                                    |      | AV input / AV   | / output         | AV input × 1   |            |      |           | •      | AV output × 2               |                 |                |            | •           |        |                                       |     |   |
| Interface settings         Sid1 / Sid2       Sid1 : SDI-IN       Sid3 : SDI-OUT         Sid2 / Sid4       Sid2 : Unused       Sid4 : SDI-OUT         Encoder settings         Encoder 1       Encoder2         AV input slot       Siot1         Gid7(D/SD auto sensing       Enable       Enable         Gid7(D/SD auto sensing       Enable       C         AV input format       1080p       /       59.94       Unused         Sid7(D/SD auto sensing       Enable       C       C         AV encode format       1080p       /       59.94       U         AV encode format       1080p       /       59.94       U         DVB-ASI stream output       Disable       V       Disable       V       Disable       V         Decoder 1       Decoder2         Sid1 / Sid2       Disable       V       59.94       V         AV output format startup       1080p       /       59.94       V         Decoder1       Decoder2         Sid1 / Sid2       Disable       Disable       V       59.94       V                                                                                                    |      | Dual link HD    | -SDI             | Encoder dual   | link × 0   |      |           | -      | Decoder dual                | link × 0        |                |            | -           |        |                                       |     |   |
| Sindt / Sind3     Sind1 : SDI-NI     Sind3 : SDI-QUT       Sind2 / Sind4     Sind2 : Unused     Sind4 : SDI-QUT       Encoder settings       Encoder1       Encoder2       AV input sint     Sind1 : Unused       3G/HD/SD auto sensing     Enable     ✓       Gable     ✓       AV input format     1080p     ✓     59.94     ✓       AV encode format     1080p     ✓     59.94     ✓       Vercode format     1080p     ✓     59.94     ✓       DVEASI stream output       Disable     ✓       Joinable       ✓       Decoder1     Decoder2       Stream input     Disable     ✓       Decoder1     Decoder2       Stream input     Disable     ✓       AV output format startup     1080p     ✓     59.94     ✓       AV output format startup     1080p     ✓     59.94     ✓       Stold / Stold     Disable     ✓     Enable     ✓       Decoder1     Decoder2       Stold / Stold     Disable                                                                                                    |      | Interface setti | ngs              |                |            |      |           |        |                             |                 |                |            |             |        |                                       |     |   |
| Bind2 / Slot4     Slot2 : Unused     Slot4 : SDI-OUT       Encoder settings       Encoder1     Encoder2       AV input slot     Slot1       3G/HD/SD auto sensing     Enable       AV input format     1080p     / 58.94       3G/HD/SD auto sensing     Enable       AV input format     1080p     / 58.94       3G/HD/SD auto sensing     Enable       AV input format     1080p     / 58.94       AV encode format startup     1080p     / 58.94       AV encode format startup     1080p     / 58.94       DVB-ASI stream output     Disable       DVB-ASI stream output     Disable       Decoder settings       Decoder1       Decoder2       Stream input     Disable       AV output format startup     1080p       AV output format startup     1080p       AV output format startup     Disable       Disable     Disable                                                                                                    |      | Slot1 / Slot3   |                  | Slot1 : SDI-IN |            |      |           |        | Slot3 : SDI-OU              | т               |                |            |             |        |                                       |     |   |
| Encoder 1     Encoder2       AV input slot     Slot1     Unused       3G/HD/SD auto sensing     Enable <ul> <li>Enable</li> <li>Image: Image: Imag</li></ul> |      | Slot2 / Slot4   |                  | Slot2 : Unuse  | d          |      |           |        | Slot4 : SDI-OU              | т               |                |            |             |        |                                       |     |   |
| AV input slot     Slot1     Unused       3G/HD/SD auto sensing     Enable     Image: Constraint of the sensing       AV input format     1080p     /     59.94     1080p     /     59.94       AV input format     1080p     /     /     59.94     Image: Constraint of the sensing       AV input format     1080p     /     /     /     59.94     Image: Constraint of the sensing       AV encode format     1080p     /     /     /     59.94     Image: Constraint of the sensing       AV encode format startup     1080p     /     /     /     59.94     Image: Constraint of the sensing       DVBASI stream output     Disable     Image: Constraint of the sensing     Image: Constraint of the sensing     Image: Constraint of the sensing       Decoder settings     Image: Constraint of the sensing     Image: Constraint of the sensing     Image: Constraint of the sensing       AV output format startup     1080p     /     /     59.94     Image: Constraint of the sensing       AV output format startup     1080p     /     /     /     59.94     Image: Constraint of the sensing       AV output     Stott /     Stott /     Image: Constraint of the sensing     Image: Constraint of the sensing     /       AV output     Stott /     Stott /     Im                                                                                                    |      | Encoder settin  | ngs              |                | <b>F</b> - |      | -4        |        |                             | 5-              |                | 2          |             |        |                                       |     |   |
| 3G/HD/SD auto sensing     Enable     ✓     Enable     ✓       AV input format     1080p     ✓     /     59.94     ✓       3G/HD > SD Downconverter     Disable     ✓     Øisable     ✓       AV encode format     1080p     ✓     /     59.94     ✓       AV encode format startup     1080p     ✓     /     59.94     ✓       DVB-ASI stream output     Disable     ✓     Øisable     ✓       DvB-ASI stream output     Disable     ✓     Øisable     ✓       Decoder settings       Øisable     ✓       Stort / Stort     1080p     ✓     1080p     ✓     59.94     ✓       AV output format startup     1080p     ✓     /     1080p     ✓     ✓       Decoder settings       Øisable     ✓     Øisable     ✓       AV output format startup     1080p     ✓     /     59.94     ✓     1080p     ✓       AV output format startup     1080p     ✓     /     59.94     ✓     1080p     ✓       AV output     Stort / Stord     Disable     ✓     Disable     ✓     Disable     ✓                                                                                                    |      | AV input slot   |                  | Slot1          | EI         | COUE |           |        | Unused                      | -               | couer          | 2          |             |        |                                       |     |   |
| AV input format       1080p       ✓       59.94       ✓       59.94       ✓         3G/HD > SD Downconverter       Disable       ✓       Disable       ✓         AV encode format       1080p       ✓       59.94       ✓       59.94       ✓         AV encode format startup       1080p       ✓       1080p       ✓       59.94       ✓         AV encode format startup       1080p       ✓       /       59.94       ✓         DVB-ASI stream output       Disable       ✓       Disable       ✓         DVB-ASI stream output       Disable       ✓       Disable       ✓         Decoder settings         Decoder2       ✓         Stream input       Disable       ✓       Disable       ✓         AV output format startup       1080p       ✓       /       59.94       ✓         AV output format startup       1080p       ✓       /       59.94       ✓       Øisable       ✓         AV output       Stott / Stot2       0isable       ✓       Disable       ✓       Øisable       ✓         AV output       Stott / Stot4       Øisable       Øisable       Øisable       Øisable       Øisable                                                                                                    |      | 3G/HD/SD au     | ito sensing      | Enable         |            |      |           | -      | Enable                      |                 |                |            | -           |        |                                       |     |   |
| 3G/HD > SD Downconverter       Disable       ↓         AV encode format       1080p       /       59.94       ↓         AV encode format startup       1080p       /       59.94       ↓         AV encode format startup       1080p       /       59.94       ↓         DVB-ASI stream output       Disable       ✓       Disable       ✓         DVB-ASI stream output       Disable       ✓       Disable       ✓         Decoder settings        ✓       Disable       ✓         Stream input       Disable       ✓       Disable       ✓         AV output format startup       1080p       ✓       /       59.94       ✓         AV output format startup       1080p       ✓       /       59.94       ✓         AV output format startup       1080p       ✓       /       59.94       ✓         AV output       Slott / Slot3       Disable       ✓       Disable       ✓         AV output       Slott / Slot3       Disable       ✓       Disable       ✓         AV output       Slott / Slot4       ✓       Disable       ✓       Disable       ✓                                                                                                    |      | AV input form   | nat              | 1080p          |            | 1    | 59.94     | Ţ      | 1080p                       | Ţ               | 1              | 59.94      | -           |        |                                       |     |   |
| AV encode format       1080p       /       59.94       ,         AV encode format startup       1080p       /       59.94       ,         AV encode format startup       1080p       /       59.94       ,         DVE-ASI stream output       Disable       ,       ,       ,       ,         Dvecoder settings                                                                                                    |      | 3G/HD > SD      | Downconverter    | Disable        |            |      |           | •      | Disable                     |                 |                |            | -           |        |                                       |     |   |
| AV encode format startup       1080p       /       59.94       1080p       /       59.94                                                                                                    |      | AV encode fo    | ormat            | 1080p          | -          | 1    | 59.94     | Ţ      | 1080p                       | Ţ               | 1              | 59.94      | -           |        |                                       |     |   |
| DVB-ASI stream output     Disable     Image: Disable       IP stream output     Disable     Image: Disable       Decoder settings     Image: Decoder1     Decoder2       Stream input     Disable       AV output format startup     1080p     /     59.94     Image: Disable       Stort / Stort     Disable     Image: Disable     Image: Disable     Image: Disable       AV output     Stort / Stort     Disable     Image: Disable     Image: Disable       Stort / Stort     Disable     Image: Disable     Image: Disable     Image: Disable                                                                                                    |      | AV encode fo    | ormat startup    | 1080p          |            | 1    | 59.94     | -      | 1080p                       | Ţ               | 1              | 59.94      | -           |        |                                       |     |   |
| IP stream output Disable ↓ Disable ↓ ↓ ↓ ↓ ↓ ↓ ↓ ↓ ↓ ↓ ↓ ↓ ↓ ↓ ↓ ↓ ↓ ↓ ↓                                                                                                    |      | DVB-ASI stre    | am output        | Disable        |            |      |           | -      | Disable                     |                 |                |            | -           |        |                                       |     |   |
| Decoder 1         Decoder2           Stream input         Disable         Image: Colspan="2">Disable         Image: Colspan="2">Colspan="2">Decoder2           AV output format startup         1080p         /         59.94         Image: Colspan="2">Disable         Image: Colspan="2">Image: Colspan="2">Decoder2           AV output format startup         1080p         /         59.94         Image: Colspan="2">Disable         Image: Colspan="2">Disable         Ima                                                                                                    |      | IP stream ou    | tput             | Disable        |            |      |           | -      | Disable                     |                 |                |            | -           |        |                                       |     |   |
| Disable         Decoder1         Decoder2           Stream input         Disable         V         Disable         C           AV output format startup         1080p         (59.94         C           AV output         Stott / Stot2         Disable         Classle         Classle         Enable         Classle         Classle                                                                                                    |      | Decoder setti   | ngs              |                |            |      |           |        |                             |                 |                |            |             |        |                                       |     |   |
| AV output format startup     Disable     v     Joisable     v       AV output format startup     1080p     v     59.94     v       AV output     Stott / Stot2     Disable     v     Enable     v       Stotz / Stot2     Stotz / Stot4     Disable     v     Enable     v                                                                                                    |      | Change in a     |                  | <b>B</b> 2.11  | De         | code | er1       |        | D: 11                       | De              | coder          | 2          | _           |        |                                       |     |   |
| AV output<br>Slot / Slot3 Disable 		Enable 		Disable 		Enable 		Disable 			Disable                                                                                                    |      | AV output for   | mat startun      | 1090p          |            | 1    | 59.94     | -      | 1090p                       |                 | 1              | 59.94      |             |        |                                       |     |   |
| AV output<br>Sloid / Sloid / Sloid / Sloid / Chable / Disable / Disable /                                                                                                    |      | At supurior     | Slot1 / Slot3    | Disable        |            | E    | nable     |        | Disable                     |                 | En             | able       |             |        |                                       |     |   |
|                                                                                                    |      | AV output       | Slot2 / Slot4    | Disable        |            |      | nable     | -      | Disable                     |                 | Dis            | able       |             |        |                                       |     |   |
|                                                                                                    |      |                 |                  | I or suble     |            |      | natore.   |        | I DISGOLE                   |                 |                | aut.       |             |        |                                       |     |   |

図 3-8 I/O INTERFACE 画面

## 3.5.1 AV Interface

本装置の動作モード(Encoder/Decoder)、AV 入出力数、Dual-Link SDI 使用有無など、映像/ 音声の入出力に関する設定を行います。

#### ■ENCODER1/ENCODER2 動作状態表示

画面上部に CPU 使用率および現在設定中のビットレートを表示します。詳細は、表 3-7 ENCODER1/ENCODER2 動作状態表示を参照してください。

|                           |                         |          | _   |             |              |                 |                          |
|---------------------------|-------------------------|----------|-----|-------------|--------------|-----------------|--------------------------|
| HOME > 1/O INTERFACE > AV | / Interface             |          | CPU | utilization | IP bit rate  | System bit rate | Video bit rate           |
|                           |                         | ENCODER1 |     | 4%          | 6.5292Mbps   | <1 5.7800Mbps   | 4.4001Mbps (1080p/59.94) |
|                           |                         | ENCODER2 |     |             |              |                 |                          |
|                           |                         |          |     |             |              |                 |                          |
| Device settings           |                         |          |     |             |              |                 |                          |
| Mode                      | Encoder × 1 Decoder × 1 |          | •   |             |              |                 |                          |
| AV input / AV output      | AV input × 1            |          | •   | AV output   | × 2          | ENCODE          | R1/2 動作状態表示              |
| Dual link HD-SDI          | Encoder dual link × 0   |          | •   | Decoder d   | ual link × 0 | •               |                          |
| Interface settings        |                         |          |     |             |              |                 |                          |
| Slot1 / Slot3             | Slot1 : SDI-IN          |          |     | Slot3 : SDI | -OUT         |                 | -                        |
| Slot2 / Slot4             | Slot2 : Unused          |          |     | Slot4 : SDI | -OUT         |                 | -                        |
| Encoder settings          |                         |          |     |             |              |                 |                          |
|                           | Enco                    | der1     |     |             | Encode       | er2             |                          |
| A37 (mark =1-4            | 01-14                   |          |     | 11          |              |                 | -                        |

## 図 3-9 I/O INTERFACE > AV Interface 画面

| 項目              | 内容                                  |
|-----------------|-------------------------------------|
| CPU utilization | IP 配信における CPU 使用率を表示します。エンコーダーの     |
|                 | Ethernet レートに対応して、CPU 使用率は増加します。    |
|                 | CPU 使用率が 100%を超える設定はできません。          |
| IP bit rate     | 現在設定中のエンコーダーの Ethernet 伝送レート(Mbps 単 |
|                 | 位)を表示します。                           |
|                 | 複数のストリームを配信する場合は、合算値を表示します。         |
| System bit rate | 現在設定中のエンコーダーのシステムレート(Mbps 単位)を      |
|                 | 表示します。                              |
| Video bit rate  | 現在設定中のエンコーダーのビデオレート(Mbps 単位)およ      |
|                 | び AV 入力フォーマットを表示します。                |

#### 表 3-7 ENCODER1/ENCODER2 動作状態表示

#### Device settings

装置動作モード、AV 入出力インターフェース、Dual Link 設定など、本装置の動作設定 を行います。

#### ■Interface settings

本装置背面の SDI 入力/出力ボードのスロット実装位置を表示します。Device settings の設定に対応して、スロット実装位置が固定で決まります。

Device settings と Interface settings の組み合わせは、付録.5 AV Interface 設定を参 照してください。

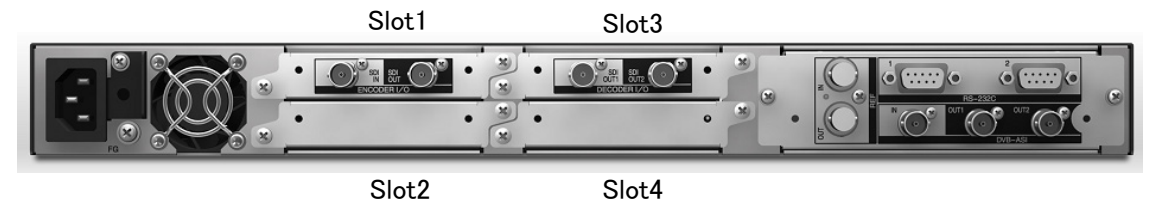

Slot2

※ Dual-link HD-SDI 使用時は、2 枚の SDI ボードを使用します。 Slot1 & Slot2、Slot3 & Slot4 がペアとなります。

#### 図 3-10 IP-9610 装置背面

#### Encoder settings

AV 入力フォーマット、エンコードフォーマットや IP/DVB-ASI インターフェースへの ストリーム出力の開始/停止など、エンコーダー動作の設定を行います。

AV input slot には、Device settings の設定に対応して、AV 入力に使用するスロットが 自動表示されます。

本装置は、3G-SDI/HD-SDI/SD-SDI 50/59.94Hz について、オートセンスに対応してい ます。3G/HD/SD auto sensing を Enable に設定することで、入力信号を自動認識しエン コード動作を追従させることができます。Dual link 設定時は、オートセンスは対応して いません。

設定条件については、付録.6 エンコーダービデオ入力設定を参照してください。

#### Decoder settings

ストリームの入力インターフェースの指定や、AV 出力フォーマット、AV 出力スロッ トなど、デコーダー動作の設定を行います。

## 3.5.2 DVB-ASI Interface

DVB-ASI インターフェースへの出力パケットサイズ、BISS(暗号化)などの設定を行います。

■DVB-ASI settings

クロック従属および出力 TS パケット長の設定を行います。

Encoder1,2 BISS settings

BISS の使用設定、および BISS 暗号方式のモード設定を行います。 Encoder ×1 で使用時は、シングルプログラムトランスポートストリーム(SPTS)、 Encoder ×2 で使用時は、双方のストリームを多重したマルチプログラムトランスポート ストリーム (MPTS) として配信します。

■Decoder1,2 BISS settings

BISS の使用設定、および BISS 暗号方式のモード設定を行います。

#### Injected ID settings

MODE E で使用する Injected ID を設定します。

※ Injected ID は、装置に一意の設定です(全運用データ共通)。運用データを切り替え ても設定が引き継がれます。最後の設定が全ての運用データで使用されます。また、 運用データのバックアップ、リストアの対象外です。

## 3.5.3 IP Interface

LAN1,2 ポートの IP アドレスなどの設定を行います。

#### ■IP settings

IP インターフェースのモード設定を行います。

Same IP 固定です。LAN1,2 ポートは、同じ IP アドレス、MAC アドレスで動作します。 LAN1,2 ポートから同じパケットが送信され、LAN1,2 ポートそれぞれで、パケット受信 可能です。

#### ■LAN1,2 settings

LAN ポートの IP アドレスや MTU サイズなどのネットワーク設定を行います。

## 3.5.4 Reference

リファレンス入出力の設定を行います。

本装置には、リファレンスの入力/出力インターフェースが各**1**つあります。 入力されたリファレンスに、デコード映像を同期させ出力することができます。

設定条件については、付録.7 リファレンス設定を参照してください。

#### Input settings

リファレンスクロックの入力に関する設定を行います。

入力されたリファレンスに同期し、デコード映像を出力することができます。リファレンスクロックは、PCR 同期/自走/リファレンス(BB/3 値)をサポートしています。

リファレンス入力のインターフェースは装置に1つのみです。

**Decoder x2** で運用時、各 **Decoder** でリファレンス入力を使用する/しないを選択します。 **Decoder2** は、**Decoder1** に同期する設定もできます。

調整する位相を nano sec 単位で設定できます。

#### ■Output settings

リファレンスクロックの出力に関する設定を行います。

内部クロック同期(Internal)の場合は、設定できません。

リファレンス出力のインターフェースは Decoder1 の1 つのみです。

他 Decoder 装置に同期して映像を出力する場合は、"Through out of reference clock input"を選択する必要があります。

## 3.5.5 Serial Port

本装置の背面にある RS-232C ポート(D-sub9 ピンコネクタ)と外部装置を接続し、IP ネット ワーク上の他装置とデータ通信を行うための設定を行います。本装置には2つのシリアルポー トがあります。表 3-8 動作モード詳細に示す動作モードをサポートします。 設定条件については、付録.8 シリアルポート設定を参照してください。

| 動作モード              | 表示内容                                       |
|--------------------|--------------------------------------------|
| Server mode        | IP ネットワークを介した他装置とデータポート間で双方向データ通信          |
|                    | を行います。本装置は設定したポート番号で待ち受けし、相手装置から           |
|                    | 接続します。(IP アドレスは設定不要です。)                    |
| Client mode        | IPネットワークを介した他装置とデータポート間で双方向データ通信を          |
|                    | 行います。本装置から設定したIPアドレスの装置に対して設定したポー          |
|                    | トに接続を行います。                                 |
| Client mode(Modem) | IP ネットワークを介した他装置とデータポート間で双方向データ通信を         |
|                    | 行います。本モードは、デコーダー装置の場合のみサポートします。            |
|                    | 接続先 IP アドレスは、RS-232C にて接続された接続機器(DTE)より AT |
|                    | コマンドにて通知された IP アドレスの装置に対して接続を行います。 接       |
|                    | 続後にストリームの受信先アドレスも同 IP アドレスに切り替えます。         |
|                    | 動作モードが「TCPクライアントモード・モデム」以外で動作している          |
|                    | 場合、ATコマンドは通常のデータと同様に扱われます。                 |
|                    | 接続機器(DTE)との間で通信可能なATコマンド、及びレスポンスについ        |
|                    | ては、表 3-8 動作モード詳細および表 3-9 本装置でサポートする        |
|                    | ATコマンドを参照してください。                           |

表 3-8 動作モード詳細

■Transmission1,2 settings

シリアルポートの使用、動作モード、接続先装置の IP アドレス指定など、シリアルポートの動作設定を行います。

カメラ、VTR 制御用のサーバ/クライアントモード(RS-232C/422 使用可能)と CANON オペレーションパネル用のモデムモード(RS-232C のみ使用可能)があります。

■Serial port1,2 settings

インターフェースタイプ(RS-232C/422)の選択や通信速度、パリティなどの設定を行います。

表 3-9 本装置でサポートする AT コマンド

| 項 | コマンド | 内容                               | 備考                                                                   |
|---|------|----------------------------------|----------------------------------------------------------------------|
| 1 | Dn   | 「データポート接続する相手装置への接続動」<br>作を行います。 | <ul> <li>・コマンドモードの場合に有効なコマンドです。</li> </ul>                           |
|   |      | n は接続する相手装置の IPv4 アドレスを          | ・IPv4 アドレスは、3 桁+3 桁+3 桁+3 桁(合                                        |
|   |      | 指定します。                           | 計 12 桁)で指定します。12 桁以外は                                                |
|   |      | n が 0~9 以外の文字については無視しま           | "ERROR"を応答します。(0 の省略はでき                                              |
|   |      | す。                               | ません。)                                                                |
|   |      | ※IPv6 アドレスの指定は未サポートです。           | 【例】「ATD010-000-000-001 <cr>」、<br/>「ATD010.000.000.001<cr>」</cr></cr> |
|   |      | 【例】ATD192.168.001.001            | ・IPv4 アドレスは、自装置以外の IPv4 ユ                                            |
|   |      | 192.168.1.1 の装置にデータポート接続を        | ニキャストアドレスを指定します。それ以外                                                 |
|   |      | 行います。                            | は"ERROR"を応答します。                                                      |
|   |      | ・相手装置と接続すると、"CONNECT"を           | ・デコーダー装置の場合、指定された IPv4                                               |
|   |      | 応答し、CD 信号を ON にします。              | アドレスの装置にデータポート接続を行な                                                  |
|   |      | ・一定時間(約 50 秒)待っても相手装置と接          | うとともに、ストリームの配信要求を行いま                                                 |
|   |      | 続できない場合は、"NO CARRIER"を応答         | す。                                                                   |
|   |      | し、コマンドを終了します。                    | ・エンコーダー装置の場合、指定された IPv4                                              |
|   |      |                                  | アドレスの装置にテータボート接続を行い                                                  |
|   |      |                                  | ます。<br>- ICONNECTIVK広体されて前に 住結機器                                     |
|   |      |                                  | ・ CONNECT かん合される別に、技術成な                                              |
|   |      |                                  | (DIE)よりアーラを文信りると、接続処理を<br>由止して"NO CARRIER"を応答し コマン                   |
|   |      |                                  | 「中立しているの品に回れてき心白し、コマン」                                               |
| 2 | Hn   | データポート接続を切断しCD信号をOFF             | ・エスケープモードの場合に有効なコマンド                                                 |
|   |      | にします。                            | です。                                                                  |
|   |      | n=0 のみ有効。                        |                                                                      |
| 3 | On   | エスケープモードから通信中に移行しま               | ・エスケープモードの場合に有効なコマンド                                                 |
|   |      | す。                               | です。                                                                  |
|   |      | n=0のみ有効。                         |                                                                      |
| 4 | +++  | 通信中にエスケープモードへ移行します。              | <ul> <li>・入力時は、1秒以内に「+」を3回続けて</li> </ul>                             |
|   |      |                                  | 人力してください。                                                            |
|   |      |                                  | ・  +++」人刀の削後   杪以内に他の文字が                                             |
|   |      |                                  | 入力されるとエスケーノモートに移行しま<br>  サノ                                          |
|   |      |                                  | ヒ <b>心。</b><br>  - 「DTD 信号乾損」が「乾損オス」の埋合                              |
|   |      |                                  | ・」」1111 旧ち血忱」か「血忱する」の场合<br>  け エスケープコードを無効にし エフケー                    |
|   |      |                                  | つ、エハノ ノコ   と無効にし、エハノー                                                |
|   |      |                                  | プモードに移行しません。                                                         |

※AT コマンドフォーマット

・本装置で利用可能な AT コマンドのフォーマットは以下です。

AT+<コマンド>+<パラメータ>+<CR> (<CR>は<CR+LF>も可)

・AT コマンドは AT で始まり、CR コード(または CR コード+LF コード)で終わります。

- ・AT コマンドの <コマンド>+<パラメータ> は最大 32 文字(ASCII)です。
- ・AT コマンドは1行に1コマンドのみ指定可能です。
- ・AT コマンドは大文字のみ、または小文字のみ許容し、大文字と小文字の組み合わせは使用不可です。(【例】ATD192.168.001.001 → 使用可。atD192.168.001.001 → 使用不可。)

IP-9610

| 項 | リザルトコード    | 内容             | 備考                    |
|---|------------|----------------|-----------------------|
| 1 | OK         | コマンドが正常終了された。  |                       |
| 2 | CONNECT    | 相手装置とデータポート接続し | 通信速度は表示しません。(ATX0 相当) |
|   |            | t: 。           |                       |
| 3 | NO CARRIER | 回線切断(キャリアが検出でき |                       |
|   |            | なかった。/通信中にキャリア |                       |
|   |            | が喪失した。)        |                       |
| 4 | ERROR      | コマンドエラー(仕様外のコマ |                       |
|   |            | ンドを実行した。)      |                       |

表 3-10 本装置が応答するメッセージ

※ リザルトフォーマット

・本装置が応答するリザルトのフォーマットは以下です。
 <CR>+<LF>+<リザルトコード>+<CR>+<LF>

・リザルトコードは、文字を応答します。(ATV1 相当)

# 3.6 ENCODER

Web 画面上部の ENCODER1 または ENCODER2 タブにマウスのポインタを置くと、エン コーダー設定メニューが表示されます。メニューをクリックすると選択した画面へ遷移します。

| X 0 11 E      |           |
|---------------|-----------|
| メニュー          | 内容        |
| Stream Output | ストリーム出力設定 |
| PID           | PID 設定    |
| Video         | 映像符号化設定   |
| Audio         | 音声符号化設定   |
| Ancillary     | 補助データ設定   |

表 3-11 ENCODER1/ENCODER2 メニュー

各画面で設定できる項目の詳細は、表付録.3-1 設定パラメータ一覧を参照してください。 APPLY ボタンをクリックすると設定値が反映されます。

|    |                          |                  |                 |     |                   |             |       |              | -      | ENCOD               | ER1 タ |
|----|--------------------------|------------------|-----------------|-----|-------------------|-------------|-------|--------------|--------|---------------------|-------|
| SU | IP-9610                  | STATUS           | MANAGEMENT      | I/O | INTERFACE         | ENCODER     | 1     | DECODE       | R1     | CONFIGURATION       |       |
|    | HOME > ENCODER1 > Stream | Output           |                 | CPU | utilization       | Stream Outp | ut    | tem bit rate |        | Video bit rate      |       |
|    |                          |                  |                 |     | 4% 6.             | PID         | _     | .7800Mbps    | 4.4001 | IMbps (1080p/59.94) | -     |
| 1  | System bit rate settings |                  |                 |     | -                 | Video       |       |              |        |                     |       |
|    | Bit rate setting         | System bit rate  | 1               | •   | -                 | Audio       |       |              |        |                     |       |
|    | System bit rate          | 10000            | # 100~10000kbps |     |                   | Ancillary   |       |              |        |                     |       |
|    | DVB-ASI settings         |                  |                 |     |                   |             |       |              |        |                     |       |
|    | Output                   | Disable          |                 | -   |                   |             |       |              |        |                     |       |
|    | IP settings              |                  |                 |     |                   |             |       |              |        |                     |       |
|    | Output                   | Disable          |                 | -   | Protocol          |             | RTP   |              |        | <b>.</b>            |       |
|    | Streaming mode           | Unicast(Simplex) |                 | Ţ   | TS format         |             | ΠS    |              |        | <b>*</b>            |       |
|    | IP version               | IPv4             |                 | -   | FEC               |             | Enal  | ble          |        |                     |       |
|    | Acceptable stream number | 1                |                 | -   | FEC interval      |             | 10    |              |        | <b>_</b>            |       |
|    | IPv4 unicast address1    | 10.0.0.10        |                 |     | ARQ               |             | Disa  | able         |        | <b>_</b>            |       |
|    | IPv4 unicast address2    | 0.0.0.0          |                 |     | Pro-MPEG FEC      |             | Disa  | able         |        |                     |       |
|    | IPv4 unicast address3    | 0.0.0.0          |                 |     | Pro-MPEG matri    | ix          | 10    | -            | ×      | 10 -                |       |
|    | IPv4 unicast address4    | 0.0.0.0          |                 |     | ID control for un | icast       | Disa  | able         |        | , .                 |       |
|    | IPv6 unicast address1    | ::               |                 |     | Unicast ID        |             | 0     |              | # 0~ff | fff                 |       |
|    | IPv6 unicast address2    |                  |                 |     | TOS               |             | 0     |              | # 0~ff | f                   |       |
|    | IPv6 unicast address3    |                  |                 |     |                   |             | 0     |              | ==>    | 5000                |       |
|    | IPv6 unicast address4    | **               |                 |     | Streaming UDP     | port        | # 0,1 | 1024~64000   |        | # 1024~64000        |       |
|    | IPv4 multicast address   | 230.11.3.1       |                 |     |                   |             | 9904  | n            | <==    |                     |       |
|    | IPv6 multicast address   |                  |                 |     | Unicast request   | UDP port    | # 10  | 24~64000     |        | 1                   |       |
|    | ARP auto update          | Enable           |                 | -   | ARQ control por   | t           | 0     |              | (=>    |                     |       |
|    |                          |                  |                 |     | Pro-MPEG FEC      | port        | 0     |              | ==>    | 5002 5004           |       |
|    |                          |                  |                 |     | . IS MILLOPED     |             |       |              |        |                     |       |

図 3-11 ENCODER1 画面

#### ■ENCODER1/ENCODER2 動作状態表示

画面上部に CPU 使用率および現在設定中のビットレートを表示します。詳細は、表 3-12 ENCODER1/ENCODER2 動作状態表示を参照してください。

| HOME > ENCODER1 > Stream Output     |                                                                       |  | CPU utilization<br>4% | IP bit rate<br>6.5292Mbps ×1 | System bit rate<br>5.7800Mbps | Video bit rate<br>4.4001Mbps (1080p/59.94) |
|-------------------------------------|-----------------------------------------------------------------------|--|-----------------------|------------------------------|-------------------------------|--------------------------------------------|
| System bit rate settings            |                                                                       |  |                       |                              |                               |                                            |
| Bit rate setting<br>System bit rate | System bit rate           rate         10000         # 100~100000kbps |  |                       |                              | ENCODER                       | 1/2動作状態表示                                  |
| DVB-ASI settings<br>Output          | Disable                                                               |  |                       |                              |                               |                                            |

#### 図 3-12 ENCODER1 > Stream Output 画面

| 項目              | 内容                                  |
|-----------------|-------------------------------------|
| CPU utilization | IP 配信における CPU 使用率を表示します。エンコーダーの     |
|                 | Ethernet レートに対応して、CPU 使用率は増加します。    |
|                 | CPU 使用率が 100%を超える設定はできません           |
| IP bit rate     | 現在設定中のエンコーダーの Ethernet 伝送レート(Mbps 単 |
|                 | 位)を表示します。                           |
|                 | 複数のストリームを配信する場合は、合算値を表示します。         |
| System bit rate | 現在設定中のエンコーダーのシステムレート(Mbps 単位)を      |
|                 | 表示します。                              |
| Video bit rate  | 現在設定中のエンコーダーのビデオレート(Mbps 単位)およ      |
|                 | び AV 入力フォーマットを表示します。                |

#### 表 3-12 ENCODER1/ENCODER2 動作状態表示

### 3.6.1 Stream Output

配信ビットレート、IP インターフェース設定、DVB-ASI 出力有無など、エンコードストリーム出力に関する設定を行います。

#### ■System bit rate settings

エンコーダーが配信するストリームのビットレートの指定方法と、システムビットレートの設定を行います。

Bit rate setting で Video bit rate を選択した場合のシステムビットレートは、 ENCODER1/2 > Video で設定するビデオビットレートにより決まります。

#### ■DVB-ASI settings

DVB-ASI インターフェースへストリーム出力を行うかどうかを設定します。

#### ■IP settings

IP インターフェースへストリーム出力を行うかどうかを設定します。

IP ストリーム出力のモード(マルチキャスト/ユニキャスト)、配信先 IP アドレス、誤り 訂正(FEC/SMPTE2022 FEC)、再送動作(ARQ)の設定など、IP インターフェースへのス トリーム出力に関する設定を行います。

ユニキャスト配信は、Unicast(Simplex)と Unicast が選択できます。Unicast(Simplex) は登録されたアドレス(デューダー)へ配信します。Unicast は、配信要求を受け付けたア ドレス(デューダー)に配信します。共に最大4つの宛先に同時配信できます。 設定条件については、付録.9 エンコーダー出力設定を参照してください。

#### 3.6.2 PID

SDT 情報、MPEG2-TS の PID、PSI 挿入間隔など、PID に関する設定を行います。

## 3.6.3 Video

映像符号化に関する設定を行います。

映像符号化方式は H.264、エンコードフォーマットは 1080p, 1080i, 720p, 480i/576i、50, 59.94, 60Hz、プロファイルは Main 420 8bit, High 420 8bit, High 422 8bit, High 422 10bit, High 422 8bit(CSC)、GOP 構造は IBBP/IBP/IPPPPP、などをサポートします。

映像符号化プロファイルが、Main 420 8bit, High 420 8bit, High 422 8bit, High 422 10bit の 場合のビデオレート設定範囲を、表 3-13 エンコーダー ビデオレート設定範囲一覧に示しま す。

High 422 8bit(CSC)の場合のビデオレート設定範囲を、表 3-14 エンコーダー ビデオレート設定範囲一覧(CSC422)に示します。

#### Common settings

エンコーダーが配信するストリームのビットレートの指定方法と、ビデオビットレートの設定を行います。また、ビデオ入力断時のエンコード映像、PPS(Picture Parameter Set)挿入間隔などエンコード動作の設定を行います。

#### Individual settings

映像符号化パラメータの設定を行います。

オートセンスに対応するため、3G/HD/SD の符号化パラメータは個別に設定が可能です。 設定条件については、付録.10 エンコーダービデオ設定を参照してください。

| エンコード                 | ビデオ解像度             | ビデオレート                                             | ビデオレート                       | システムレート                     |
|-----------------------|--------------------|----------------------------------------------------|------------------------------|-----------------------------|
| フォーマット                |                    | 設定範囲                                               | 設定推奨範囲 ※1                    | 設定範囲 ※2                     |
| 1080p / 50, 59.94, 60 | 1920×1080          | DVB-ASI:                                           | DVB-ASI:                     | DVB-ASI: <b>%4</b>          |
|                       | $1440 \times 1080$ | $1\sim 100 \mathrm{Mbps}$                          | $10{\sim}100 \mathrm{Mbps}$  | $\sim$ 130Mbps              |
|                       | $960 \times 1080$  | ID:                                                | ID:                          | IP:                         |
|                       |                    | 1Mbps∼ <b>%</b> 3                                  | 10Mbps∼ <b>※</b> 3           | $\sim \! 80 \mathrm{Mbps}$  |
| 1080i / 50, 59.94, 60 | $1920 \times 1080$ | DVB-ASI:                                           | DVB-ASI:                     | DVB-ASI: ※4                 |
| 720p / 50, 59.94, 60  | $1440 \times 1080$ | $0.5{\sim}100\mathrm{Mbps}$                        | $5{\sim}100\mathrm{Mbps}$    | $\sim \! 130 \mathrm{Mbps}$ |
|                       | $960 \times 1080$  | ID:                                                | ID:                          | IP:                         |
|                       | $1280 \times 720$  | $0.5 \mathrm{Mbps}{\sim} \ensuremath{\mathbb{X}}3$ | $5 \mathrm{Mbps} \sim \ 3$   | ${\sim}80\mathrm{Mbps}$     |
|                       | $960 \times 720$   |                                                    |                              | _                           |
|                       | 640×720            |                                                    |                              |                             |
| 480i / 59.94          | $720 \times 480$   | DVB-ASI:                                           | DVB-ASI:                     | DVB-ASI: <b>%4</b>          |
| 576i / 50             | $720 \times 576$   | $0.5{\sim}100\mathrm{Mbps}$                        | $1\sim 100 \text{Mbps}$      | $\sim$ 130Mbps              |
|                       |                    | ID:                                                | ID:                          | ID:                         |
|                       |                    | $0.5 \mathrm{Mbps} \sim \ensuremath{st} 3$         | 1Mbps~ <b>X</b> 3            | $\sim \! 80 \mathrm{Mbps}$  |
|                       | 352×480            | DVB-ASI:                                           | DVB-ASI:                     | DVB-ASI: ※4                 |
|                       | $352 \times 576$   | $0.15{\sim}100\mathrm{Mbps}$                       | $0.5 \sim 100 \mathrm{Mbps}$ | $\sim$ 130Mbps              |
|                       |                    | ID:                                                | ID:                          | ID:                         |
|                       |                    | $0.15 Mbps \sim 3$                                 | $0.5 Mbps \sim 3$            | $\sim \! 80 \mathrm{Mbps}$  |

#### 表 3-13 エンコーダー ビデオレート設定範囲一覧

#### 表 3-14 エンコーダー ビデオレート設定範囲一覧(CSC422)

| エンコード<br>フォーマット                       | ビデオ解像度                | ビデオレート<br>設定範囲    | ビデオレート<br>設定推奨範囲 ※1 | システムレート<br>設定範囲 ※2                               |
|---------------------------------------|-----------------------|-------------------|---------------------|--------------------------------------------------|
| 1080i / 50, 59.94<br>720p / 50, 59.94 | 1920×1080<br>1280×720 | 8~33Mbps          | 8~33Mbps            | DVB-ASI: <b>%4</b><br>~130Mbps<br>IP:<br>~80Mbps |
| 480i / 59.94<br>576i / 50             | 720×480<br>720×576    | 6 <b>~</b> 14Mbps | 6 <b>~</b> 14Mbps   | DVB-ASI: <b>%4</b><br>~130Mbps<br>IP:<br>~80Mbps |

※1 ビデオレート設定推奨範囲は、画質を保証する推奨値です。

<sup>※2</sup> システムレート指定時は、Audio や補助データ、PAT/PMT/PCR などにレートを割り 当て、残りをビデオレートに割り当てます。ビデオレート設定範囲の下限を下回るシ ステムレートは設定できません。また、ビデオレート設定範囲の上限を上回るシステ ムレートが設定された場合、ビデオレートは上限でクリップされます。

- ※3 IP インターフェースへストリームを出力する場合、システムレート上限から Audio や補助データ、PAT/PMT/PCR などにレートを割り当てた残りが、ビデオレート設定範 囲の上限となります。
- ※4 MPTS の場合、Encoder1 と 2 のシステムレート合算で 213Mbps が上限になります。
   例: Encoder1 のシステムレートが 120Mbps の場合、Encoder2 のシステムレートの 上限は 93Mbps となります。

## 3.6.4 Audio

音声符号化に関する設定を行います。

#### ■Audio settings

音声符号化方式、チャンネルモード、オーディオレートなどのオーディオエンコード 設定を行います。最大で 16ch(ステレオペアで 8ch)の音声符号化をサポートします。 オーディオレート設定範囲について表 3-15 エンコーダー オーディオレート設定範 囲一覧に示します。

設定条件については、付録.11 エンコーダーオーディオ設定を参照してください。

#### AV adjuster settings

音声の出力時間調整の設定を行います。設定した時間分、音声が映像より早く出力されます。

| 12 0 10                                                                  |                      | カ ノイカレ 「改足靴四 見                                                      |          |
|--------------------------------------------------------------------------|----------------------|---------------------------------------------------------------------|----------|
| 符号化方式                                                                    | チャンネル<br>モード※2       | オーディオレート<br>設定範囲                                                    | 備考       |
|                                                                          | Mono                 | 64,128,192kbps                                                      |          |
| IPEG-1 Layer2<br>IPEG-2/4 AAC<br>IPEG-4 HE-AAC V1<br>ass-thru(SMPTE302M) | Dual mono,<br>Stereo | 128,256,384kbps                                                     |          |
|                                                                          | Mono                 | 56,128,192kbps                                                      |          |
| MPEG-2/4 AAC                                                             | Dual mono,<br>Stereo | 128,256,384kbps                                                     |          |
| MPEG-2/4 AAC                                                             | 5.1                  | 256,320,512kbps                                                     | ¥2<br>¥3 |
|                                                                          | Mono                 | 24,64kbps                                                           |          |
|                                                                          | Dual mono            | 64,96,128kbps                                                       |          |
| MPEG-4 HE-AAC V1                                                         | Stereo               | 64,96kbps                                                           |          |
|                                                                          | 5.1                  | 96,128,160kbps                                                      | ¥2<br>¥3 |
| Pass-thru(SMPTE302M)                                                     | -                    | 1920,2304,2688kbps                                                  |          |
| Pass-thru(AC-3/ATSC)                                                     | -                    | 56,64,80,96,112,128,160,192,224,<br>256,320,384,448,512,576,640kbps | ¥1       |
| Pass-thru(AC-3/DVB)                                                      | -                    | 56,64,80,96,112,128,160,192,224,<br>256,320,384,448,512,576,640kbps | ×1       |

表 3-15 エンコーダー オーディオレート設定範囲一覧

※1 復号化は未サポートです。

※2 チャンネルモード 5.1 は、オーディオ 1 とオーディオ 5 でのみ設定可能です。

※3 オーディオ1で5.1 選択時、オーディオ2~4 は使用不可。オーディオ5で5.1 選択時、オーディオ6~8 は使用不可となります。

## 3.6.5 Ancillary

補助データの伝送に関する設定を行います。 設定条件については、付録.12 補助データ設定を参照してください。

# 3.7 DECODER

PID

Video & Audio

Web 画面上部の DECODER1 または DECODER2 タブにマウスのポインタを置くと、デコ ーダー設定メニューが表示されます。メニューをクリックすると選択した画面へ遷移します。

| 表 3-16 D     | ECODER1/DECODER2 メニュー |
|--------------|-----------------------|
| メニュー         | 内容                    |
| Stream Input | ストリーム入力設定             |

| 各画面で設定て | きる項目の詳細は    | t、表 付録.3-1 | 設定パラメータ- | ー <b>覧</b> を参照してください。 |
|---------|-------------|------------|----------|-----------------------|
| ADDLV   | N 24 1 2 11 |            | • >>     |                       |

映像/音声復号化設定

APPLY ボタンをクリックすると設定値が反映されます。

PID 設定

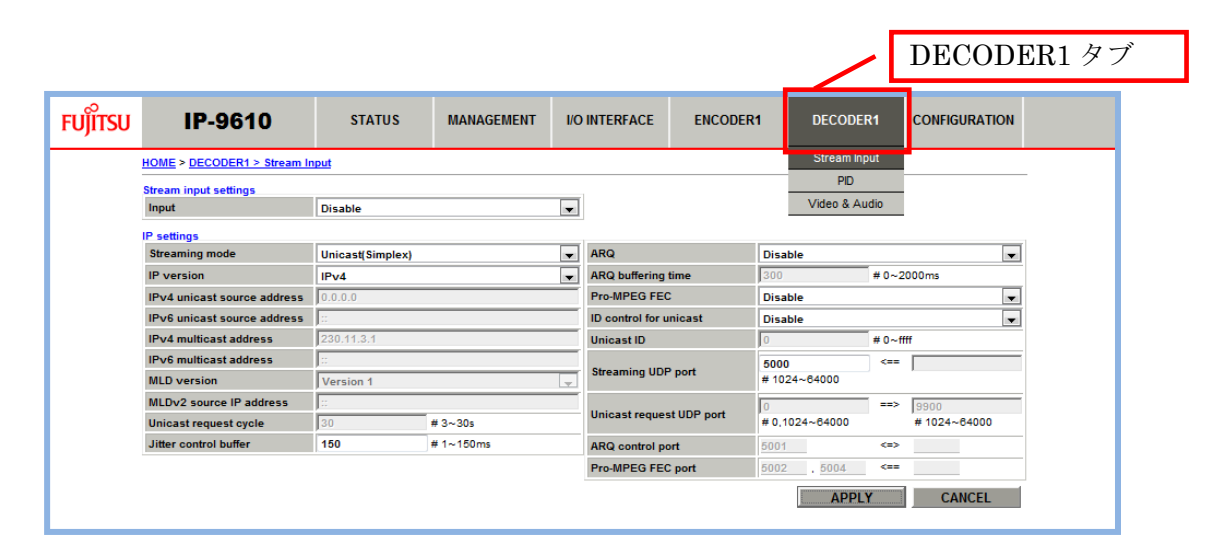

図 3-13 DECODER1 画面

## 3.7.1 Stream Input

デコードストリーム入力に関する設定を行います。

#### ■Stream input settings

ストリーム入力インターフェースの設定を行います。

■IP settings

IP インターフェースのストリーム入力設定を行います。

IP ストリーム入力のモード(ユニキャスト/マルチキャスト)、誤り訂正(SMPTE2022 FEC)、再送動作(ARQ)の設定など、IP インターフェースのストリーム入力に関する設定 を行います。入力モードがユニキャストの場合、Unicast(Simplex)と Unicast が選択でき ます。Unicast は、登録されたアドレス(エンコーダー)に対して配信を要求し、エンコー ダーからのストリームを受信します。Unicast(Simplex)は、エンコーダーからのストリー ム受信を待ちます。

設定条件については、付録.13 デコーダーIP 出力設定を参照してください。

### 3.7.2 PID

受信 PID の選択方法および PID 設定を行います。

## 3.7.3 Video & Audio

パケット未受信時のビデオ出力動作や、パケットロス時における出力画像のフリーズ制御 (Error concealment)、音声の出力調整時間、480i/59.94 時の映像伝送ライン(Line21 CC)の設定 など、デコード動作に関する設定を行います。

## **3.8** CONFIGURATION

本装置では各種設定情報を運用データ(Configuration)として保持します。

運用データは 10 種保持することができ、読込み(Load)、コピー(Copy)、バックアップ (Backup)、本装置へのリストア(Restore)などの機能をサポートします。

Web 画面上部の CONFIGURATION タブにマウスのポインタを置くと、運用データ設定メ ニューが表示されます。メニューをクリックすると選択した画面へ遷移します。

- - · · · · · · · · · · · · · · · ·

| 衣 3-17           | CONFIGURATION ×=  |
|------------------|-------------------|
| メニュー             | 内容                |
| Load & Delete    | 運用データの読込み、削除      |
| Copy & Rename    | 運用データのコピー、名称変更    |
| Backup & Restore | 運用データのバックアップ、リストア |

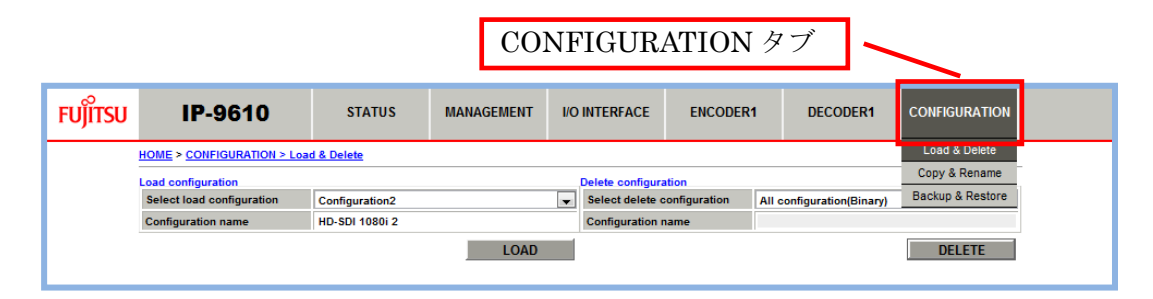

図 3-14 CONFIGURATION 画面

現在動作中の運用データの確認は、HOME 画面 System status の Configuration name 項目 で確認できます。詳細は、**3.2.1 HOME 画面**を参照してください。

⚠注意

運用データを変更(削除、リストア)すると、場合により IP ネットワーク 設定が変更になります。お客様のネットワークに予想できない障害を発生さ せる恐れがありますのでご注意願います。

運用データ設定中に、電源 OFF や前面スイッチの操作を行わないでくだ さい。本装置が起動しなくなる恐れがあります。

運用データ設定中に別の Web 画面をアクセスすると、進捗状態がわから なくなる恐れがあります。

## 3.8.1 Load & Delete

運用データの読込みおよび削除を行うことができます。

| HOME > CONFIGURATION > Load & Delete |                |                             |                           |        |  |
|--------------------------------------|----------------|-----------------------------|---------------------------|--------|--|
| Load configuration                   |                | Delete configuration        |                           |        |  |
| Select load configuration            | Configuration2 | Select delete configuration | All configuration(Binary) | -      |  |
| Configuration name                   | HD-SDI 1080i 2 | Configuration name          |                           |        |  |
|                                      | LOAD           |                             |                           | DELETE |  |

#### 図 3-15 CONFIGURATION > Load & Delete 画面

#### Load configuration

運用データの読込みを行います。

Select load configuration 項目から読込む運用データを選択し、 LOAD ボタン をクリックすると運用データの読込みを開始します。

運用データの読込み後、動作モードが変更になる場合は、装置が再起動します。

#### ■Delete configuration

運用データの削除を行います。

10種の運用データから1種を指定するか、全運用データを指定することができます。 オプションライセンスおよび DVB-ASI インターフェースの Injected ID は、削除され ません。

Select delete configuration 項目から削除する運用データを選択し、 DELETE ボタンをクリックすると運用データを削除します。

全運用データを削除した場合は、装置が再起動します。

## 3.8.2 Copy & Rename

運用データのコピーおよび名称変更を行うことができます。

| opy configuration           |                              | Rename configuration         |                 |
|-----------------------------|------------------------------|------------------------------|-----------------|
| Select source configuration | Configuration1(Current)      | Configuration1 name(Current) | HD-SDI 1080i 1  |
|                             | Configuration1 name(Current) | Configuration2 name          | HD-SDI 1080i 2  |
|                             | Configuration2               | Configuration3 name          | HD-SDI 1080i 3  |
| Select destination          | Configuration3               | Configuration4 name          | HD-SDI 1080i 4  |
|                             | Configuration4               | Configuration5 name          | HD-SDI 1080i 5  |
|                             | Configuration5               | Configuration6 name          | HD-SDI 1080i 6  |
| configuration               | Configuration6               | Configuration7 name          | HD-SDI 1080i 7  |
|                             | Configuration7               | Configuration8 name          | HD-SDI 1080i 8  |
|                             | Configuration8               | Configuration9 name          | HD-SDI 1080i 9  |
|                             | Configuration9               | Configuration10 name         | HD-SDI 1080i 10 |
|                             | Configuration10              |                              | RENAME          |

図 3-16 CONFIGURATION > Copy & Rename 画面

#### Copy configuration

運用データのコピーを行います。

Select source configuration 項目から、コピー元となる運用データを選択します。次 に、Select destination configuration 項目から、コピー先の運用データをチェックします。

コピー先の運用データは、複数チェック可能です。

動作中の運用データおよびコピー元として指定した運用データを、コピー先に指定す ることはできません

**COPY** ボタンをクリックすると運用データのコピーを行います。

#### ■Rename configuration

運用データの名称変更を行います。

Rename configuration 項目にて運用データ名の変更を行い、 **RENAME** ボタンを クリックすると運用データの名称を変更します。

## 3.8.3 Backup & Restore

運用データのバックアップおよびリストアを行うことができます。

| HOME > CONFIGURATION > Backup & Restore |                           |        |                                                |                           |  |
|-----------------------------------------|---------------------------|--------|------------------------------------------------|---------------------------|--|
| Backup configuration                    |                           |        | Restore configuration                          |                           |  |
| Select backup configuration             | All configuration(Binary) | •      | Select restore configuration                   | All configuration(Binary) |  |
| Configuration name                      |                           |        | Configuration name                             |                           |  |
|                                         |                           | BACKUP | Console & LAN IP network<br>settings overwrite | Enable 💌                  |  |
|                                         |                           |        | Restore file                                   |                           |  |
|                                         |                           |        |                                                | RESTORE                   |  |

#### 図 3-17 CONFIGURATION > Backup & Restore 画面

#### Backup configuration

運用データのバックアップを行います。

Select backup configuration 項目から、バックアップする運用データを選択します。 10種の運用データから1種を指定するか、全運用データを指定することができます。

全運用データを指定した場合、オプションライセンスのインストール状況も含めてバ ックアップされます。

運用データを選択後、 BACKUP ボタンをクリックすると運用データの PC への バックアップを開始します。保存先を指定して、バックアップファイルを保存してくだ さい。

任意の1種の運用データを指定した場合はxmlファイルとして、全運用データを指定した場合はバイナリファイルとして、PC へバックアップされます。

■Restore configuration

運用データのリストアを行います。

Select restore configuration 項目から、リストア対象の運用データを選択します。10 種の運用データから1種を指定するか、全運用データを指定することができます。

**Console & LAN IP network settings overwrite** 項目から、装置の IP ネットワーク設定 を変更しないように指定することができます。

**Restore file** 項目の参照ボタンをクリックし、リストアする運用データファイルを選択 します。**Console & LAN IP network settings overwrite** を **Disable** に設定した場合、以下 のデータは変更されません。

MANAGEMENT > Basic > Console settings

- MANAGEMENT > Basic > Static network settings
- I/O INTERFACE > IP Interface > IP settings
- I/O INTERFACE > IP Interface > LAN settings

**RESTORE** ボタンをクリックすると運用データのリストアを開始します。

任意の1種の運用データをリストアにより動作モードが変更になる場合は、装置が再 起動します。

【リストア時の注意事項】

全運用データをリストアする際、バックアップした装置にインストールされてい たオプションライセンスと同じオプションライセンスがリストア対象の装置にイン ストールされている必要があります。

任意の1種の運用データをリストアする際、オプションライセンスをインストー ルしないと有効にならない設定が含まれている場合は、そのオプションライセンス がリストア対象の装置にインストールされている必要があります。ハードウェアオ プションについても同様です。

## ⚠注意

インストール中に、電源 OFF や前面スイッチの操作を行わないでください。本装置が起動しなくなる恐れがあります。

インストール中に別の Web 画面をアクセスすると、進捗状態がわからな くなる恐れがあります。

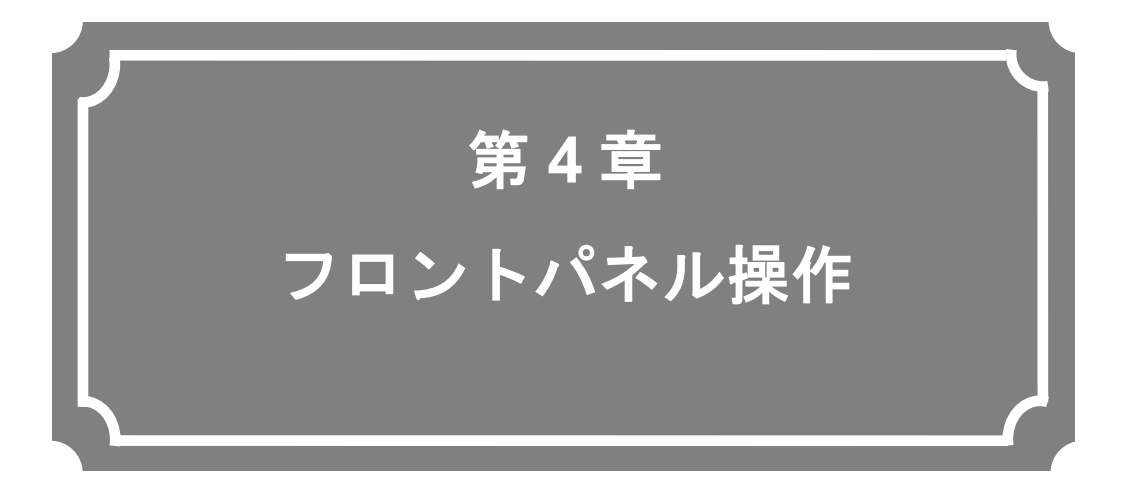

## フロントパネルからの設定・操作について説明します。

| 概要        | .56                             |
|-----------|---------------------------------|
| 操作方法      | .57                             |
| フロントパネル表示 | .59                             |
| 特殊操作      | .63                             |
|           | 概要<br>操作方法<br>フロントパネル表示<br>特殊操作 |

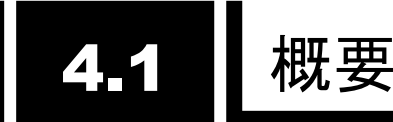

## 4.1.1 フロントパネルについて

装置のフロントパネルには表示部(VFD)と操作キーがあり、Web 画面とほぼ同等の制御を行うことができます。フロントパネルから制御できる内容については、表付録.2-1 参照パラメーター覧および表付録.3-1 設定パラメーター覧を参照してください。

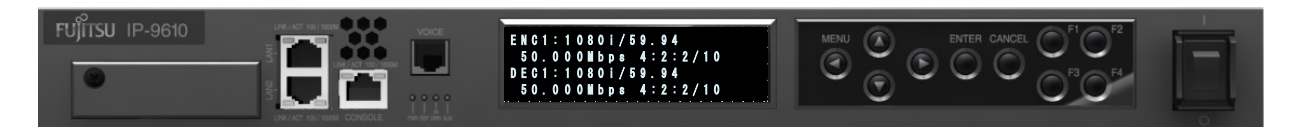

図 4-1 IP-9610 装置 前面

フロントパネルの表示は、24 文字 x4 行です。1 行の文字数が決まっているため、省略した 表現で表示する場合があります(例: ENCODER1  $\rightarrow$  ENC1)。

60 秒間無操作で、TOP 画面へ遷移し、フロントパネルの輝度を落とします(100%→25%)。

キー操作については、**4.2.1 操作キー**の説明を参照してください。フロントパネルに表示される内容は、**4.3.1 画面種別**を参照してください。

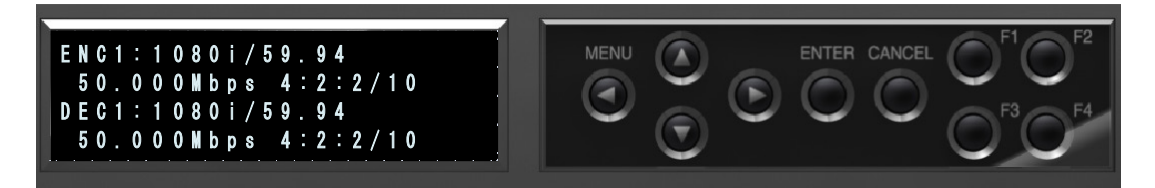

図 4-2 フロントパネルの表示と操作キー

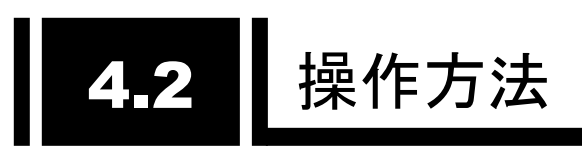

## 4.2.1 操作キーの説明

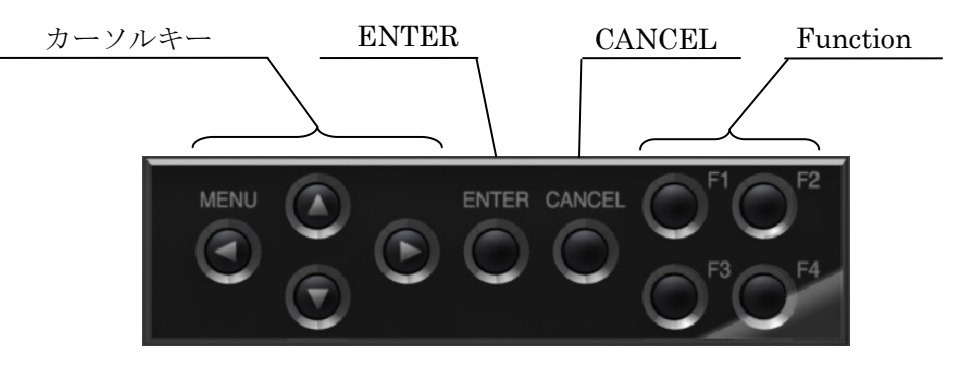

図 4-3 操作キー

各キーの説明を表 4-1 操作キー説明に示します。 画面説明については、4.3.1 画面種別を参照してください。

表 4-1 操作キー説明

| 操作キー              |                                               | 説明                                |
|-------------------|-----------------------------------------------|-----------------------------------|
| ENTER             |                                               | TOP 画面から、Menu 画面へ遷移します。           |
|                   |                                               | 項目画面から、設定画面へ遷移します。                |
|                   |                                               | 設定画面から、処理中画面へ遷移します。               |
| CANCEL            |                                               | 1つ上の階層画面へ遷移します。                   |
| カーソルキー            |                                               |                                   |
|                   | 上(Up)                                         | Menu画面および項目画面から、1つ上の階層画面へ遷移します。   |
|                   |                                               | 設定画面で、任意の値を選択します。                 |
|                   | 下(Down)                                       | Menu 画面で、1 つ下の階層画面へ遷移します。         |
| 設定画面で、任意の値を選択します。 |                                               | 設定画面で、任意の値を選択します。                 |
|                   | <b>左</b> (Left) Menu 画面で、同じ階層の Menu 画面へ遷移します。 |                                   |
|                   | 設定画面(値入力)で、任意の位置にカーソルを移動します。                  |                                   |
|                   | 右(Right)                                      | Menu 画面で、同じ階層の Menu 画面へ遷移します。     |
|                   |                                               | 設定画面(値入力)で、任意の位置にカーソルを移動します。      |
| Function          |                                               | 任意の項目画面のショートカットを登録します。            |
|                   |                                               | Fxキー押下で登録した画面に項目画面を表示します。         |
|                   |                                               | 詳細は、4.2.2 Functionキーの説明を参照してください。 |

## 4.2.2 Function キーの説明

Function キー(F1/F2/F3/F4)に任意の項目画面へのショートカットを登録することができます。Function キー押下で登録した項目画面を表示します。

- ■ショートカット登録手順
  - 1) 登録対象の項目画面を表示させます。
  - 2) 任意の Function キーを長押しします。
  - 3) ショートカットが登録されると、フロントパネル右下(4 行目 23,24 文字目)に登録 した Function キー名が表示されます。

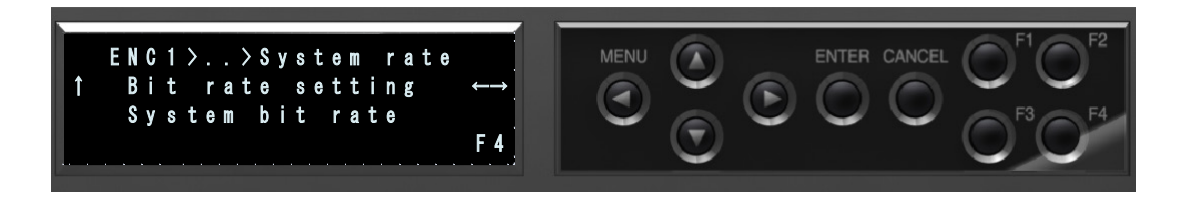

#### 図 4-4 ショートカット登録 フロントパネル例

登録したショートカットは、装置の電源 OFF や運用データの切替、削除を行っても削除されません。

運用データの変更などにより登録した項目画面が無効となった場合には、該当 Function キーを押下しても表示されません。例えば、"DECODER1 > Stream Input > Stream input settings > Input"項目を Function キーに登録した後、"I/O INTERFACE > AV interface > Device settings > Mode"項目を"Encoder x 1"に変更した場合に表示されなくなります。

# 4.3 フロントパネル表示

## 4.3.1 画面種別

フロントパネルに表示される画面種別について、表 4-2 画面種別に示します。

| 画面種別    | 説明                     | 画面遷移                      |  |
|---------|------------------------|---------------------------|--|
| TOP 画面  | 運用中の状態を表示する画面です。       | ENTER キーで Menu 画面へ遷移しま    |  |
|         | 装置起動時や 60 秒間無操作の場合に表示  | す。                        |  |
|         | します。                   |                           |  |
| Menu 画面 | 任意のメニュー(項目)を表示する画面で    | カーソルキーで任意のMenu画面及び        |  |
|         | す。                     | 項目画面へ遷移します。               |  |
|         |                        | CANCELキーまたは上(Up)キーで1つ     |  |
|         |                        | 上の階層画面へ遷移します。             |  |
| 項目画面    | 項目と現状値を表示する画面です。       | 左(left)、右(Right)キーで同一メニュー |  |
|         |                        | 配下の次の項目画面、ENTERキーで設       |  |
|         |                        | 定画面、CANCELキーまたは上(Up)キ     |  |
|         |                        | ーで1つ上の階層画面へそれぞれ遷移         |  |
|         |                        |                           |  |
| 設定画面    | 項目の値を変更・設定する画面です。      | 任意の値に変更後、ENTER キーで更       |  |
|         | 項目により、設定値をリストから選択する    | 新中画面へ遷移し、更新処埋を実施し         |  |
|         | 画面(値選択)と、設定値を直接人力する画   |                           |  |
|         | 面(値設定)があります。           | CANCEL キーで 1 つ上の階層画面へ     |  |
|         | 設定値の先頭にカーソル(点滅)が表示され   | 遷移します。                    |  |
|         |                        |                           |  |
|         | 現在の値にアスタリスク(*)を表示します   |                           |  |
|         |                        |                           |  |
|         | 操作可能なカーソルキーを矢印記号で表     |                           |  |
|         |                        |                           |  |
| 更新中画面   | 更新処理を実施中に表示する画面です。     | 更新処理の結果により、遷移する画面         |  |
|         |                        | が変ります。                    |  |
|         |                        | OK/NG:項目画面に遷移             |  |
|         |                        | Busy : Busy 画面に遷移         |  |
| Busy 画面 | 装置がBusy状態(処理中)の場合に表示する | ENTERキーで再び更新中画面に遷移        |  |
|         | 画面です。                  |                           |  |
|         |                        | CANCELキーで更新処理を実施せず        |  |
|         |                        | に、項目画面に遷移します。             |  |

表 4-2 画面種別

## 4.3.2 画面遷移

各画面の関係を以下に示します。

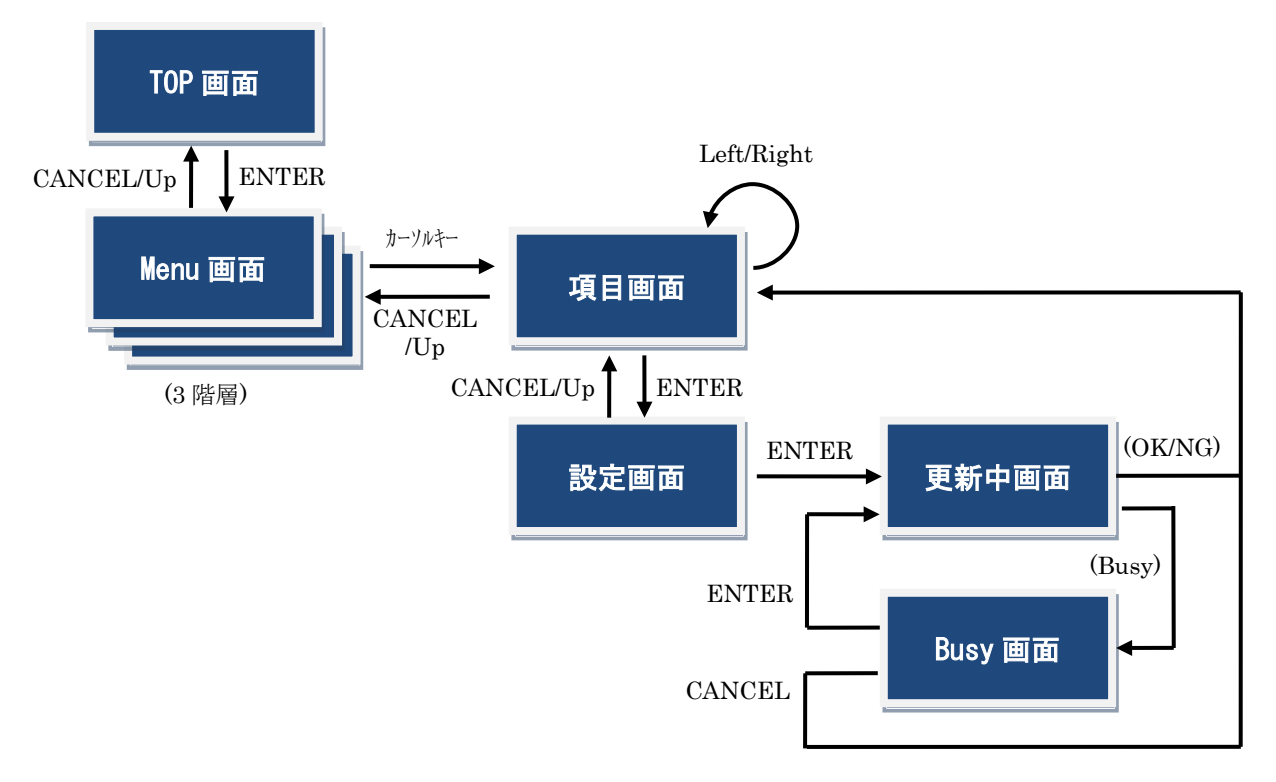

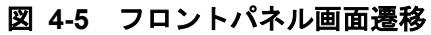

## 4.3.3 画面構成

フロントパネルに表示される内容は、Web 画面と同じ階層構造になっています。

| 【Web 画面】  | / <u>Menu 階層 1</u> / <u>Menu 階層 2</u> / <u>Menu 階層 3</u>                                                                      |
|-----------|----------------------------------------------------------------------------------------------------|
|           |                                                                                                    |
|           | HOME > ENCODER1 > Video                                                                                                    |
|           |                                                                                                    |
|           | Common settings                                                                                                    |
|           | Video input signal loss Color bar                                                                                             |
|           | Buffer for video input Enable                                                                                                 |
|           | Rit rate setting System hit rate                                                                                              |
|           | 項目名 設定値                                                                                                    |
|           |                                                                                                    |
|           |                                                                                                    |
| 【フロントパネル】 | Manu 陛岡 1   Manu 陛岡 2   Manu 陛岡 3                                                                                             |
| 【フロントパネル】 | <u>Menu 階層 1</u> <u>Menu 階層 2</u> <u>Menu 階層 3</u>                                                                            |
| 【フロントパネル】 | <u>Menu 階層 1</u> <u>Menu 階層 2</u> <u>Menu 階層 3</u>                                                                            |
| 【フロントパネル】 | <u>Menu 階層 1</u> <u>Menu 階層 2</u> <u>Menu 階層 3</u><br>ENC1>Video>Common                                                       |
| 【フロントパネル】 | <u>Menu 階層 1</u> <u>Menu 階層 2</u> <u>Menu 階層 3</u><br>ENC1>Video>Common<br>↑• No Video input ↔→                               |
| 【フロントパネル】 | <u>Menu 階層 1</u> <u>Menu 階層 2</u> <u>Menu 階層 3</u><br>ENC1>Video>Common<br>↑ No Video input ↔→<br>* 6 o lor bar               |
| 【フロントパネル】 | <u>Menu 階層 1</u> <u>Menu 階層 2</u> <u>Menu 階層 3</u><br>ENC1>Video>Common<br>↑・No Video input ↔→<br>*Color bar                  |
| 【フロントパネル】 | <u>Menu 階層 1</u> <u>Menu 階層 2</u> <u>Menu 階層 3</u><br>ENC1>Video>Common<br>↑・No Video input ↔→<br>*Color bar                  |
| 【フロントパネル】 | <u>Menu 階層 1</u> <u>Menu 階層 2</u> <u>Menu 階層 3</u><br>ENC1>Video>Common<br>↑・NoVideo input ↔<br>*Color bar                    |
| 【フロントパネル】 | <u>Menu 階層 1</u> <u>Menu 階層 2</u> <u>Menu 階層 3</u><br>ENC1>Video>Common<br>↑・NoVideo input ↔→<br>*Color bar<br><u>項目名</u> 設定値 |

※ 現在の値にアスタリスク(\*)を表示します(値選択項目の場合)。※ 操作可能なカーソルキーを矢印記号で表示します。

図 4-6 フロントパネル画面構成

#### 第4章 フロントパネル操作

## 4.3.4 画面メニュー

フロントパネルに表示される主な内容を示します。

ここでは Menu 階層 2 までについて記載します。詳細な内容については、付録.2 参照パラメーター覧および付録.3 設定パラメーター 覧を参照してください。また、フロントパネルから実施できる特殊操作(シャットダウン、日時の設定、装置リブート)については、4.4 特殊操作を参照してください。

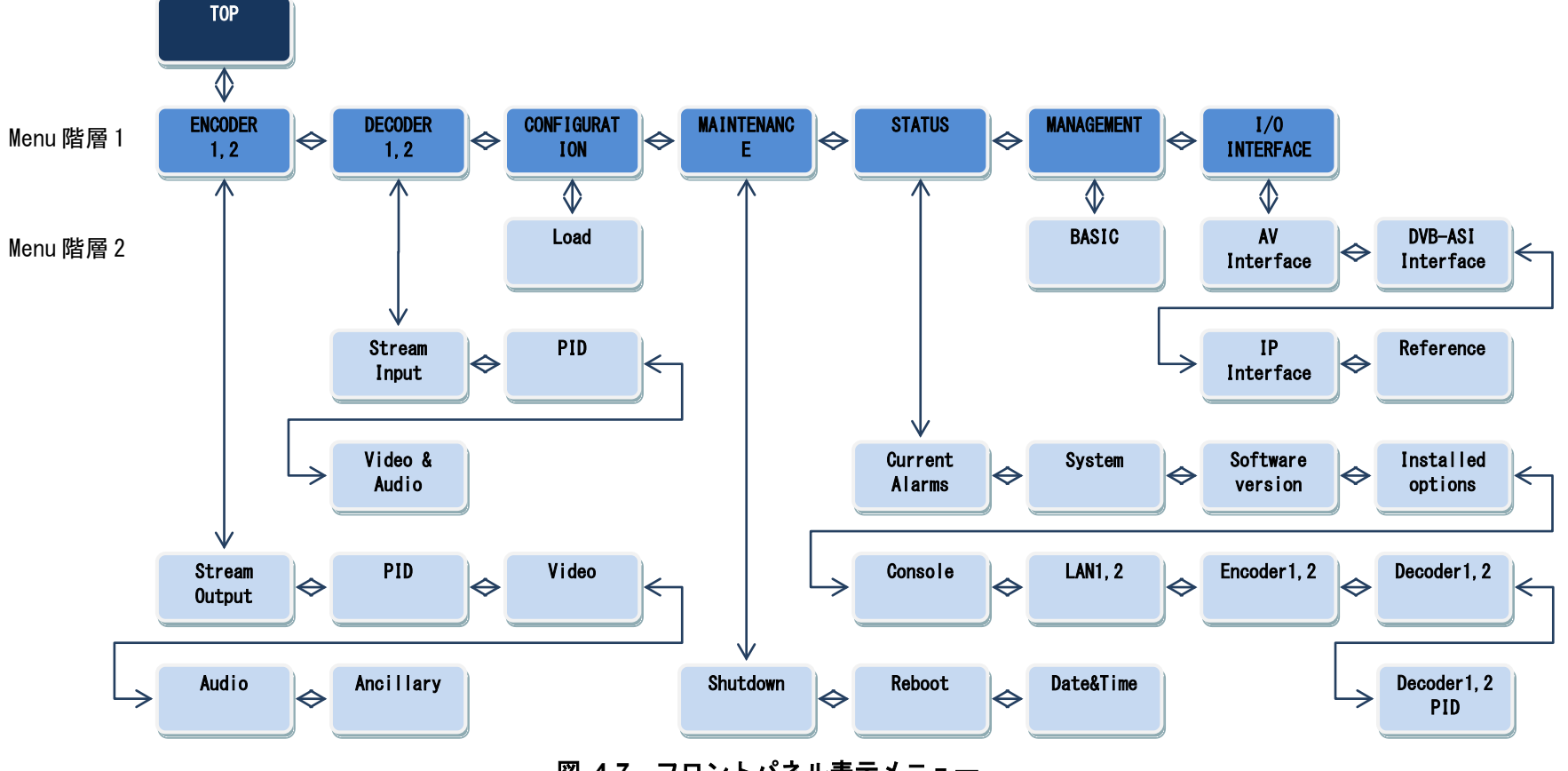

図 4-7 フロントパネル表示メニュー

IP-9610

# **4.4** 特殊操作

## 4.4.1 シャットダウン

フロントパネルとキー操作により、装置のシャットダウンを行うことができます。装置の電源を OFF にする前にシャットダウンを行うことで、安全に電源を OFF することができます。

Maintenance メニューの Shutdown 項目を表示させ、ENTER キーを押してシャットダウン を行います。

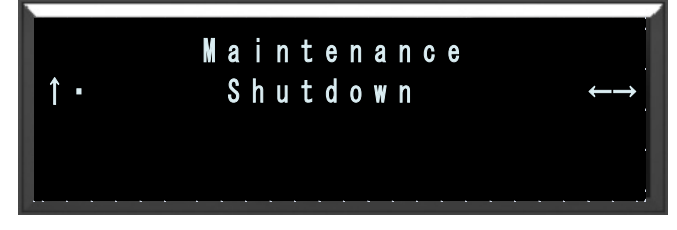

図 4-8 シャットダウン画面

## 4.4.2 日時の設定

フロントパネルとキー操作により、装置の日時を設定することができます。 Maintenance メニューの Date&Time 項目から設定を行います。

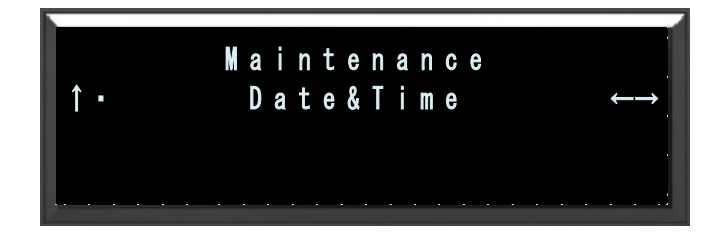

#### 図 4-9 日時設定画面

## 4.4.3 装置リブート

フロントパネルとキー操作により、装置をリブートすることができます。 Maintenance メニューの REBOOT 項目から設定を行います。

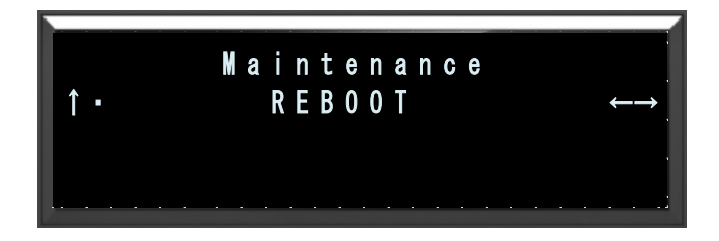

#### 図 4-10 装置リブート画面

## 4.4.4 メンテナンスモード起動

何らかの原因により装置が起動しなくなった場合などに、メンテナンスモードで装置を起動しソフトウェアをインストールし直すことで、工場出荷状態に戻すことができます。

CANCEL キーを押下しながら電源投入し、RDY LED が橙点滅し始めるまで CANCEL キー を押し続けることで、メンテナンスモードで装置を起動することができます。IP アドレス、サ ブネットマスクは以下の設定で起動します。

| CONSOLE : | IPアドレス   | 192.168.255.253 |
|-----------|----------|-----------------|
|           | サブネットマスク | 255.255.255.252 |
| LAN1,2 :  | IPアドレス   | 10.0.0.1        |
|           | サブネットマスク | 255.0.0.0       |

∕₹注意

メンテナンスモードで本装置を起動させる場合、お客様のネットワーク とは切離した状態にしてください。お客様のネットワークに予想できない障 害を発生させる恐れがあります。

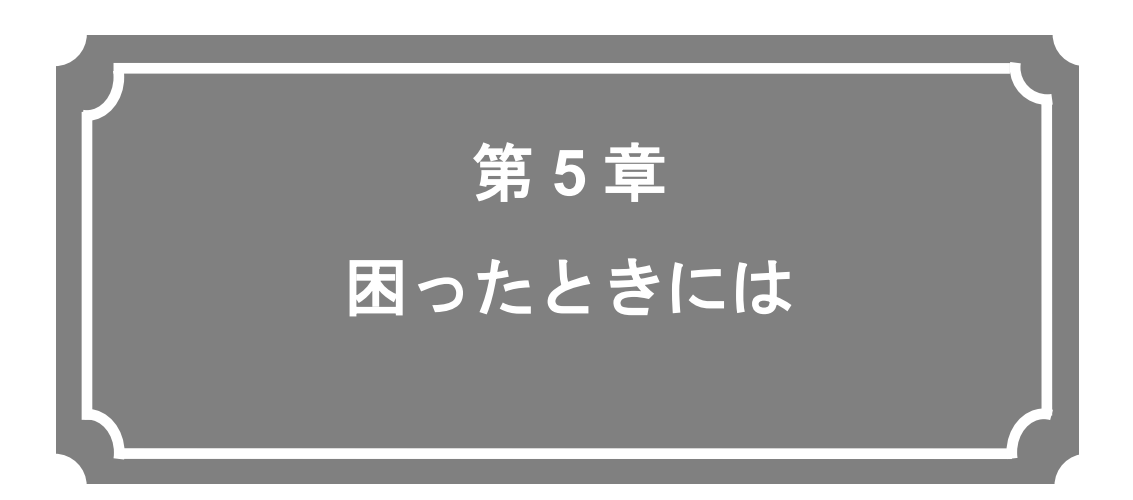

映像/音声が出力されないときやアラーム LED が点灯した場合 などの対処方法について説明します

| 5.1 | 故障かな?と思ったら      | 66 |
|-----|-----------------|----|
| 5.2 | アラーム LED が点灯したら | 69 |

## 5.1 故障かな?と思ったら

装置動作に疑問を感じたときは、状況に応じて、以下の表に示す対処を行ってください。 対処を行っても状況が改善されない場合は、当社サービス窓口にご連絡ください。

∕♪ <sup>警告</sup>

感電

コンセントの電圧を確認する場合は、システム管理者にご相談ください。 感電のおそれがあります。

| 分類   | 状況          | 確認内容           | 対処方法                               |
|------|-------------|----------------|------------------------------------|
| 電源系/ | 電源が入らない。    | 電源ケーブルは接続され    | コンセントが正しく差し込まれていることを               |
| 起動系  |             | ていますか?         | 確認してください。                          |
|      |             | コンセントの電圧は正常    | テスターで電圧を測定し電圧値が正常である               |
|      |             | ですか?           | ことを確認してください。                       |
|      |             |                | 同じコンセントに他の装置が接続されている               |
|      |             |                | 場合、他装置の動作を確認してください。                |
| 装置系  | ALM LED が点灯 | 装置の異常です。       | Web 画面またはフロントパネルより障害内容             |
|      | している        |                | を調べてください。                          |
|      | LAN,CONSOLE | 装置周辺温度が仕様条件    | 装置周囲温度が仕様条件以下になるように温               |
|      | を除く LED が全て | 以上に上がっていません    | 度調整してください。                         |
|      | 点灯している      | か?             |                                    |
|      |             | 設置スペースに遮蔽物は    | 遮蔽物を取り除いてください。                     |
|      |             | ありませんか?        |                                    |
|      |             | 空きオプションスロット    | ブランク板を取り付けてください。                   |
|      |             | にブランク板は取り付け    |                                    |
|      |             | ていますか?         |                                    |
| 操作系  | LAN 経由のコマン  | RDY LED が点滅してい | 点滅状態の間は、装置は起動中です。そのま               |
|      | ドが使用できない。   | ませんか?          | ま点灯状態になるまでお待ちください。                 |
|      | (Web 画面が表示で | 装置の IP アドレスは間違 | ・LAN1,2 ポート                        |
|      | きない。)       | いありませんか?       | [I/O INTERFACE] - [IP Interface] - |
|      |             | 装置の IP アドレスが分か | [LAN1,2 settings]メニューから確認および       |
|      |             | らない場合は、フロントパ   | 設定を行ってください。                        |
|      |             | ネルから確認することが    | • CONSOLE $\vec{\pi} - \mathbf{k}$ |
|      |             | できます。          | [MANAGEMENT] - [Basic] - [Console  |
|      |             |                | settings」メニューから確認および設定を行           |
|      |             |                | ってくたさい。                            |
|      |             |                | IP アトレスの目動取得に矢敗している可能性             |
|      |             | トレスか止しく表示され    | かめりまり。ノロントハネルから DHCP サー            |
|      |             | よりか?           | ハ設定や12 アトレスモート設定の見直しを行             |
|      |             |                | ってくたさい。                            |

表 5-1 確認内容と対処方法
| 分類  | 状況         | 確認内容                        | 対処方法                                                                                                    |
|-----|------------|-----------------------------|----------------------------------------------------------------------------------------------------|
|     |            | 本装置と HUB の LINK             | LINK が点灯していない場合は UTP ケーブル                                                                                                |
|     |            | が点灯していますか?                  | の接続ができていません。UTP ケーブルを確                                                                                                   |
|     |            |                             | 認してください。                                                                                                    |
|     |            | PING コマンドを実行し               | 応答が無い場合:                                                                                                    |
|     |            | た場合に装置からの応答                 | ・PC のネットワーク設定を確認し、ネットマ                                                                                                   |
|     |            | はありますか?                     | スクや、ゲートウェイアドレスが適正か確認                                                                                                    |
|     |            |                             | してください。                                                                                                    |
|     |            | 操作しているブラウザと                 | ・ブラウザの最新版を使用していることを確認                                                                                                    |
|     |            | 設定は正しいですか?                  | してください。                                                                                                    |
|     |            |                             | ・フラウザの設定を「プロキシーを使用しない」                                                                                                   |
|     |            |                             | 設定にして、やり直してみてください。                                                                                                    |
| 映像糸 | 映像が出力されな   | モニタの電源は人ってい                 | モニタの電源および動作確認をしてください。                                                                                                    |
|     |            | ますか?<br>古井岡の西海(小) てい        |                                                                                                    |
|     | (黒画面)      | 本装直の電源は入つてい                 | PWRLEDの点灯を確認してくたさい。                                                                                                    |
|     |            | まりかく                        | 林舎 トエークの 快速 疎刻 たし てく ださい                                                                                                 |
|     |            | 本表世とモーダは止しく<br>  按結されていますか? | 表直とモーダの接続確認をしてくたさい。                                                                                                    |
|     | き ノガレー両面が  | 接続されていますが:                  |                                                                                                    |
|     | 目 クレ 回面が   |                             | ていることを確認してください                                                                                                    |
|     |            |                             | 3.7.1 Stream Inputでストリーム入力設定が                                                                                            |
|     |            |                             | Disable になっていないか確認してください。                                                                                                |
|     |            | セットアップの設定は正                 | ライブ受信アドレス、ポート番号の設定を確認                                                                                                    |
|     |            | しく行われていますか。                 | してください。                                                                                                    |
|     |            | 配信側装置のエンコード                 | 配信側装置からライブストリームが配信され                                                                                                    |
|     |            | 動作は動作中になってい                 | ていることを確認してください。3.3.2                                                                                                    |
|     |            | ますか?                        | Status でエンコーダー動作が動作中になって                                                                                                 |
|     |            |                             | いることを確認してください。                                                                                                    |
|     |            |                             | ユニキャストの場合、エンコーダーが配信可能                                                                                                    |
|     |            |                             | 数の範囲内であることを確認してください。                                                                                                    |
|     | カラーバーしか出   | 配信側装置のビデオ人力                 | ビデオ人力が無い場合、AV 人力セットアップ                                                                                                   |
|     | カされない。     | は止常ですか?                     | 画面のヒナオ人力断時の動作設定に応し、カフ                                                                                                    |
|     |            |                             | 一八一もしくはクレー映像を出力します。ヒナ                                                                                                    |
|     |            |                             | イバルを確認してくたさい。<br>999 Demformance State のデューダー情報                                                                          |
|     | 支信峡像が時々止   | 文信エノーが光王してい<br>  ませんか?      | 5.5.5 reformance Stats $0, j = - j = \eta_{\eta_{\eta_{\eta_{\eta_{\eta_{\eta_{\eta_{\eta_{\eta_{\eta_{\eta_{\eta_{\eta$ |
|     | まる。よれは吹塚が  | a e 70 / 7 :                |                                                                                                    |
|     |            |                             | │ ~ 。<br>│ 何回か表示させ、パケット抜け数がカウントア                                                                                         |
|     |            |                             | ップされる場合、ネットワークの負荷が高い、                                                                                                    |
|     |            |                             | または設定に問題がある可能性があります。ネ                                                                                                    |
|     |            |                             | ットワーク管理者に相談してください。                                                                                                    |
|     |            | MTU サイズが小さくなっ               | ご利用のネットワークで推奨される値を使用                                                                                                    |
|     |            | ていませんか?                     | してください。                                                                                                    |
| 音声系 | 音<br>が出ない。 | 本装置の電源は入ってい                 | PWR LED の点灯を確認してください。                                                                                                    |
|     |            | ますか?                        |                                                                                                    |
|     |            | 本装置とスピーカは正し                 | 本装置とスピーカの接続を確認してください。                                                                                                    |
|     |            | く接続されていますか?                 |                                                                                                    |

#### 第5章 困ったときには

| 分類   | 状況       | 確認内容                              | 対処方法                                        |
|------|----------|-----------------------------------|---------------------------------------------|
|      |          | スピーカのボリュームが                       | スピーカのボリュームを確認してください。                        |
|      |          | 小さくなっていません                        |                                             |
|      |          | か?                                |                                             |
|      |          | 配信側装置でアラームが                       | 発生している場合は、配信側装置の取扱説明書                       |
|      |          | 発生していませんか?                        | を参照してください。                                  |
|      |          | 配信側装置と音源は正し                       | オーディオケーブルの接続を確認してくださ                        |
|      |          | く接続されていますか?                       | い。                                          |
|      | ノイズが発生す  | 本装置のオーディオ出カ                       | ケーブルを抜いてもノイズが消えない場合は、                       |
|      | る。       | ケーブルを抜いた場合に                       | オーディオケーブルと音声出力機器の確認を                        |
|      |          | ノイズは消えますか?                        | してください。                                     |
|      |          | 受信エラーが発生してい                       | 3.3.3 Performance Stats のデコーダー情報            |
|      |          | ませんか?                             | にて、データパケット受信数を確認してくださ                       |
|      |          |                                   |                                             |
|      |          |                                   | 何回か表示させて、パケット抜け数がカウント                       |
|      |          |                                   | アップされる場合、ネットワークの負荷が高                        |
|      |          |                                   | い、または設定に問題がある可能性がありま                        |
|      |          |                                   | す。ネットワーク管理者に相談してくたさい。                       |
| アータ糸 | テータ通信かでさ | ホートの設定は正しいで                       | 3.5.5 Serial Port を確認してくたさい。                |
|      | ない。      | 9 か?<br>ねチ側対異し記点だへ                |                                             |
|      |          | 相于側装直と設定か合つ<br>ていますから             |                                             |
|      |          | しいよりかく あんて じけねチ側は実                | 9FE Samal Dank た座詞し てください                   |
|      |          | 動作モートは相子側表直<br>と敕 ム が 取 わ て い ま オ | 3.5.5 Serial Port を確認してくたさい。                |
|      |          | こ 翌 ロ が 取 れ し い よ り<br>か ?        |                                             |
|      |          | データ入出力機哭と                         | 355 Sorial Port を確認してください                   |
|      |          | ア<br>RS-232C 設定は合ってい              |                                             |
|      |          | ますか?                              |                                             |
|      |          | データ入出力機器は正常                       | データ入出力機器の動作確認をしてください。                       |
|      |          | 動作していますか?                         |                                             |
| 準備   | ソフトウェアのイ | ファイル指定は正しいで                       | "Installation was denied (incorrect file or |
|      | ンストールができ | すか?                               | license) Please try again here"が表示されて       |
|      | ない。      | ライセンスキーは正しく                       | いる場合、ファイル指定が誤っているか、また                       |
|      |          | 入力されていますか?                        | は、ライセンスキーが誤って入力されていま                        |
|      |          |                                   | す。                                          |

# **5.2** アラーム LED が点灯したら

本装置でアラームを検出した場合、アラーム LED (ALM, IN DWN) が点灯します。アラーム LED が点灯したら、本装置の Web 画面またはフロントパネルにて発生中のアラームを確認 してください。

### 5.2.1 アラームの確認

Web 画面からのアラーム確認方法は、3.3.1 Current Alarms を参照してください。フロ ントパネルの操作方法は、4.1.1 フロントパネルについてを参照してください。フロントパネ ルにはアラームコードが表示されますので、内容は表 付録.1-1 アラーム/ログ一覧を参照し てください。

アラームログの確認方法については、3.3.4 Logs を参照してください

主なアラームの種別と対処方法を表 5-2 主なアラーム種別と対処方法にしめします。発 生アラームの内容から、適切な対処を行ってください。

| アラーム種別  | 対処方法                                                                                                    |
|---------|----------------------------------------------------------------------------------------------------|
| ネットワーク系 | ネットワーク、相手装置に異常がないか確認してください。異常<br>が確認できない場合には、システム管理者に連絡してください。                                            |
| 装置異常系   | ー度電源を切断して、再度電源を投入してください。電源を投入<br>し直しても動作がおかしい場合には、保守担当要員に連絡してく<br>ださい。ご連絡いただく際に、アラームコードをお聞きする場合<br>があります。 |
| 入力異常系   | ビデオ入力、リファレンス入力等の入力信号に異常がないか確認<br>してください。入力端子に接続されている機器およびケーブルを<br>確認してください。                               |

表 5-2 主なアラーム種別と対処方法

### 5.2.2 LED 表示

本装置の LED 表示内容を表 5-3 LED 表示内容に示します。アラーム LED (ALM, IN DWN) は、アラームレベルにより表示状態が異なります。アラームレベルの設定については、3.4.5 Alarm Level を参照してください。

| LED 種別     |   | 点灯                                                           | 点滅                        | 消灯        |
|------------|---|--------------------------------------------------------------|---------------------------|-----------|
| PWR        | 緑 | 電源 ON                                                        | -                         | 電源 OFF    |
|            | 緑 | 通常動作中                                                        | 通常起動中                     | シャットダウン状態 |
| RDY        | 橙 | メ <i>ン</i> テナンスモード<br>動作中                                    | メ <i>ン</i> テナンスモード<br>起動中 | -         |
| IN DWN     | 橙 | ネットワーク系/入力異<br>常系の<br>Major アラーム<br>別がの<br>が系の<br>Minor アラーム |                           | アラーム無し    |
| ALM        | 橙 | 装置異常系の<br>Major アラーム                                         | 装置異常系の<br>Minor アラーム      | アラーム無し    |
| LINK/ACT 縁 |   | LINK 確立                                                      | Ether フレーム検出              | LINK 未確立  |
| 100/1000M  | 緑 | 100M 動作                                                      | 1000M 動作                  | 10M 動作    |

表 5-3 LED 表示内容

※ 温度異常によるシャットダウン中は、LINK/ACT、100/1000M を除く全 LED が点 灯します。

※ ALM/IN DWN LED は、コーデックボードを2枚使用する設定(「表 付録.3-1 設 定パラメーター覧」I/O INTERFACE>AV interface>Device settings の Mode 参照) の場合、どちらか一方のコーデックボードのアラームでも LED 表示(点灯/点滅) します。

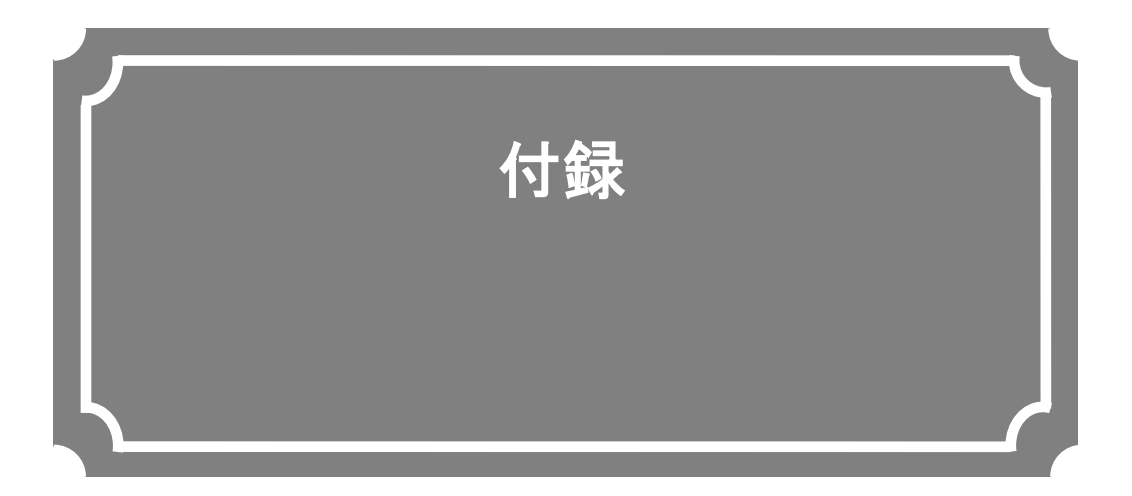

| 設定・条件表  | 72 |
|---------|----|
| 用語集     |    |
| 索 引     |    |
| リリースノート |    |

# 設定·条件表

### 付録.1 アラーム/ログー覧

アラーム/ログ一覧を示します。

LED 表記の見方 「-」:影響無、「○」:点灯、「△」:点滅、「●」:消灯、「◇」:アラームレベルにより点灯/点滅/消灯

|    |          | レベ<br>デフォルトの ル変 | レベ<br>デフォルトの ル変 | レベ<br>デフォルトの ル変      |                                   |                                                                                          |     |           |                    | LI                  | ED         |            |  |
|----|----------|-----------------|-----------------|----------------------|-----------------------------------|------------------------------------------------------------------------------------------|-----|-----------|--------------------|---------------------|------------|------------|--|
| 項  | ALMCODE  | デフォルトの<br>レベル   | ル変<br>更<br>設定   | アラーム名称(日本語)          | アラーム名称(英語)                        | 詳細パラメータ(例)                                                                               | PWR | RDY<br>※3 | LINK/<br>ACT<br>※1 | 100/1<br>000M<br>※2 | IN<br>DWN  | ALM        |  |
| 1  |          |                 |                 | 電源 OFF               |                                   |                                                                                          |     |           |                    |                     |            |            |  |
| 2  | 00900100 | Info.           | 可               | 装置起動(電源オン)           | Boot (Power ON)                   | V01L01C01 data1 ENCODERx1 DECODERx1<br>バンドル起動時は Maintenance                              | 0   | -         | -                  | -                   | -          | -          |  |
| 3  | 00900200 | Info.           | 可               | 装置起動(リセット)           | Boot (Reset)                      | V01L01C01 data1 ENCODERx1 DECODERx1<br>バンドル起動時は Maintenance                              | -   | -         | -                  | -                   | -          | -          |  |
| 4  | 00900300 | Info.           | 可               | 装置起動(リスタート)          | Boot (Restart)                    | V01L01C01 data1 ENCODERx1 DECODERx1<br>バンドル起動時は Maintenance                              | -   | -         | -                  | -                   | -          | -          |  |
| 5  | 00900400 | Info.           | 可               | 装置起動(その他)            | Boot (Others)                     | V01L01C01 data1 ENCODERx1 DECODERx1<br>バンドル起動時は Maintenance                              | -   | -         | -                  | -                   | -          | -          |  |
| 6  | 00900500 | Info_Off        | 可               | ソフトウェアアップデート         | Software update                   | V01L01C01 -> V01L02C01 等                                                                 | -   | -         | -                  | -                   | -          | -          |  |
| 7  | 00900600 | Info.           | 可               | 運用データアップデート          | Configuration update              | "All configuration" "Configuration1" 等                                                   | -   | -         | -                  | -                   | -          | -          |  |
| 8  | 00900700 | Info_Off        | 可               | シャットダウン              | Shutdown                          |                                                                                          | -   | •         | -                  | -                   | -          | -          |  |
| 9  | 00900800 | Info_Off        | 可               | RTC 初期化              | RTC initialization                |                                                                                          | -   | -         | -                  | -                   | -          | -          |  |
| 10 | 00900900 | Warning         | 可               | RTC デバイスアクセス異常       | RTC device access error           |                                                                                          | -   | -         | -                  | -                   | -          | $\diamond$ |  |
| 11 | 00900A00 | Info.           | 可               | 設定情報変更               | Settings update                   |                                                                                          | -   | -         | -                  | -                   | -          | -          |  |
| 12 | 00900B00 | Info.           | 可               | 運用データ切替              | Configuration data change         | Configuration1 data1 -> Configuration2 data2 等                                           | -   | -         | -                  | -                   | -          | -          |  |
| 13 | 00900C00 | Off             | 可               | FlashROM 異常          | FlashROM error                    | /dev/mtd0 等                                                                              | -   | -         | -                  | -                   | -          | $\diamond$ |  |
| 14 | 00900D00 | Off             | 可               | Flash チェックサム異常       | FlashROM check sum error          | "software" or "bundle software" or "configuration"<br>or "configuration1"10" or "option" | -   | -         | -                  | -                   | -          | $\diamond$ |  |
| 15 | 00900E00 | Info.           | 可               | オプションアップデート          | Option update                     | ″encoder″等                                                                               | -   | -         | -                  | -                   | -          | -          |  |
| 16 | 00900F00 | Info.           | 可               | 運用データ初期化             | Configuration data initialization | "All configuration" "Configuration1" 等                                                   | -   | -         | -                  | -                   | -          | -          |  |
| 17 | 00800100 | Warning         | 可               | LINK アラーム発生(CONSOLE) | Link error (CONSOLE)              |                                                                                          | -   | -         | •                  | •                   | $\diamond$ | -          |  |

### 表 付録.1-1 アラーム/ログー覧

|    |           |               | レベ            |                                 |                                                            |                                                    |     |           | LE                 | ED                  |            |            |
|----|-----------|---------------|---------------|---------------------------------|------------------------------------------------------------|----------------------------------------------------|-----|-----------|--------------------|---------------------|------------|------------|
| 項  | ALMCODE   | デフォルトの<br>レベル | ル変<br>更<br>設定 | アラーム名称(日本語)                     | アラーム名称(英語)                                                 | 詳細パラメータ(例)                                         | PWR | RDY<br>※3 | LINK/<br>ACT<br>※1 | 100/1<br>000M<br>※2 | IN<br>DWN  | ALM        |
| 18 | *00800100 | Warning       | 可             | LINK アラーム回復(CONSOLE)            | Link error restoration (CONSOLE)                           | 100BaseTX_HD 等                                     | -   | -         | 0                  | 0                   | •          | -          |
| 19 | 00800200  | Warning       | 可             | LINK アラーム発生(LAN1)               | Link error (LAN1)                                          |                                                    | -   | -         | •                  | •                   | $\diamond$ | -          |
| 20 | *00800200 | Warning       | 可             | LINK アラーム回復(LAN1)               | Link error restoration (LAN1)                              | 100BaseTX_HD 等                                     | -   | -         | 0                  | 0                   | •          | -          |
| 21 | 00800300  | Warning       | 可             | LINK アラーム発生(LAN2)               | Link error (LAN2)                                          |                                                    | -   | -         | •                  | •                   | $\diamond$ | -          |
| 22 | *00800300 | Warning       | 可             | LINK アラーム回復(LAN2)               | Link error restoration (LAN2)                              | 100BaseTX_HD 等                                     | -   | -         | 0                  | 0                   | •          | -          |
| 23 | 00800400  | Warning       | 可             | タイムサーバ同期異常                      | Time server synchronization error                          |                                                    | -   | -         | -                  | -                   | $\diamond$ | -          |
| 24 | *00800400 | Warning       | 可             | タイムサーバ同期異常回復                    | Time server synchronization error restoration              |                                                    | -   | -         | -                  | -                   | •          | -          |
| 25 | 00800500  | Warning       | 可             | DHCP 接続異常(CONSOLE)              | DHCP connection error (CONSOLE)                            |                                                    | -   | -         | -                  | -                   | $\diamond$ | -          |
| 26 | *00800500 | Warning       | 可             | DHCP 接続異常回復(CONSOLE)            | DHCP connection error restoration (CONSOLE)                | 10.0.0.1/24,10.0.0.254                             | -   | -         | -                  | -                   | •          | -          |
| 27 | 00800600  | Warning       | 可             | DHCP 接続異常(LAN1&LAN2)            | DHCP connection error (LAN1&LAN2)                          |                                                    | -   | -         | -                  | -                   | $\diamond$ | -          |
| 28 | *00800600 | Warning       | 可             | DHCP 接続異常回復(LAN1&LAN2)          | DHCP connection error restoration<br>(LAN1&LAN2)           | 10.0.0.1/24,10.0.0.254                             | -   | -         | -                  | -                   | •          | -          |
| 29 | 00800800  | Info.         | 可             | DHCP 接続更新(CONSOLE)              | DHCP connection update (CONSOLE)                           | 10.0.0.1/24,10.0.0.254 -> 10.0.0.100/24,10.0.0.254 | -   | -         | -                  | -                   | -          | -          |
| 30 | 00800A00  | Info.         | 可             | DHCP 接続更新(LAN1&LAN2)            | DHCP connection update (LAN1&LAN2)                         | 10.0.0.1/24,10.0.0.254 -> 10.0.0.100/24,10.0.0.254 | -   | -         | -                  | -                   | -          | -          |
| 31 | 00800B00  | Warning       | 可             | ステートレスアドレス取得異常<br>(CONSOLE)     | Stateless address connection error (CONSOLE)               |                                                    | -   | -         | -                  | -                   | $\diamond$ | -          |
| 32 | *00800B00 | Warning       | 可             | ステートレスアドレス取得異常回復<br>(CONSOLE)   | Stateless address connection error restoration (CONSOLE)   | 2000::1/64                                         | -   | -         | -                  | -                   | •          | -          |
| 33 | 00800000  | Warning       | 可             | ステートレスアドレス取得異常<br>(LAN1&LAN2)   | Stateless address connection error (LAN1&LAN2)             |                                                    | -   | -         | -                  | -                   | $\diamond$ | -          |
| 34 | *00800000 | Warning       | 可             | ステートレスアドレス取得異常回復<br>(LAN1&LAN2) | Stateless address connection error restoration (LAN1&LAN2) | 2000::1/64                                         | -   | -         | -                  | -                   | •          | -          |
| 35 | 00800D00  | Info.         | 可             | ステートレスアドレス更新(CONSOLE)           | Stateless address update (CONSOLE)                         | 2000::1/64 -> ::/0                                 | -   | -         | -                  | -                   | -          | -          |
| 36 | 00800E00  | Info.         | 可             | ステートレスアドレス更新<br>(LAN1&LAN2)     | Stateless address update (LAN1&LAN2)                       | 2000::1/64 -> ::/0                                 | -   | -         | -                  | -                   | -          | -          |
| 37 | 00800F00  | Minor         | 可             | DVB-ASI 入力断                     | DVB-ASI input down                                         |                                                    | -   | -         | -                  | -                   | $\diamond$ |            |
| 38 | *00800F00 | Minor         | 可             | DVB-ASI 入力断回復                   | DVB-ASI input restoration                                  |                                                    | -   | -         | -                  | -                   |            |            |
| 39 | 00801000  | Minor         | 可             | DVB-ASI 同期外れ                    | DVB-ASI synchronization failure                            |                                                    | -   | -         | -                  | -                   | $\diamond$ |            |
| 40 | *00801000 | Minor         | 可             | DVB-ASI 同期外れ回復                  | DVB-ASI synchronization restoration                        |                                                    | -   | -         | -                  | -                   | •          |            |
| 41 | 00700000  | Minor         | 可             | 音声通話異常                          | Intercom error                                             |                                                    | -   | -         | -                  | -                   | -          | $\diamond$ |
| 42 | *00700000 | Minor         | 可             | 音声通話異常回復                        | Intercom error restoration                                 |                                                    | -   | -         | -                  | -                   | -          |            |
| 43 | 00700200  | Minor         | 可             | VFD デバイス異常                      | VFD device error                                           |                                                    | -   | -         | -                  | -                   | -          | $\diamond$ |
| 44 | 00000400  | Major         | 可             | FAN 異常                          | FAN error                                                  | 100RPS                                             | -   | -         | -                  | -                   | -          | $\diamond$ |
| 45 | *00000400 | Major         | 可             | FAN 異常回復                        | FAN error restoration                                      | 100RPS                                             | -   | -         | -                  | -                   | -          | •          |
| 46 | 00000500  | Minor         | 可             | 温度警告発生#1                        | Temperature warning #1                                     | TEMP1=60 TEMP2=50 TEMP3=50 TEMP4=50<br>FAN=100RPS  | -   | -         | -                  | -                   | _          | $\diamond$ |

|    |           |               | レベ            |             |                                    |                                                   |     |           | LE                 | ED                  |           |            |
|----|-----------|---------------|---------------|-------------|------------------------------------|---------------------------------------------------|-----|-----------|--------------------|---------------------|-----------|------------|
| 項  | ALMCODE   | デフォルトの<br>レベル | ル変<br>更<br>設定 | アラーム名称(日本語) | アラーム名称(英語)                         | 詳細パラメ―タ(例)                                        | PWR | RDY<br>※3 | LINK/<br>ACT<br>※1 | 100/1<br>000M<br>※2 | IN<br>DWN | ALM        |
| 47 | 00000501  | Minor         | 可             | 温度警告発生#2    | Temperature warning #2             | TEMP1=60 TEMP2=50 TEMP3=50 TEMP4=50<br>FAN=100RPS | -   | -         | -                  | -                   | -         | $\diamond$ |
| 48 | 00000502  | Minor         | 可             | 温度警告発生#3    | Temperature warning #3             | TEMP1=60 TEMP2=50 TEMP3=50 TEMP4=50<br>FAN=100RPS | -   | -         | -                  | -                   | -         | $\diamond$ |
| 49 | 00000503  | Minor         | 可             | 温度警告発生#4    | Temperature warning #4             | TEMP1=60 TEMP2=50 TEMP3=50 TEMP4=50<br>FAN=100RPS | -   | -         | -                  | -                   | -         | $\diamond$ |
| 50 | *00000500 | Minor         | 可             | 温度警告回復#1    | Temperature warning restoration #1 | TEMP1=60 TEMP2=50 TEMP3=50 TEMP4=50<br>FAN=100RPS | -   | -         | -                  | -                   | -         | •          |
| 51 | *00000501 | Minor         | 可             | 温度警告回復#2    | Temperature warning restoration #2 | TEMP1=60 TEMP2=50 TEMP3=50 TEMP4=50<br>FAN=100RPS | -   | _         | _                  | -                   | -         | •          |
| 52 | *00000502 | Minor         | 可             | 温度警告回復#3    | Temperature warning restoration #3 | TEMP1=60 TEMP2=50 TEMP3=50 TEMP4=50<br>FAN=100RPS | -   | -         | _                  | -                   | -         | •          |
| 53 | *00000503 | Minor         | 可             | 温度警告回復#4    | Temperature warning restoration #4 | TEMP1=60 TEMP2=50 TEMP3=50 TEMP4=50<br>FAN=100RPS | -   | -         | _                  | -                   | -         | •          |
| 54 | 00000600  | Major         | 不可            | 温度異常#1      | Temperature error #1               | TEMP1=60 TEMP2=50 TEMP3=50 TEMP4=50<br>FAN=100RPS | O%4 | O%4       | -                  | -                   | O%4       | O%4        |
| 55 | 00000601  | Major         | 不可            | 温度異常#2      | Temperature error #2               | TEMP1=60 TEMP2=50 TEMP3=50 TEMP4=50<br>FAN=100RPS | O%4 | O%4       | -                  | -                   | O%4       | O%4        |
| 56 | 00000602  | Major         | 不可            | 温度異常#3      | Temperature error #3               | TEMP1=60 TEMP2=50 TEMP3=50 TEMP4=50<br>FAN=100RPS | O%4 | O%4       | -                  | -                   | O%4       | O%4        |
| 57 | 00000603  | Major         | 不可            | 温度異常#4      | Temperature error #4               | TEMP1=60 TEMP2=50 TEMP3=50 TEMP4=50<br>FAN=100RPS | O%4 | O%4       | -                  | -                   | O%4       | O%4        |
| 58 | 00000700  | Major         | 不可            | クロック異常#1    | Clock error #1                     |                                                   | -   | -         | -                  | -                   | -         | 0          |
| 59 | 00000701  | Major         | 不可            | クロック異常#2    | Clock error #2                     |                                                   | -   | -         | -                  | -                   | -         | 0          |
| 60 | 00000702  | Major         | 不可            | クロック異常#3    | Clock error #3                     |                                                   | -   | -         | -                  | -                   | -         | 0          |
| 61 | 00000703  | Major         | 不可            | クロック異常#4    | Clock error #4                     |                                                   | -   | -         | -                  | -                   | -         | 0          |
| 62 | 00000704  | Major         | 不可            | クロック異常#5    | Clock error #5                     |                                                   | -   | -         | -                  | -                   | -         | 0          |
| 63 | 00000705  | Major         | 不可            | クロック異常#6    | Clock error #6                     |                                                   | -   | -         | -                  | -                   | -         | 0          |
| 64 | 00000706  | Major         | 不可            | クロック異常#7    | Clock error #7                     |                                                   | -   | -         | -                  | -                   | -         | 0          |
| 65 | 00000707  | Major         | 不可            | クロック異常#8    | Clock error #8                     |                                                   | -   | -         | -                  | -                   | -         | 0          |
| 66 | 00000708  | Major         | 不可            | クロック異常#9    | Clock error #9                     |                                                   | -   | -         | -                  | -                   | -         | 0          |
| 67 | 00000709  | Major         | 不可            | クロック異常#10   | Clock error #10                    |                                                   | -   | -         | -                  | -                   | -         | 0          |
| 68 | 00000800  | Major         | 不可            | 電源異常#1      | Power error #1                     |                                                   | -   | -         | -                  | -                   | -         | 0          |
| 69 | 00000801  | Major         | 不可            | 電源異常#2      | Power error #2                     |                                                   | -   | -         | -                  | -                   | -         | 0          |
| 70 | 10000800  | Major         | 不可            | CODEC1:電源異常 | CODEC1 : Power error               |                                                   | -   | -         | -                  | -                   | -         | 0          |
| 71 | 20000800  | Major         | 不可            | CODEC2:電源異常 | CODEC2 : Power error               |                                                   | -   | -         | -                  | -                   | -         | 0          |
| 72 | 01000800  | Major         | 不可            | SLOT1:電源異常  | SLOT1 : Power error                |                                                   | -   | -         | -                  | -                   | -         | 0          |
| 73 | 02000800  | Major         | 不可            | SLOT2:電源異常  | SLOT2 : Power error                |                                                   | -   | -         | -                  | -                   | -         | 0          |
| 74 | 03000800  | Major         | 不可            | SLOT3:電源異常  | SLOT3 : Power error                |                                                   | -   | -         | -                  | -                   | -         | 0          |

|     |           |               | レベ            |                        |                                               |            |     |           | LE                 | ED                  |            |            |
|-----|-----------|---------------|---------------|------------------------|-----------------------------------------------|------------|-----|-----------|--------------------|---------------------|------------|------------|
| 項   | ALMCODE   | デフォルトの<br>レベル | ル変<br>更<br>設定 | アラーム名称(日本語)            | アラーム名称(英語)                                    | 詳細パラメ―タ(例) | PWR | RDY<br>※3 | LINK/<br>ACT<br>※1 | 100/1<br>000M<br>※2 | IN<br>DWN  | ALM        |
| 75  | 04000800  | Major         | 不可            | SLOT4:電源異常             | SLOT4 : Power error                           |            | -   | -         | -                  | -                   | -          | 0          |
| 76  | 10000900  | Off           | 不可            | メモリ異常#1                | Memory error #1                               |            | -   | -         | -                  | -                   | -          | -          |
| 77  | 20000900  | Off           | 不可            | メモリ異常#2                | Memory error #2                               |            | -   | -         | -                  | -                   | -          | -          |
| 78  | 10000901  | Off           | 不可            | メモリ異常#3                | Memory error #3                               |            | -   | -         | -                  | -                   | -          | -          |
| 79  | 20000901  | Off           | 不可            | メモリ異常#4                | Memory error #4                               |            | -   | -         | -                  | -                   | -          | -          |
| 80  | 00000900  | Off           | 不可            | メモリ異常#5                | Memory error #5                               |            | -   | -         | -                  | -                   | -          | -          |
| 81  | 00000901  | Off           | 不可            | メモリ異常#6                | Memory error #6                               |            | -   | -         | -                  | -                   | -          | -          |
| 82  | 00000902  | Off           | 不可            | メモリ異常#7                | Memory error #7                               |            | -   | -         | -                  | -                   | -          | -          |
| 83  | 00000903  | Off           | 不可            | メモリ異常#8                | Memory error #8                               |            | -   | -         | -                  | -                   | -          | -          |
| 84  | 00000904  | Major         | 不可            | メモリ異常#9                | Memory error #9                               |            | -   | -         | -                  | -                   | -          | 0          |
| 85  | 00000905  | Major         | 不可            | メモリ異常#10               | Memory error #10                              |            | -   | -         | -                  | -                   | -          | 0          |
| 86  | 00000906  | Major         | 不可            | メモリ異常#11               | Memory error #11                              |            | -   | -         | -                  | -                   | -          | 0          |
| 87  | 00000907  | Major         | 不可            | メモリ異常#12               | Memory error #12                              |            | -   | -         | -                  | -                   | -          | 0          |
| 88  | 00000908  | Major         | 不可            | メモリ異常#13               | Memory error #13                              |            | -   | -         | -                  | -                   | -          | 0          |
| 89  | 00000909  | Major         | 不可            | メモリ異常#14               | Memory error #14                              |            | -   | -         | -                  | -                   | -          | 0          |
| 90  | 0000090A  | Major         | 不可            | メモリ異常#15               | Memory error #15                              |            | -   | -         | -                  | -                   | -          | 0          |
| 91  | 00000A00  | Major         | 可             | 内部モジュール:未実装            | Internal Module : Not installed               |            | -   | -         | -                  | -                   | -          | $\diamond$ |
| 92  | 00000B00  | Major         | 可             | 内部モジュール:異常             | Internal Module : error                       |            | -   | -         | -                  | -                   | -          | $\diamond$ |
| 93  | 11100000  | Minor         | 可             | SLOT1-CODEC1:SDI 入力断   | SLOT1-CODEC1 : SDI input down                 |            | -   | -         | -                  | -                   | $\diamond$ | -          |
| 94  | 21100000  | Minor         | 可             | SLOT1-CODEC2:SDI 入力断   | SLOT1-CODEC2 : SDI input down                 |            | -   | -         | -                  | -                   | $\diamond$ | -          |
| 95  | 12100000  | Minor         | 可             | SLOT2-CODEC1:SDI 入力断   | SLOT2-CODEC1 : SDI input down                 |            | -   | -         | -                  | -                   | $\diamond$ | -          |
| 96  | 22100000  | Minor         | 可             | SLOT2-CODEC2:SDI 入力断   | SLOT2-CODEC2 : SDI input down                 |            | -   | -         | -                  | -                   | $\diamond$ | -          |
| 97  | 23100000  | Minor         | 可             | SLOT3-CODEC2:SDI 入力断   | SLOT3-CODEC2 : SDI input down                 |            | -   | -         | -                  | -                   | $\diamond$ | -          |
| 98  | 24100000  | Minor         | 可             | SLOT4-CODEC2:SDI 入力断   | SLOT4-CODEC2 : SDI input down                 |            | -   | -         | -                  | -                   | $\diamond$ | -          |
| 99  | *11100000 | Minor         | 可             | SLOT1-CODEC1:SDI 入力断回復 | SLOT1-CODEC1 : SDI input restoration          |            | -   | -         | -                  | -                   | •          | -          |
| 100 | *21100000 | Minor         | 可             | SLOT1-CODEC2:SDI 入力断回復 | SLOT1-CODEC2 : SDI input restoration          |            | -   | -         | -                  | -                   | •          | -          |
| 101 | *12100000 | Minor         | 可             | SLOT2-CODEC1:SDI 入力断回復 | SLOT2-CODEC1 : SDI input restoration          |            | -   | -         | -                  | -                   | •          | -          |
| 102 | *22100000 | Minor         | 可             | SLOT2-CODEC2:SDI 入力断回復 | SLOT2-CODEC2 : SDI input restoration          |            | -   | -         | -                  | -                   | •          | -          |
| 103 | *23100000 | Minor         | 可             | SLOT3-CODEC2:SDI 入力断回復 | SLOT3-CODEC2 : SDI input restoration          |            | -   | -         | -                  | -                   | •          | -          |
| 104 | *24100000 | Minor         | 可             | SLU14-CODEC2:SDI 人力断回復 | SLO14-CODEC2 : SDI input restoration          |            | -   | -         | -                  | -                   | •          | -          |
| 105 | 11100100  | Minor         | 可             | SLOT1-CODEC1:映像入力同期外れ  | SLUII-CODEC1 : Video synchronization<br>error |            | -   | -         | -                  | -                   | $\diamond$ | -          |
| 106 | 21100100  | Minor         | 可             | SLOT1-CODEC2:映像入力同期外れ  | SLOT1-CODEC2 : Video synchronization<br>error |            | -   | -         | -                  | -                   | $\diamond$ | -          |

|     |           |               | レベ            |                             |                                                           |            |     |           | LE                 | ED                  |            |            |
|-----|-----------|---------------|---------------|-----------------------------|-----------------------------------------------------------|------------|-----|-----------|--------------------|---------------------|------------|------------|
| 項   | ALMCODE   | デフォルトの<br>レベル | ル変<br>更<br>設定 | アラーム名称(日本語)                 | アラーム名称(英語)                                                | 詳細パラメ―タ(例) | PWR | RDY<br>※3 | LINK/<br>ACT<br>※1 | 100/1<br>000M<br>※2 | IN<br>DWN  | ALM        |
| 107 | 12100100  | Minor         | 可             | SLOT2-CODEC1:映像入力同期外れ       | SLOT2-CODEC1 : Video synchronization<br>error             |            | -   | -         | -                  | -                   | $\diamond$ | -          |
| 108 | 22100100  | Minor         | 可             | SLOT2-CODEC2:映像入力同期外れ       | SLOT2-CODEC2 : Video synchronization<br>error             |            | -   | -         | -                  | -                   | $\diamond$ | -          |
| 109 | 23100100  | Minor         | 可             | SLOT3-CODEC2:映像入力同期外れ       | SLOT3-CODEC2 : Video synchronization<br>error             |            | -   | -         | -                  | -                   | $\diamond$ | -          |
| 110 | 24100100  | Minor         | 可             | SLOT4-CODEC2:映像入力同期外れ       | SLOT4-CODEC2 : Video synchronization<br>error             |            | _   | -         | -                  | -                   | $\diamond$ | _          |
| 111 | *11100100 | Minor         | 可             | SLOT1-CODEC1:映像入力同期外れ回<br>復 | SLOT1-CODEC1 : Video synchronization<br>error restoration |            | -   | -         | -                  | -                   | •          | -          |
| 112 | *21100100 | Minor         | 可             | SLOT1-CODEC2:映像入力同期外れ回<br>復 | SLOT1-CODEC2 : Video synchronization<br>error restoration |            | -   | -         | -                  | -                   | •          | -          |
| 113 | *12100100 | Minor         | 可             | SLOT2-CODEC1:映像入力同期外れ回<br>復 | SLOT2-CODEC1 : Video synchronization<br>error restoration |            | _   | -         | -                  | -                   | •          | _          |
| 114 | *22100100 | Minor         | 可             | SLOT2-CODEC2:映像入力同期外れ回<br>復 | SLOT2-CODEC2 : Video synchronization<br>error restoration |            | _   | -         | -                  | -                   | •          | _          |
| 115 | *23100100 | Minor         | 可             | SLOT3-CODEC2:映像入力同期外れ回<br>復 | SLOT3-CODEC2 : Video synchronization<br>error restoration |            | _   | -         | -                  | _                   | •          | _          |
| 116 | *24100100 | Minor         | 可             | SLOT4-CODEC2:映像入力同期外れ回<br>復 | SLOT4-CODEC2 : Video synchronization<br>error restoration |            | -   | -         | -                  | -                   | •          | -          |
| 117 | 01100200  | Warning       | 可             | SLOT1:IF カード種別選択異常          | SLOT1 : Interface board selection error                   |            | -   | -         | -                  | -                   | -          | $\diamond$ |
| 118 | 02100200  | Warning       | 可             | SLOT2:IF カード種別選択異常          | SLOT2 : Interface board selection error                   |            | -   | -         | -                  | -                   | -          | $\diamond$ |
| 119 | 03100200  | Warning       | 可             | SLOT3:IF カード種別選択異常          | SLOT3 : Interface board selection error                   |            | -   | -         | -                  | -                   | -          | $\diamond$ |
| 120 | 04100200  | Warning       | 可             | SLOT4:IF カード種別選択異常          | SLOT4 : Interface board selection error                   |            | -   | -         | -                  | -                   | -          | $\diamond$ |
| 121 | *01100200 | Warning       | 可             | SLOT1:IF カード種別選択異常回復        | SLOT1 : Interface board selection error<br>restoration    |            | -   | -         | -                  | -                   | -          | •          |
| 122 | *02100200 | Warning       | 可             | SLOT2:IF カード種別選択異常回復        | SLOT2 : Interface board selection error<br>restoration    |            | -   | -         | -                  | -                   | -          | •          |
| 123 | *03100200 | Warning       | 可             | SLOT3:IF カード種別選択異常回復        | SLOT3 : Interface board selection error<br>restoration    |            | -   | -         | -                  | -                   | -          | •          |
| 124 | *04100200 | Warning       | 可             | SLOT4:IF カード種別選択異常回復        | SLOT4 : Interface board selection error<br>restoration    |            | _   | -         | -                  | -                   | -          | •          |
| 125 | 10110200  | Minor         | 可             | CODEC1:リファレンス入力断            | CODEC1 : Reference clock input down                       |            | -   | -         | -                  | -                   | $\diamond$ | -          |
| 126 | 20110200  | Minor         | 可             | CODEC2:リファレンス入力断            | CODEC2 : Reference clock input down                       |            | -   | -         | -                  | -                   | $\diamond$ | -          |
| 127 | *10110200 | Minor         | 可             | CODEC1:リファレンス入力断回復          | CODEC1 : Reference clock input restoration                |            | -   | -         | -                  | -                   | •          | -          |
| 128 | *20110200 | Minor         | 可             | CODEC2:リファレンス入力断回復          | CODEC2 : Reference clock input restoration                |            | -   | -         | -                  | -                   | •          | -          |
| 129 | 10110300  | Minor         | 可             | CODEC1:リファレンス同期外れ           | CODEC1 : Reference clock synchronization failure          |            | -   | -         | -                  | -                   | $\diamond$ | -          |
| 130 | 20110300  | Minor         | 可             | CODEC2:リファレンス同期外れ           | CODEC2 : Reference clock synchronization failure          |            | -   | -         | _                  | -                   | $\diamond$ | _          |

|     |           |               | レベ            |                             |                                                      |                                       |     |           | LE                 | ED                  |            |            |
|-----|-----------|---------------|---------------|-----------------------------|------------------------------------------------------|---------------------------------------|-----|-----------|--------------------|---------------------|------------|------------|
| 項   | ALMCODE   | デフォルトの<br>レベル | ル変<br>更<br>設定 | アラーム名称(日本語)                 | アラーム名称(英語)                                           | 詳細パラメータ(例)                            | PWR | RDY<br>※3 | LINK/<br>ACT<br>※1 | 100/1<br>000M<br>※2 | IN<br>DWN  | ALM        |
| 131 | *10110300 | Minor         | 可             | CODEC1:リファレンス同期外れ回復         | CODEC1 : Reference clock synchronization restoration |                                       | -   | -         | -                  | -                   | •          | -          |
| 132 | *20110300 | Minor         | 可             | CODEC2:リファレンス同期外れ回復         | CODEC2 : Reference clock synchronization restoration |                                       | -   | -         | -                  | -                   | •          | -          |
| 133 | 10200000  | Off           | 可             | CODEC1:ENCODE hardware 異常   | CODEC1 : ENCODE hardware error                       |                                       | -   | -         | -                  | -                   | -          | $\diamond$ |
| 134 | 20200000  | Off           | 可             | CODEC2:ENCODE hardware 異常   | CODEC2 : ENCODE hardware error                       |                                       | -   | -         | -                  | -                   | -          | $\diamond$ |
| 135 | *10200000 | Off           | 可             | CODEC1:ENCODE hardware 異常回復 | CODEC1 : ENCODE hardware error<br>restoration        |                                       | -   | -         | -                  | -                   | -          | •          |
| 136 | *20200000 | Off           | 可             | CODEC2:ENCODE hardware 異常回復 | CODEC2 : ENCODE hardware error<br>restoration        |                                       | -   | -         | -                  | -                   | -          | •          |
| 137 | 10200100  | Off           | 可             | CODEC1:DECODE hardware 異常   | CODEC1 : DECODE hardware error                       |                                       | -   | -         | -                  | -                   | -          | $\diamond$ |
| 138 | 20200100  | Off           | 可             | CODEC2:DECODE hardware 異常   | CODEC2 : DECODE hardware error                       |                                       | -   | -         | -                  | -                   | -          | $\diamond$ |
| 139 | *10200100 | Off           | 可             | CODEC1:DECODE hardware 異常回復 | CODEC1 : DECODE hardware error restoration           |                                       | _   | -         | -                  | -                   | -          | •          |
| 140 | *20200100 | Off           | 可             | CODEC2:DECODE hardware 異常回復 | CODEC2 : DECODE hardware error restoration           |                                       | -   | -         | -                  | -                   | -          | •          |
| 141 | 10200200  | Off           | 可             | CODEC1:ENCODE software 異常   | CODEC1 : ENCODE software error                       |                                       | -   | -         | -                  | -                   | -          | $\diamond$ |
| 142 | 20200200  | Off           | 可             | CODEC2:ENCODE software 異常   | CODEC2 : ENCODE software error                       |                                       | -   | -         | -                  | -                   | -          | $\diamond$ |
| 143 | *10200200 | Off           | 可             | CODEC1:ENCODE software 異常回復 | CODEC1 : ENCODE software error<br>restoration        |                                       | -   | -         | -                  | -                   | -          | •          |
| 144 | *20200200 | Off           | 可             | CODEC2:ENCODE software 異常回復 | CODEC2 : ENCODE software error<br>restoration        |                                       | -   | -         | -                  | -                   | -          | •          |
| 145 | 10200300  | Off           | 可             | CODEC1:DECODE software 異常   | CODEC1 : DECODE software error                       |                                       | -   | -         | -                  | -                   | -          | $\diamond$ |
| 146 | 20200300  | Off           | 可             | CODEC2:DECODE software 異常   | CODEC2 : DECODE software error                       |                                       | -   | -         | -                  | -                   | -          | $\diamond$ |
| 147 | *10200300 | Off           | 可             | CODEC1:DECODE software 異常回復 | CODEC1 : DECODE software error<br>restoration        |                                       | -   | -         | -                  | -                   | -          | •          |
| 148 | *20200300 | Off           | 可             | CODEC2:DECODE software 異常回復 | CODEC2 : DECODE software error<br>restoration        |                                       | -   | -         | -                  | -                   | _          | •          |
| 149 | 10200400  | Minor         | 可             | CODEC1:入力データ異常              | CODEC1 : Input data error                            | #XXXXXXXXXXXXXXXXXXXXXXXXXXXXXXXXXXXX | -   | -         | -                  | -                   | \$         | -          |
| 150 | 20200400  | Minor         | 可             | CODEC2:入力データ異常              | CODEC2 : Input data error                            | #XXXXXXXXXXXXXXXXXXXXXXXXXXXXXXXXXXXX | -   | -         | _                  | -                   | $\diamond$ | -          |
| 151 | *10200400 | Minor         | 可             | <br>CODEC1:入力データ異常回復        | CODEC1 : Input data error restoration                | #XXXXXXXXXXXXXXXXXXXXXXXXXXXXXXXXXXXX | -   | -         | -                  | -                   | •          | -          |
| 152 | *20200400 | Minor         | 可             | <br>CODEC2:入力データ異常回復        | CODEC2 : Input data error restoration                | #XXXXXXXXXXXXXXXXXXXXXXXXXXXXXXXXXXXX | -   | -         | _                  | _                   | •          | -          |

|     |           |               | レベ            |                                 |                                                 |                                                                                  |     |           | LE                 | ED                  |           |            |
|-----|-----------|---------------|---------------|---------------------------------|-------------------------------------------------|----------------------------------------------------------------------------------|-----|-----------|--------------------|---------------------|-----------|------------|
| 項   | ALMCODE   | デフォルトの<br>レベル | ル変<br>更<br>設定 | アラーム名称(日本語)                     | アラーム名称(英語)                                      | 詳細パラメータ(例)                                                                       | PWR | RDY<br>※3 | LINK/<br>ACT<br>※1 | 100/1<br>000M<br>※2 | IN<br>DWN | ALM        |
| 153 | 10200500  | Minor         | 可             | CODEC1:送信バッファオーバーフロー            | CODEC1 : Buffer overflow                        |                                                                                  | -   | -         | -                  | -                   | -         | $\diamond$ |
| 154 | 20200500  | Minor         | 可             | CODEC2:送信バッファオーバーフロー            | CODEC2 : Buffer overflow                        |                                                                                  | -   | -         | -                  | -                   | -         | $\diamond$ |
| 155 | *10200500 | Minor         | 可             | CODEC1:送信バッファオーバーフロー回<br>復      | CODEC1 : Buffer overflow restoration            |                                                                                  | -   | -         | -                  | -                   | -         | •          |
| 156 | *20200500 | Minor         | 可             | CODEC2:送信バッファオーバーフロー回<br>復      | CODEC2 : Buffer overflow restoration            |                                                                                  | -   | -         | -                  | -                   | -         | •          |
| 157 | 10200600  | Minor         | 可             | CODEC1:ビデオ/システムレート異常            | CODEC1 : Video/System rate error                | "lower limit=2000kbps, calc=980kbps" or "upper<br>limit=2000kbps, calc=2100kbps" | -   | -         | -                  | -                   | -         | $\diamond$ |
| 158 | 20200600  | Minor         | 可             | CODEC2:ビデオ/システムレート異常            | CODEC2 : Video/System rate error                | "lower limit=2000kbps, calc=980kbps" or "upper<br>limit=2000kbps, calc=2100kbps" | -   | -         | -                  | -                   | -         | $\diamond$ |
| 159 | *10200600 | Minor         | 可             | CODEC1:ビデオ/システムレート異常回<br>復      | CODEC1 : Video/System rate error<br>restoration |                                                                                  | -   | -         | -                  | -                   | -         | •          |
| 160 | *20200600 | Minor         | 可             | CODEC2:ビデオ/システムレート異常回<br>復      | CODEC2 : Video/System rate error restoration    |                                                                                  | -   | -         | -                  | -                   | -         | •          |
| 161 | 10200700  | Major         | 可             | CODEC1:未実装                      | CODEC1 : Not installed                          |                                                                                  | -   | -         | -                  | -                   | -         | $\diamond$ |
| 162 | 20200700  | Major         | 可             | CODEC2:未実装                      | CODEC2 : Not installed                          |                                                                                  | -   | -         | -                  | -                   | -         | $\diamond$ |
| 163 | 10200800  | Major         | 可             | CODEC1:オプション Audio ボード未実装       | CODEC1 : Audio option board not installed       |                                                                                  | -   | -         | -                  | -                   | -         | $\diamond$ |
| 164 | 20200800  | Major         | 可             | CODEC2:オプション Audio ボード未実装       | CODEC2 : Audio option board not installed       |                                                                                  | -   | -         | -                  | -                   | -         | $\diamond$ |
| 165 | *10200800 | Major         | 可             | CODEC1:オプション Audio ボード未実装<br>回復 | CODEC1 : Audio option board installed           |                                                                                  | -   | -         | -                  | -                   | -         | •          |
| 166 | *20200800 | Major         | 可             | CODEC2:オプション Audio ボード未実装<br>回復 | CODEC2 : Audio option board installed           |                                                                                  | -   | -         | -                  | -                   | -         | •          |

- ※1 LINK 確立: 点灯 Ether フレーム検出: 点滅 LINK 未確定: 消灯
- ※2 10M:消灯 100M:点灯 1000M:点滅
- ※3 緑:点灯(通常動作中) 点滅(ソフト立ち上げ中/シャットダウン処理中) 消灯(ソフト非動作) 橙:点灯(メンテナンスモード) 点滅(メンテナンスモード立ち上げ中) 緑/橙:交互点滅(SDカード動作中)
- ※4 温度シャットダウン中は、LINK/ACT,100/1000 を除く全 LED 点灯。電源 OFF/ON で復旧。

| ビット      | 1                       | 2                          | 3           | 4            | 5                    | 6                      | 7                       | 8                          | 9           | 10           | 11                   | 12                     | 13          | 14       | 15             | 16             | 17             | 18                         | 19       | 20              | 21             | 22             | 23                         | 24                   | 25               | 26~64 |
|----------|-------------------------|----------------------------|-------------|--------------|----------------------|------------------------|-------------------------|----------------------------|-------------|--------------|----------------------|------------------------|-------------|----------|----------------|----------------|----------------|----------------------------|----------|-----------------|----------------|----------------|----------------------------|----------------------|------------------|-------|
| 種別       |                         |                            |             |              |                      | I)                     | シコーク                    | <i>ž</i> —                 | •           |              |                      |                        |             |          |                | 1              |                | -                          | デコーダー    | _               | 1              | 1              | 1                          | 1                    |                  | 未定義   |
| インターフェース | IP                      | IP                         | IP          | IP           | IP                   | IP                     | DVB-ASI                 | DVB-ASI                    | DVB-ASI     | DVB-ASI      | DVB-ASI              | DVB-ASI                | īÞ          | ΓP       | ΙΡ             | ΓP             | ΓP             | īÞ                         | DVB-ASI  | DVB-ASI         | DVB-ASI        | DVB-ASI        | DVB-ASI                    | DVB-ASI              | DVB-ASI          |       |
| エラー項目    | 補助データ(プライベート PES)入力Hラー数 | 補助データ(プライベート PES) 伝送許容量超過数 | AC-3 入力エラー数 | AC-3 タイムアウト数 | 補助データ(ATSC CC)入力エラー数 | 補助データ(ATSC CC)伝送許容量超過数 | 補助データ(プライベート PES)入力エラー数 | 補助データ(プライベート PES) 伝送許容量超過数 | AC-3 入力エラー数 | AC-3 タイムアウト数 | 補助データ(ATSC CC)入力エラー数 | 補助データ(ATSC CC)伝送許容量超過数 | パケット再引き込み回数 | PCR 不連続数 | ビデオ 1 デコードエラー数 | ビデオ 2 デコードエラー数 | オーディオ デコードエラー数 | 補助データ(プライベート PES) デコードエラー数 | PCR 不連続数 | ビデオ 1 デコードエラー 数 | ビデオ 2 デコードエラー数 | オーディオ デコードエラー数 | 補助データ(プライベート PES) デコードエラー数 | BISS 復号エラー数(未対応 TSC) | BISS 復号エラー数(未使用) | 未定義   |

表 付録.1-2 入力データ異常アラーム対象のカウンタとビット対応

## 付録.2 参照パラメーター覧

Web 画面、SNMP、フロントパネル(VFD)で参照できるパラメータの一覧を示します。 「〇」:対応している、「×」:対応していない

| 階層 1   | 階層 2           | サブメニュー     | 階層 3                | 項目名                       | 項目概要                            | Web | SNMP | VFD |
|--------|----------------|------------|---------------------|---------------------------|---------------------------------|-----|------|-----|
| STATUS | Current Alarms | _          | Major/Minor/Warning | Code/Name/Detail          | 発生中アラームの表示                      | 0   | 0    | 0   |
|        | Status         | Management | System              | Alarm                     | アラーム発生状態                        | 0   | 0    | 0   |
|        |                |            |                     | Codec1 board              | コーデックボード1取付状態                   | 0   | 0    | 0   |
|        |                |            |                     | Codec1 audio option board | コーデックボード 1 への音声 8ch ボード取付状態     | 0   | 0    | 0   |
|        |                |            |                     | Codec2 board              | コーデックボード2取付状態                   | 0   | 0    | 0   |
|        |                |            |                     | Codec2 audio option board | コーデックボード 2 への音声 8ch ボード取付状態     | 0   | 0    | 0   |
|        |                |            |                     | Slot1-4                   | 拡張スロット 1~4 の実装状態                | 0   | 0    | 0   |
|        |                |            |                     | Serial number             | 装置のシリアル番号                       | 0   | 0    | 0   |
|        |                |            |                     | Component temperature     | 装置の内部温度(摂氏)                     | 0   | 0    | 0   |
|        |                |            |                     | Software version          | 動作中のソフトウェアバージョン                 | 0   | 0    | 0   |
|        |                |            |                     | Configuration name        | 動作中の運用データ名                      | 0   | 0    | 0   |
|        |                |            | Time server         | Time server               | タイムサーバの同期状態、タイムサーバ IP アドレス      | 0   | 0    | ×   |
|        |                |            | Intercom            | Intercom                  | 音声通話の状態、相手装置の IP アドレス、ポート番号     | 0   | 0    | ×   |
|        |                |            | Console             | IPv4 address              | コンソールポートの IP アドレス (IPv4)        | 0   | ×    | 0   |
|        |                |            |                     | IPv4 subnetmask           | コンソールポートのサブネットマスク (IPv4)        | 0   | ×    | 0   |
|        |                |            |                     | IPv4 GW address           | コンソールポートのデフォルトゲートウェイアドレス(IPv4)  | 0   | ×    | 0   |
|        |                |            |                     | IPv6 address              | コンソールポートの IP アドレス (IPv6)        | 0   | ×    | 0   |
|        |                |            |                     | IPv6 GW address           | コンソールポートのデフォルトゲートウェイアドレス (IPv6) | 0   | ×    | 0   |
|        |                |            |                     | MAC address               | コンソールポートの MAC アドレス              | 0   | ×    | 0   |
|        |                |            |                     | Link                      | コンソールポートのリンク状態                  | 0   | ×    | 0   |
|        |                |            | LAN1, 2             | IPv4 address              | LAN1,2ポートの IP アドレス (IPv4)       | 0   | ×    | 0   |
|        |                |            |                     | IPv4 subnetmask           | LAN1, 2 ポートのサブネットマスク (IPv4)     | 0   | ×    | 0   |

表 付録.2-1 参照パラメーター覧

| 階層1 | 階層 2 | サブメニュー       | 階層 3              | 項目名                   | 項目概要                                     | Web | SNMP | VFD |
|-----|------|--------------|-------------------|-----------------------|------------------------------------------|-----|------|-----|
|     |      |              |                   | IPv4 GW address       | LAN1,2ポートのデフォルトゲートウェイアドレス(IPv4)          | 0   | ×    | 0   |
|     |      |              |                   | IPv6 address          | LAN1,2ポートの IP アドレス(IPv6)                 | 0   | ×    | 0   |
|     |      |              |                   | IPv6 GW address       | LAN1,2ポートのデフォルトゲートウェイアドレス(IPv6)          | 0   | ×    | 0   |
|     |      |              |                   | MAC address           | LAN1,2ポートの MAC アドレス                      | 0   | ×    | 0   |
|     |      |              |                   | Link                  | LAN1,2 ポートのリンク状態                         | 0   | ×    | 0   |
|     |      |              | Serial port       | Serial port1          | シリアルポート1の動作状態、相手装置の IP アドレス、ポー<br>ト番号    | 0   | 0    | ×   |
|     |      |              |                   | Serial port2          | シリアルポート 2 の動作状態、相手装置の IP アドレス、ポー<br>ト番号  | 0   | 0    | ×   |
|     |      | Encoder 1, 2 | Encoder1,2 Status | AV input              | AV 入力状態                                  | 0   | 0    | 0   |
|     |      |              |                   | AV input format       | AV 入力フォーマット                              | 0   | 0    | 0   |
|     |      |              |                   | Encode format         | エンコードフォーマット                              | 0   | 0    | 0   |
|     |      |              |                   | IP bit rate           | Ethernet 伝送レート(Mbps)                     | 0   | 0    | 0   |
|     |      |              |                   | System bit rate       | システムレート(Mbps)                            | 0   | 0    | 0   |
|     |      |              |                   | Profile               | ビデオ符号化方式のプロファイル                          | 0   | ×    | 0   |
|     |      |              |                   | Resolution            | ビデオ解像度                                   | 0   | 0    | 0   |
|     |      |              |                   | Video bit rate        | ビデオレート(Mbps)                             | 0   | 0    | 0   |
|     |      |              |                   | Audio1-8              | 音声 1ch~8ch のフォーマット、レート (kbps) 、形式        | 0   | ×    | 0   |
|     |      |              |                   | DVB-ASI output        | DVB-ASIの出力状態                             | 0   | ×    | 0   |
|     |      |              |                   | IP output1-4          | IP ストリーム 1~4 の出力状態、配信先 IP アドレス、ポート<br>番号 | 0   | 0    | 0   |
|     |      |              |                   | Ancillary             | 補助データのバイト数                               | 0   | 0    | 0   |
|     |      |              | Encoder1,2 PID    | Network name          | ネットワーク名称                                 | 0   | ×    | ×   |
|     |      |              |                   | Original network ID   | オリジナルネットワーク ID                           | 0   | ×    | ×   |
|     |      |              |                   | Transport stream ID   | トランスポートストリーム ID                          | 0   | ×    | ×   |
|     |      |              |                   | Program number        | プログラムナンバー                                | 0   | ×    | ×   |
|     |      |              |                   | Service type          | サービスタイプ                                  | 0   | ×    | ×   |
|     |      |              |                   | Service provider name | サービスプロバイダー名                              | 0   | ×    | ×   |
|     |      |              |                   | Service name          | サービス名                                    | 0   | ×    | ×   |
|     |      |              |                   | PMT PID               | PMT PID                                  | 0   | ×    | ×   |

| 階層1 | 階層 2 | サブメニュー      | 階層 3              | 項目名                   | 項目概要                                         | Web | SNMP | VFD |
|-----|------|-------------|-------------------|-----------------------|----------------------------------------------|-----|------|-----|
|     |      |             |                   | PCR PID               | PCR PID                                      | 0   | ×    | ×   |
|     |      |             |                   | Video1 PID            | ビデオ PID                                      | 0   | ×    | ×   |
|     |      |             |                   | Video2 PID            | ビデオ 2 PID(CSC422)                            | 0   | ×    | ×   |
|     |      |             |                   | Audio1-8 PID          | 音声 1~8 PID                                   | 0   | ×    | ×   |
|     |      |             |                   | Ancillary PID         | アンシラリーPID                                    | 0   | ×    | ×   |
|     |      | Decoder1, 2 | Decoder1,2 Status | Stream input          | ストリーム受信状態、IP ストリームアドレス、ポート番号(IP<br>ストリームの場合) | 0   | 0    | 0   |
|     |      |             |                   | AV output             | AV 出力状態                                      | 0   | ×    | 0   |
|     |      |             |                   | AV output format      | AV 出力フォーマット                                  | 0   | 0    | 0   |
|     |      |             |                   | System bit rate       | システムレート(Mbps)                                | 0   | 0    | 0   |
|     |      |             |                   | Profile               | ビデオ符号化方式のプロファイル                              | 0   | 0    | 0   |
|     |      |             |                   | Decoding frame rate   | デコードフレームレート                                  | 0   | 0    | 0   |
|     |      |             |                   | Video resolution      | ビデオ解像度                                       | 0   | 0    | 0   |
|     |      |             |                   | Video bit rate        | ビデオレート(Mbps)                                 | 0   | 0    | 0   |
|     |      |             |                   | Audio1                | 音声 1ch~8ch のフォーマット、レート(kbps)、形式              | 0   | 0    | 0   |
|     |      |             |                   | Ancillary             | 補助データのバイト数                                   | 0   | 0    | 0   |
|     |      |             |                   | ARQ                   | ARQ 動作状態                                     | 0   | 0    | 0   |
|     |      |             | Decoder1,2 PID    | Network name          | ネットワーク名称                                     | 0   | 0    | 0   |
|     |      |             |                   | Original network ID   | オリジナルネットワーク ID                               | 0   | 0    | 0   |
|     |      |             |                   | Transport stream ID   | トランスポートストリーム ID                              | 0   | 0    | 0   |
|     |      |             |                   | Program number        | プログラムナンバー                                    | 0   | 0    | 0   |
|     |      |             |                   | Service type          | サービスタイプ                                      | 0   | 0    | 0   |
|     |      |             |                   | Service provider name | サービスプロバイダー名                                  | 0   | 0    | 0   |
|     |      |             |                   | Service name          | サービス名                                        | 0   | 0    | 0   |
|     |      |             |                   | Encoder manufacturer  | エンコーダーメーカー名                                  | 0   | 0    | 0   |
|     |      |             |                   | Encoder serial number | エンコーダーシリアル番号                                 | 0   | 0    | 0   |
|     |      |             |                   | Carrier identifier    | キャリアID                                       | 0   | 0    | 0   |
|     |      |             |                   | Telephone number      | 電話番号                                         | 0   | 0    | 0   |
|     |      |             |                   | Longitude             | 経度                                           | 0   | 0    | 0   |

| 階層1 | 階層 2              | サブメニュー     | 階層 3         | 項目名                                  | 項目概要                                                                       | Web | SNMP | VFD |
|-----|-------------------|------------|--------------|--------------------------------------|----------------------------------------------------------------------------|-----|------|-----|
|     |                   |            |              | Latitude                             | 緯度                                                                         | 0   | 0    | 0   |
|     |                   |            |              | User information                     | ユーザー情報                                                                     | 0   | 0    | 0   |
|     |                   |            |              | PMT PID                              | PMT PID                                                                    | 0   | 0    | 0   |
|     |                   |            |              | PCR PID                              | PCR PID                                                                    | 0   | 0    | 0   |
|     |                   |            |              | Video1 PID                           | ビデオ PID                                                                    | 0   | 0    | 0   |
|     |                   |            |              | Video2 PID                           | ビデオ 2 PID(CSC422)                                                          | 0   | 0    | 0   |
|     |                   |            |              | Audio1-8 PID                         | 音声 1~8 PID                                                                 | 0   | 0    | 0   |
|     |                   |            |              | Ancillary PID                        | アンシラリーPID                                                                  | 0   | 0    | 0   |
|     | Performance Stats | Management | Intercom     | Data packets received                | 受信した音声通話パケット数                                                              | 0   | 0    | ×   |
|     |                   |            |              | Data packets lost                    | ネットワーク上で破棄され受信できなかった音声通話パケッ<br>ト数                                          | 0   | 0    | ×   |
|     |                   |            |              | Data packets dumped                  | フォーマット不一致、または、異常のパケット数                                                     | 0   | 0    | ×   |
|     |                   |            |              | Data packets sent                    | 送信した音声通話パケット数                                                              | 0   | 0    | ×   |
|     |                   |            |              | Data packets lost at sending         | 送信できなかった音声通話パケット数                                                          | 0   | 0    | ×   |
|     |                   |            | Serial Port1 | Data received in byte on serial port | シリアルポート1:シリアルポートからの受信バイト数                                                  | 0   | 0    | ×   |
|     |                   |            |              | Data sent in byte on serial port     | シリアルポート1:シリアルポートへの送信バイト数                                                   | 0   | 0    | ×   |
|     |                   |            |              | Data received in byte on LAN port    | シリアルポート 1 : LAN ポートからの受信バイト数                                               | 0   | 0    | ×   |
|     |                   |            |              | Data sent in byte on LAN port        | シリアルポート 1 : LAN ポートへの送信バイト数                                                | 0   | 0    | ×   |
|     |                   |            | Serial Port2 | Data received in byte on serial port | シリアルポート 2:シリアルポートからの受信バイト数                                                 | 0   | 0    | ×   |
|     |                   |            |              | Data sent in byte on serial port     | シリアルポート 2:シリアルポートへの送信バイト数                                                  | 0   | 0    | ×   |
|     |                   |            |              | Data received in byte on LAN port    | シリアルポート 2 : LAN ポートからの受信バイト数                                               | 0   | 0    | ×   |
|     |                   |            |              | Data sent in byte on LAN port        | シリアルポート 2 : LAN ポートへの送信バイト数                                                | 0   | 0    | ×   |
|     |                   | Encoder1,2 | DVB-ASI      | TS packets sent                      | 送信した TS パケット数                                                              | 0   | 0    | ×   |
|     |                   |            |              | AC-3 input errors                    | Pass-thru(AC-3/ATSC) 、または、Pass-thru(AC-3/DVB)による<br>音声伝送時のAC-3 入力エラー数      | 0   | 0    | ×   |
|     |                   |            |              | AC-3 input timeout                   | Pass-thru(AC-3/ATSC) 、または、Pass-thru(AC-3/DVB) によ<br>る音声伝送時のAC-3 入力のタイムアウト数 | 0   | 0    | ×   |
|     |                   |            |              | ATSC CC input                        | ATSC CC による補助データ伝送時の補助データの入力数                                              | 0   | 0    | ×   |

| 階層 1 | 階層 2 | サブメニュー     | 階層 3    | 項目名                                  | 項目概要                                                                       | Web | SNMP | VFD |
|------|------|------------|---------|--------------------------------------|----------------------------------------------------------------------------|-----|------|-----|
|      |      |            |         | ATSC CC input errors                 | ATSC CC による補助データ伝送時の補助データの入力エラー<br>数                                       | 0   | 0    | ×   |
|      |      |            |         | ATSC CC exceeded capacity            | ATSC CC による補助データ伝送時の補助データの伝送許容量<br>超過数                                     | 0   | 0    | ×   |
|      |      |            |         | Private PES input                    | プライベートPES による補助データ伝送時の補助データの入<br>力数                                        | 0   | 0    | ×   |
|      |      |            |         | Private PES input errors             | プライベートPES による補助データ伝送時の補助データの入<br>カエラー数                                     | 0   | 0    | ×   |
|      |      |            |         | Private PES exceeded capacity        | プライベートPES による補助データ伝送時の補助データの伝<br>送許容量超過数                                   | 0   | 0    | ×   |
|      |      |            | IP      | Data packets sent                    | 送信したメディアパケット数                                                              | 0   | 0    | ×   |
|      |      |            |         | FEC packets sent                     | 送信した FEC パケット数                                                             | 0   | 0    | ×   |
|      |      |            |         | ARQ request received                 | 受信したARQ 再送要求パケット数                                                          | 0   | 0    | ×   |
|      |      |            |         | ARQ packets resent                   | 再送信したメディアパケット数                                                             | 0   | 0    | ×   |
|      |      |            |         | AC-3 input errors                    | Pass-thru(AC-3/ATSC)、または、Pass-thru(AC-3/DVB)による<br>音声伝送時のAC-3 入力エラー数       | 0   | 0    | ×   |
|      |      |            |         | AC-3 input timeout                   | Pass-thru(AC-3/ATSC) 、または、Pass-thru(AC-3/DVB) によ<br>る音声伝送時のAC-3 入力のタイムアウト数 | 0   | 0    | ×   |
|      |      |            |         | ATSC CC input                        | ATSC CC による補助データ伝送時の補助データの入力数                                              | 0   | 0    | ×   |
|      |      |            |         | ATSC CC input errors                 | ATSC CC による補助データ伝送時の補助データの入力エラー<br>数                                       | 0   | 0    | ×   |
|      |      |            |         | ATSC CC exceeded capacity            | ATSC CC による補助データ伝送時の補助データの伝送許容量<br>超過数                                     | 0   | 0    | ×   |
|      |      |            |         | Private PES input                    | プライベートPES による補助データ伝送時の補助データの入<br>力数                                        | 0   | 0    | ×   |
|      |      |            |         | Private PES input errors             | プライベートPES による補助データ伝送時の補助データの入<br>カエラー数                                     | 0   | 0    | ×   |
|      |      |            |         | Private PES exceeded capacity        | プライベートPES による補助データ伝送時の補助データの伝送許容量超過数                                       | 0   | 0    | ×   |
|      |      | Decoder1,2 | DVB-ASI | TS packets input                     | デコーダーに入力された全 TS パケット数                                                      | 0   | 0    | ×   |
|      |      |            |         | TS packets received                  | 復号対象となる TS パケット数                                                           | 0   | 0    | ×   |
|      |      |            |         | Data loss exceeding concealment time | パケット未受信認識時間の設定値より長い時間、データを受<br>信できずに「ブルー」、または、「グレー」映像を出力した回<br>数           | 0   | 0    | ×   |
|      |      |            |         | BISS decrypted                       | BISS 復号を行った TS パケット数                                                       | 0   | 0    | ×   |

| 階層 1 | 階層 2 | サブメニュー | 階層 3 | 項目名                                         | 項目概要                                                         | Web | SNMP | VFD |
|------|------|--------|------|---------------------------------------------|--------------------------------------------------------------|-----|------|-----|
|      |      |        |      | BISS decryption errors<br>(unsupported TSC) | 未対応の暗号方式のため暗号の復号が行えなかった TS パケ<br>ット数                         | 0   | 0    | ×   |
|      |      |        |      | BISS decryption errors(unused)              | BISS を使用しない設定のため BISS 復号を行えなかった TS<br>パケット数                  | 0   | 0    | ×   |
|      |      |        |      | Discontinuous PCR                           | デコード中に検出した PCR 値の不連続回数                                       | 0   | 0    | ×   |
|      |      |        |      | Video1 decoding errors                      | デコード中に検出したビデオ1の復号エラーの回数                                      | 0   | 0    | ×   |
|      |      |        |      | Video2 decoding errors                      | デコード中に検出したビデオ2の復号エラーの回数                                      | 0   | 0    | ×   |
|      |      |        |      | Audio PES format mismatch                   | デコーダーが復号対象としていないオーディオ PES パケッ<br>トを受信した回数                    | 0   | 0    | ×   |
|      |      |        |      | Audio decoding errors                       | デコード中に検出したオーディオの復号エラーの回数                                     | 0   | 0    | ×   |
|      |      |        |      | Private PES received                        | プライベート PES による補助データ伝送時の補助データの<br>受信回数                        | 0   | 0    | ×   |
|      |      |        |      | Private PES decoding errors                 | プライベート PES による補助データ伝送時のデコード中に<br>補助データの異常を検出した回数             | 0   | 0    | ×   |
|      |      |        | IP   | Data packets received                       | 受信したメディアパケット数                                                | 0   | 0    | ×   |
|      |      |        |      | Data packets recovered                      | FEC/ARQ の誤り訂正機能により復元されたメディアパケット<br>数                         | 0   | 0    | ×   |
|      |      |        |      | Data packets lost                           | ネットワーク上で破棄され受信できなかったメディアパケッ<br>ト数                            | 0   | 0    | ×   |
|      |      |        |      | FEC packets received                        | 受信した FEC パケット数                                               | 0   | 0    | ×   |
|      |      |        |      | ARQ packets received                        | ARQ 再送要求により受信したメディアパケット数                                     | 0   | 0    | ×   |
|      |      |        |      | Data packets recovered by FEC               | FEC 方式により復元できたパケット数                                          | 0   | 0    | ×   |
|      |      |        |      | ARQ request sent                            | パケット抜け発生時に送信したARQ 再送要求パケット                                   | 0   | 0    | ×   |
|      |      |        |      | Data packets recovered by ARQ               | ARQ 方式により復元できたパケット数                                          | 0   | 0    | ×   |
|      |      |        |      | Data loss exceeding concealment<br>time     | パケット未受信認識時間の設定値より長い時間、データを受信<br>できずに「ブルー」、または、「グレー」映像を出力した回数 | 0   | 0    | ×   |
|      |      |        |      | Reloading TS stream                         | パケット抜け数が多いためパケット復元処理を行わずに、パケ<br>ット再引き込み処理を実施した回数             | 0   | 0    | ×   |
|      |      |        |      | Discontinuous PCR                           | デコード中に検出したPCR 値の不連続回数                                        | 0   | 0    | ×   |
|      |      |        |      | Video1 decoding errors                      | デコード中に検出したビデオ1の復号エラーの回数                                      | 0   | 0    | ×   |
|      |      |        |      | Video2 decoding errors                      | デコード中に検出したビデオ2の復号エラーの回数                                      | 0   | 0    | ×   |

| 階層1 | 階層 2 | サブメニュー | 階層 3 | 項目名                             | 項目概要                                            | Web | SNMP | VFD |
|-----|------|--------|------|---------------------------------|-------------------------------------------------|-----|------|-----|
|     |      |        |      | Audio PES format mismatch       | デコーダーが復号対象としていないオーディオPES パケット<br>を受信した回数        | 0   | 0    | ×   |
|     |      |        |      | Audio decoding errors           | デコード中に検出したオーディオの復号エラーの回数                        | 0   | 0    | ×   |
|     |      |        |      | Private PES received            | プライベートPES による補助データ伝送時の補助データの受<br>信回数            | 0   | 0    | ×   |
|     |      |        |      | Private PES decoding errors     | プライベートPES による補助データ伝送時のデコード中に補<br>助データの異常を検出した回数 | 0   | 0    | ×   |
|     | Logs | -      | -    | No./Time/Code/Level/Name/Detail | ログ情報表示                                          | 0   | 0    | ×   |

### 付録.3 設定パラメーター覧

Web 画面、SNMP、フロントパネル(VFD)で参照できる パラメータの一覧を示します。

Web 画面と設定パラメータ一覧の階層 1-3、項目名、 設定値の対応は、右図の通りです。

また、設定パラメータ一覧の Web 設定、SNMP 設定、 VFD 設定は、「○」: 設定可能、「×」: 設定不可能 となり ます。

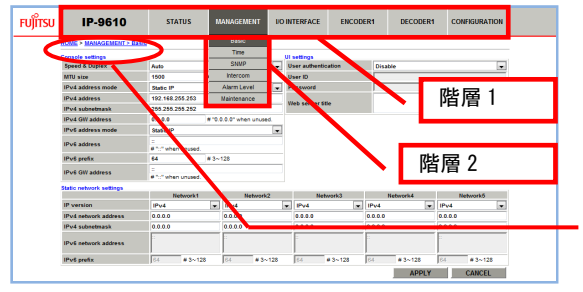

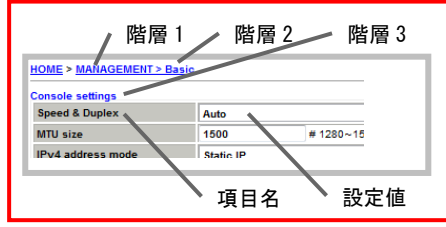

表 付録.3-1 設定パラメータ一覧

| 階層 1       | 階層 2  | 階層 3             | 項目名               | 項目概要                               | 設定値                                                                                                    | Web<br>設定 | SNMP<br>設定 | VFD<br>設定 |
|------------|-------|------------------|-------------------|------------------------------------|----------------------------------------------------------------------------------------------------|-----------|------------|-----------|
| MANAGEMENT | Basic | Console settings | Speed & Duplex    | Console ポートの伝送速度の設定                | <ul> <li>Auto</li> <li>Auto (Max 100Mbps)</li> <li>Auto (Max 10Mbps)</li> <li>100Base-TX Full Duplex</li> <li>100Base-TX Half Duplex</li> <li>10Base-T Full Duplex</li> <li>10Base-T Half Duplex</li> </ul> | 0         | 0          | 0         |
|            |       |                  | MTU size          | Console ポートの MTU サイズ設定             | 1280-1500bytes                                                                                                    | 0         | 0          | 0         |
|            |       |                  | IPv4 address mode | Console ポートの IPv4 アドレスモード<br>の設定   | • Static IP<br>• DHCP                                                                                                    | 0         | 0          | 0         |
|            |       |                  | IPv4 address      | Console ポートの IPv4 アドレス設定           | XXX. XXX. XXX. XXX                                                                                                    | 0         | 0          | 0         |
|            |       |                  | IPv4 subnetmask   | Console ポートの IPv4 サブネットマス<br>ク設定   | xxx. xxx. xxx. xxx                                                                                                    | 0         | 0          | 0         |
|            |       |                  | IPv4 GW address   | Console ポートの IPv4 ゲートウェイア<br>ドレス設定 | xxx. xxx. xxx. xxx                                                                                                    | 0         | 0          | 0         |
|            |       |                  | IPv6 address mode | Console ポートの IPv6 アドレスモード<br>設定    | • Static IP<br>• Stateless                                                                                                    | 0         | 0          | 0         |
|            |       |                  | IPv6 address      | Console ポートの IPv6 アドレス設定           | xxxx:xxxx::xxxx                                                                                                    | 0         | 0          | 0         |
|            |       |                  | IPv6 prefix       | Console ポートの IPv6 プレフィックス<br>設定    | 3-128                                                                                                    | 0         | 0          | 0         |

| 階層 1 | 階層 2 | 階層 3                          | 項目名                         | 項目概要                                                      | 設定値                                    | Web<br>設定 | SNMP<br>設定 | VFD<br>設定 |
|------|------|-------------------------------|-----------------------------|-----------------------------------------------------------|----------------------------------------|-----------|------------|-----------|
|      |      |                               | IPv6 GW address             | Console ポートの IPv6 ゲートウェイア<br>ドレス設定                        | xxxx:xxxx::xxxx                        | 0         | 0          | 0         |
|      |      | UI settings                   | User authentication         | Web アクセス時のユーザー認証する/し<br>ない設定                              | •Enable<br>•Disable                    | 0         | 0          | ×         |
|      |      |                               | User ID                     | ユーザー認証する場合の User ID                                       | 半角英数 16 文字                             | 0         | 0          | ×         |
|      |      |                               | Password                    | ユーザー認証する場合の Password                                      | 半角英数 16 文字                             | 0         | 0          | ×         |
|      |      |                               | Web server title            | Web 表示のタイトル情報設定                                           | 半角 64 文字、全角 32 文字                      | 0         | 0          | ×         |
|      |      | Static network1-5<br>settings | IP version                  | Console 側ネットワークに Static ルー<br>ティング設定する際に使用する IP バー<br>ジョン | - IPv4<br>- IPv6                       | 0         | 0          | 0         |
|      |      |                               | IPv4 network address        | Static ルーティング設定する IPv4 ネ<br>ットワークアドレス                     | xxx. xxx. xxx. xxx                     | 0         | 0          | 0         |
|      |      |                               | IPv4 subnetmask             | Static ルーティング設定する IPv4 ネ<br>ットワークのサブネットマスク                | XXX. XXX. XXX. XXX                     | 0         | 0          | 0         |
|      |      |                               | IPv6 network address        | Static ルーティング設定する IPv6 ネ<br>ットワークアドレス                     | xxxx:xxxx::xxxx                        | 0         | 0          | 0         |
|      |      |                               | IPv6 prefix                 | Static ルーティング設定する IPv6 ネ<br>ットワークのプレフィックス                 | 3–128                                  | 0         | 0          | 0         |
|      | Time | Time zone settings            | UTC offset                  | UTC からのオフセット時間設定                                          | -12~+14 hour(1hour 刻<br>み)<br>+5.5hour | 0         | 0          | ×         |
|      |      | Time server settings          | Auto synchronization        | 時刻同期する/しない設定                                              | •Enable<br>•Disable                    | 0         | 0          | ×         |
|      |      |                               | Synchronize interval        | 時刻同期する場合の周期設定                                             | 1~65535分                               | 0         | 0          | ×         |
|      |      |                               | IP version                  | 時刻同期サーバと通信する際の IP バー<br>ジョン                               | • IPv4<br>• IPv6                       | 0         | 0          | ×         |
|      |      |                               | Time server IPv4 address    | 時刻同期サーバの IPv4 アドレス                                        | XXX. XXX. XXX. XXX                     | 0         | 0          | ×         |
|      |      |                               | Time server IPv6 address    | 時刻同期サーバの IPv6 アドレス                                        | xxxx:xxxx::xxxx                        | 0         | 0          | ×         |
|      |      | Current time                  | APPLY PC TIME               | PC 時間に装置時刻を合わせる                                           | -                                      | 0         | ×          | ×         |
|      |      |                               | SYNCHONIZE WITH TIME SERVER | タイムサーバと同期する                                               | -                                      | 0         | ×          | ×         |
|      | SNMP | SNMP agent settings           | Community1-5                | マネージャーとの認証で使用するコミ<br>ュニティ名                                | 半角英数 16 文字                             | 0         | 0          | ×         |
|      |      | SNMP trap settings            | Trap                        | Trap を通知する/しない設定                                          | •Enable<br>•Disable                    | 0         | 0          | ×         |

| 階層 1 | 階層 2        | 階層 3              | 項目名                      | 項目概要                                          | 設定値                                                                                | Web<br>設定 | SNMP<br>設定 | VFD<br>設定 |
|------|-------------|-------------------|--------------------------|-----------------------------------------------|------------------------------------------------------------------------------------|-----------|------------|-----------|
|      |             |                   | SNMP version             | Trap 送信時の SNMP バージョン                          | • SNMPv1<br>• SNMPv2c                                                              | 0         | 0          | ×         |
|      |             |                   | Community                | Trap 送信時に付与するコミュニティ名                          | 半角英数 16 文字                                                                         | 0         | 0          | ×         |
|      |             |                   | IP version               | Trap 送信時の IP バージョン                            | • IPv4<br>• IPv6                                                                   | 0         | 0          | ×         |
|      |             |                   | IPv4 address             | Trap 送信先 IPv4 アドレス                            | XXX. XXX. XXX. XXX                                                                 | 0         | 0          | ×         |
|      |             |                   | IPv6 address             | Trap 送信先 IPv6 アドレス                            | xxxx:xxxx::xxxx                                                                    | 0         | 0          | ×         |
|      | Intercom    | Intercom settings | Intercom                 | Intercom を使用する/しない設定                          | •Enable<br>•Disable                                                                | 0         | 0          | ×         |
|      |             |                   | Output level             | アナログ出カレベル設定                                   | • -20dBm<br>• OdBm                                                                 | 0         | 0          | ×         |
|      |             |                   | Synchronize with         | Intercom の接続先を Encoder/Decoder<br>と連携する/しない設定 | <ul> <li>Encoder1</li> <li>Encoder2</li> <li>Decoder1</li> <li>Decoder2</li> </ul> | 0         | 0          | ×         |
|      |             |                   | IP version               | Intercom 接続する際の IP バージョン                      | • IPv4<br>• IPv6                                                                   | 0         | 0          | ×         |
|      |             |                   | Destination IPv4 address | Intercom の接続先装置の IPv4 アドレ<br>ス                | XXX. XXX. XXX. XXX                                                                 | 0         | 0          | ×         |
|      |             |                   | Destination IPv6 address | Intercom の接続先装置の IPv6 アドレ<br>ス                | xxxx:xxxx::xxxx                                                                    | 0         | 0          | ×         |
|      |             |                   | UDP port server          | Intercom で使用する UDP 受信ポート番<br>号                | 1024-64000                                                                         | 0         | 0          | ×         |
|      |             |                   | UDP port client          | Intercom で使用する UDP 送信元ポート<br>番号               | 0, 1024–64000                                                                      | 0         | 0          | ×         |
|      |             |                   |                          | Intercom で使用する UDP 宛先ポート番<br>号                | 1024-64000                                                                         | 0         | 0          | ×         |
|      | Alarm Level | Code/Name         | Level                    | 各アラームのレベル設定                                   | • Info/Off<br>•<br>Major/Minor/Warning/Off                                         | 0         | 0          | ×         |
|      | Maintenance | Software          | INSTALL                  | ソフトウェアのインストール                                 | -                                                                                  | 0         | ×          | ×         |
|      |             | Option            | INSTALL                  | オプションのインストール                                  | -                                                                                  | 0         | ×          | ×         |
|      |             | Maintenance       | GET MAINTENANCE DATA     | メンテナンス用ログ取得                                   | -                                                                                  | 0         | ×          | ×         |
|      |             |                   | REBOOT                   | 装置リブート                                        | -                                                                                  | 0         | 0          | 0         |
|      | -           |                   | -                        |                                               |                                                                                    |           | -          | -         |

| 階層 1          | 階層 2         | 階層 3                           | 項目名                      | 項目概要                              | 設定値                                                                                                    | Web<br>設定 | SNMP<br>設定 | VFD<br>設定 |
|---------------|--------------|--------------------------------|--------------------------|-----------------------------------|----------------------------------------------------------------------------------------------------|-----------|------------|-----------|
| I/0 INTERFACE | AV interface | Device settings                | Mode                     | 装置動作モードの設定                        | <ul> <li>Encoder x 1</li> <li>Decoder x 1</li> <li>Encoder x 2</li> <li>Decoder x 2</li> <li>Encoder x 1 Decoder x 1</li> <li>Decoder x 1 Encoder x 1</li> </ul> | 0         | 0          | 0         |
|               |              |                                | AV input                 | AV 入力 I/F 数の設定                    | • AV input x 1<br>• AV input x 2                                                                                                    | 0         | 0          | 0         |
|               |              |                                | AV output                | AV 出力 I /F 数の設定                   | <ul> <li>AV output x 1</li> <li>AV output x 2</li> <li>AV output x 3</li> <li>AV output x 4</li> </ul>                                                           | 0         | 0          | 0         |
|               |              |                                | Dual link HD-SDI Encoder | Dual link HD-SDI として使用する I/F<br>数 | <ul> <li>Encoder dual link x 0</li> <li>Encoder dual link x 1</li> <li>Encoder dual link x 2</li> </ul>                                                          | 0         | 0          | 0         |
|               |              |                                | Dual link HD-SDI Decoder | Dual link HD-SDI として使用する I/F<br>数 | <ul> <li>Decoder dual link x 0</li> <li>Decoder dual link x 1</li> <li>Decoder dual link x 2</li> </ul>                                                          | 0         | 0          | 0         |
|               |              | Encoder settings<br>Encoder1,2 | 3G/HD/SD auto sensing    | Auto sensingを使用する/しない設定           | •Enable<br>•Disable                                                                                                    | 0         | 0          | 0         |
|               |              |                                | AV input format          | AV 入力フォーマットの固定設定                  | <ul> <li>1080p/59.94,50,60</li> <li>1080i/59.94,50,60</li> <li>720p/59.94,50,60</li> <li>480i/59.94</li> <li>576i/50</li> </ul>                                  | 0         | 0          | 0         |
|               |              |                                | 3G/HD > SD Downconverter | SD 映像へダウンコンバートする際の変<br>換方式を設定     | • Disable<br>• Letter Box<br>• Center Cut<br>• Squeeze                                                                                                    | 0         | 0          | 0         |
|               |              |                                | AV encode format         | エンコードフォーマットの設定                    | <ul> <li>1080p/59.94,50,60</li> <li>1080i/59.94,50,60</li> <li>720p/59.94,50,60</li> <li>480i/59.94</li> <li>576i/50</li> </ul>                                  | 0         | 0          | 0         |

| 階層 1 | 階層 2                 | 階層 3                           | 項目名                      | 項目概要                                                                                                    | 設定値                                                                                                    | Web<br>設定 | SNMP<br>設定 | VFD<br>設定 |
|------|----------------------|--------------------------------|--------------------------|----------------------------------------------------------------------------------------------------|----------------------------------------------------------------------------------------------------|-----------|------------|-----------|
|      |                      |                                | AV encode format startup | Auto sensing を Enable 設定時で、AV<br>入力が無い場合のエンコードフォーマ<br>ット設定 (AV 入力中から入力断時は断<br>前のエンコードフォーマットのまま)<br>※Auto sensing を Enable にした場合の<br>み設定可能 | <ul> <li>1080p/59.94,50,60</li> <li>1080i/59.94,50,60</li> <li>720p/59.94,50,60</li> <li>480i/59.94</li> <li>576i/50</li> </ul>                 | 0         | 0          | 0         |
|      |                      |                                | DVB-ASI stream output    | DVB-ASI ヘストリーム出力する/しない<br>を設定                                                                                                    | •Enable<br>•Disable                                                                                                    | 0         | 0          | 0         |
|      |                      |                                | IP stream output         | IP ヘストリーム出力する/しないを設<br>定                                                                                                    | •Enable<br>•Disable                                                                                                    | 0         | 0          | 0         |
|      |                      | Decoder settings<br>Decoder1,2 | Stream input             | ストリームの入力 I/F 設定                                                                                                    | •Disable<br>•IP<br>•DVB-ASI                                                                                                    | 0         | 0          | 0         |
|      |                      |                                | AV output format startup | 装置起動時、または、デコーダーの設<br>定変更後のAV出力のフォーマット設定                                                                                                   | <ul> <li>1080p/59. 94, 50, 60</li> <li>1080 i /59. 94, 50, 60</li> <li>720p/59. 94, 50, 60</li> <li>480 i /59. 94</li> <li>576 i /50</li> </ul> | 0         | 0          | 0         |
|      |                      |                                | AV output slot1          | スロット 1 へ AV 出力する/しないを設<br>定                                                                                                    | •Enable<br>•Disable                                                                                                    | 0         | 0          | 0         |
|      |                      |                                | AV output slot2          | スロット 2 へ AV 出力する/しないを設<br>定                                                                                                    | •Enable<br>•Disable                                                                                                    | 0         | 0          | 0         |
|      |                      |                                | AV output slot3          | スロット 3 へ AV 出力する/しないを設<br>定                                                                                                    | •Enable<br>•Disable                                                                                                    | 0         | 0          | 0         |
|      |                      |                                | AV output slot4          | スロット 4 へ AV 出力する/しないを設<br>定                                                                                                    | •Enable<br>•Disable                                                                                                    | 0         | 0          | 0         |
|      | DVB-ASI<br>Interface | DVB-ASI settings               | Sync                     | 自走クロックで動作するか、または、<br>外部からの入力に従属するか設定                                                                                                    | • Internal<br>• Slave                                                                                                    | 0         | 0          | 0         |
|      |                      |                                | TS packet size           | DVB-ASI から出力する TS パケット長を<br>設定                                                                                                    | • 188bytes<br>• 204bytes                                                                                                    | 0         | 0          | 0         |
|      |                      | Encoder1,2 BISS<br>settings    | BISS                     | BISS を使用する/しない設定                                                                                                    | •Enable<br>•Disable                                                                                                    | 0         | 0          | ×         |
|      |                      |                                | BISS mode                | BISS 暗号方式のモードを設定                                                                                                    | • MODE 1<br>• MODE E                                                                                                    | 0         | 0          | ×         |
|      |                      |                                | Session word             | MODE 1 で使用する Session word を設定                                                                                                    | 12 桁固定の 16 進数                                                                                                    | 0         | 0          | ×         |

| 階層 1 | 階層 2         | 階層 3                        | 項目名                    | 項目概要                                                                                                    | 設定値                                                                                                    | Web<br>設定 | SNMP<br>設定 | VFD<br>設定 |
|------|--------------|-----------------------------|------------------------|----------------------------------------------------------------------------------------------------|----------------------------------------------------------------------------------------------------|-----------|------------|-----------|
|      |              |                             | Encrypted session word | MODE E で使用する Encrypted session<br>wordを設定                                                                                                    | ・14 桁固定の 16 進数                                                                                                    | 0         | 0          | ×         |
|      |              | Decoder1,2 BISS<br>settings | BISS                   | BISS を使用する/しない設定                                                                                                    | •Enable<br>•Disable                                                                                                    | 0         | 0          | ×         |
|      |              |                             | BISS mode              | BISS 暗号方式のモードを設定                                                                                                    | • MODE 1<br>• MODE E                                                                                                    | 0         | 0          | ×         |
|      |              |                             | Session word           | MODE 1 で使用する Session word を設定                                                                                                    | ・12 桁固定の 16 進数                                                                                                    | 0         | 0          | ×         |
|      |              |                             | Encrypted session word | MODE E で使用する Encrypted session<br>wordを設定                                                                                                    | ・16 桁固定の 16 進数                                                                                                    | 0         | 0          | ×         |
|      |              | Injected ID settings        | Injected ID            | MODE E で使用する Injected ID を設定<br>※Injected ID は装置に一意の設定で<br>す(全運用データ共通)。運用データを<br>切り替えても設定が引き継がれます。<br>最後の設定が全ての運用データで使用<br>されます。また、運用データはバック<br>アップ、リストアの対象外です。 | ・14 桁固定の 16 進数                                                                                                    | 0         | 0          | ×         |
|      | IP Interface | IP settings                 | IP mode                | IP インターフェースのモードを設定                                                                                                    | •Same IP                                                                                                    | 0         | 0          | 0         |
|      |              | LAN1,2 settings             | Speed & Duplex         | LAN ポートの伝送速度の設定                                                                                                    | <ul> <li>Auto</li> <li>Auto (Max 100Mbps)</li> <li>Auto (Max 10Mbps)</li> <li>100Base-TX Full Duplex</li> <li>100Base-TX Half Duplex</li> <li>10Base-T Full Duplex</li> <li>10Base-T Half Duplex</li> </ul> | 0         | 0          | 0         |
|      |              |                             | MTU size               | LAN ポートの MTU サイズ設定                                                                                                    | 1280-1500bytes                                                                                                    | 0         | 0          | 0         |
|      |              |                             | IPv4 address mode      | LAN ポートの IPv4 アドレスモードの設<br>定                                                                                                    | • Static IP<br>• DHCP                                                                                                    | 0         | 0          | 0         |
|      |              |                             | IPv4 address           | LAN ポートの IPv4 アドレス設定                                                                                                    | XXX. XXX. XXX. XXX                                                                                                    | 0         | 0          | 0         |
|      |              |                             | IPv4 subnetmask        | LAN ポートの IPv4 サブネットマスク設<br>定                                                                                                    | xxx. xxx. xxx. xxx                                                                                                    | 0         | 0          | 0         |
|      |              |                             | IPv4 default GW        | LAN ポートの IPv4 デフォルトゲートウ<br>ェイアドレス設定                                                                                                    | xxx. xxx. xxx. xxx                                                                                                    | 0         | 0          | 0         |
|      |              |                             | IPv6 address mode      | LAN ポートの IPv6 アドレスモード設定                                                                                                    | • Static IP<br>• Stateless                                                                                                    | 0         | 0          | 0         |
|      |              |                             | IPv6 address           | LAN ポートの IPv6 アドレス設定                                                                                                    | xxxx:xxxx::xxxx                                                                                                    | 0         | 0          | 0         |
|      |              |                             | IPv6 prefix            | LAN ポートの IPv6 プレフィックス設定                                                                                                    | 3-128                                                                                                    | 0         | 0          | 0         |

| 階層 1 | 階層 2        | 階層 3                        | 項目名                      | 項目概要                                | 設定値                                                                                                    | Web<br>設定 | SNMP<br>設定 | VFD<br>設定 |
|------|-------------|-----------------------------|--------------------------|-------------------------------------|----------------------------------------------------------------------------------------------------|-----------|------------|-----------|
|      |             |                             | IPv6 default GW          | LAN ポートの IPv6 デフォルトゲートウ<br>ェイアドレス設定 | xxxx:xxxx::xxxx                                                                                             | 0         | 0          | 0         |
|      | Reference   | Input settings              | Reference clock input    | 外部クロック入力を使用する/しない<br>設定             | •Disable<br>•Tri-sync(HDSYNC)<br>•Bi-sync(Black burst)                                                      | 0         | 0          | 0         |
|      |             |                             | Phase adjustment         | 調整する位相を ns 単位で設定                    | -200000~200000 ns                                                                                           | 0         | 0          | 0         |
|      |             |                             | Decoder1                 | Decoder1 で使用するクロックを設定               | •Reference clock input<br>•Internal<br>•PCR                                                                 | 0         | 0          | 0         |
|      |             |                             | Decoder2                 | Decoder2 で使用するクロックを設定               | • Reference clock input<br>• Internal<br>• PCR<br>• Decoder1                                                | 0         | 0          | 0         |
|      |             | Output settings             | Reference clock output   | 外部クロックを出力する/しない設定                   | <ul> <li>Disable</li> <li>Bi-sync(Black burst)</li> <li>Through out of<br/>reference clock input</li> </ul> | 0         | 0          | 0         |
|      | Serial port | Transmission1,2<br>settings | Serial port              | シリアルポートを使用する/しない設<br>定              | •Enable<br>•Disable                                                                                         | 0         | 0          | ×         |
|      |             |                             | Mode                     | IP 通信モードを設定                         | • Server mode<br>• Client mode<br>• Client mode (Modem)                                                     | 0         | 0          | ×         |
|      |             |                             | IP version               | IP 通信で使用する際の IP バージョン               | • IPv4<br>• IPv6                                                                                            | 0         | 0          | ×         |
|      |             |                             | Destination IPv4 address | IP 通信の接続先装置の IPv4 アドレス              | XXX. XXX. XXX. XXX                                                                                          | 0         | 0          | ×         |
|      |             |                             | Destination IPv6 address | IP 通信の接続先装置の IPv6 アドレス              | xxxx:xxxx::xxxx                                                                                             | 0         | 0          | ×         |
|      |             |                             | TCP port server          | IP 通信で使用する TCP 受信ポート番号              | 1024-64000                                                                                                  | 0         | 0          | ×         |
|      |             |                             | TCP port client          | IP 通信で使用する TCP 送信元ポート番号             | 0, 1024–64000                                                                                               | 0         | 0          | ×         |
|      |             |                             |                          | IP 通信で使用する TCP 宛先ポート番号              | 1024-64000                                                                                                  | 0         | 0          | ×         |
|      |             | Serial port1,2 settings     | Туре                     | シリアルポートのインターフェース設<br>定              | • RS-232c<br>• RS-422                                                                                       | 0         | 0          | ×         |
|      |             |                             | Timeout                  | 受信タイムアウト時間を設定                       | 20-200 ms                                                                                                   | 0         | 0          | ×         |
|      |             |                             | Delimiter code 1         | デリミタコード1を設定                         | 0-ff,Blank                                                                                                  | 0         | 0          | ×         |
|      |             |                             | Delimiter code 2         | デリミタコード2を設定                         | 0-ff,Blank                                                                                                  | 0         | 0          | ×         |

| 階層 1        | 階層 2          | 階層 3                        | 項目名                      | 項目概要                          | 設定値                                                                                                    | Web<br>設定 | SNMP<br>設定 | VFD<br>設定 |
|-------------|---------------|-----------------------------|--------------------------|-------------------------------|----------------------------------------------------------------------------------------------------|-----------|------------|-----------|
|             |               |                             | Baud rate                | 通信速度を設定                       | <ul> <li>1200bps</li> <li>2400 bps</li> <li>4800 bps</li> <li>9600 bps</li> <li>19200 bps</li> <li>38400bps</li> </ul> | 0         | 0          | ×         |
|             |               |                             | Bit length               | キャラクタサイズを設定                   | •7bits<br>•8bits                                                                                                    | 0         | 0          | ×         |
|             |               |                             | Parity                   | パリティの有無を設定                    | • None<br>• Odd<br>• Even                                                                                              | 0         | 0          | ×         |
|             |               |                             | Stop bits                | ストップビット長を設定                   | • 1bits<br>• 2bits                                                                                                    | 0         | 0          | ×         |
|             |               |                             | Flow control             | フロー制御を設定                      | • None<br>• RS/CS                                                                                                    | 0         | 0          | ×         |
|             |               |                             | DTR signal monitoring    | RS-232C 制御信号の DTR 監視を設定       | •Enable<br>•Disable                                                                                                    | 0         | 0          | ×         |
| ENCODER1, 2 | Stream Output | System bit rate<br>settings | Bit rate setting         | ビットレートの指定方法を設定                | •Video bit rate<br>•System bit rate                                                                                    | 0         | 0          | 0         |
|             |               |                             | System bit rate          | システムビットレートを設定                 | ~130000kbps                                                                                                    | 0         | 0          | 0         |
|             |               | DVB-ASI settings            | Output                   | DVB-ASI ヘストリーム出力する/しない<br>を設定 | •Enable<br>•Disable                                                                                                    | 0         | 0          | 0         |
|             |               | IP settings                 | Output                   | IP ヘストリーム出力する/しないを設<br>定      | •Enable<br>•Disable                                                                                                    | 0         | 0          | 0         |
|             |               |                             | Streaming mode           | IP ストリーム出力のモードを設定             | •Unicast(Simplex)<br>•Unicast<br>•Multicast                                                                            | 0         | 0          | 0         |
|             |               |                             | IP version               | IP ストリーム出力の IP バージョン          | - IPv4<br>- IPv6                                                                                                    | 0         | 0          | 0         |
|             |               |                             | Acceptable stream number | IP ストリーム出力数                   | 1–4                                                                                                    | 0         | 0          | 0         |
|             |               |                             | IPv4 unicast address1    | IPv4 ユニキャスト宛先アドレス 1           | XXX. XXX. XXX. XXX                                                                                                    | 0         | 0          | 0         |
|             |               |                             | IPv4 unicast address2    | IPv4 ユニキャスト宛先アドレス 2           | XXX. XXX. XXX. XXX                                                                                                    | 0         | 0          | 0         |
|             |               |                             | IPv4 unicast address3    | IPv4 ユニキャスト宛先アドレス 3           | XXX. XXX. XXX. XXX                                                                                                    | 0         | 0          | 0         |
|             |               |                             | IPv4 unicast address4    | IPv4 ユニキャスト宛先アドレス 4           | XXX. XXX. XXX. XXX                                                                                                    | 0         | 0          | 0         |
|             |               |                             | IPv6 unicast address1    | IPv6 ユニキャスト宛先アドレス1            | xxxx:xxxx::xxxx                                                                                                    | 0         | 0          | 0         |

| 階層 1 | 階層 2 | 階層 3         | 項目名                      | 項目概要                              | 設定値                                           | Web<br>設定 | SNMP<br>設定 | VFD<br>設定 |
|------|------|--------------|--------------------------|-----------------------------------|-----------------------------------------------|-----------|------------|-----------|
|      |      |              | IPv6 unicast address2    | IPv6 ユニキャスト宛先アドレス 2               | xxxx:xxxx::xxxx                               | 0         | 0          | 0         |
|      |      |              | IPv6 unicast address3    | IPv6 ユニキャスト宛先アドレス 3               | xxxx:xxxx::xxxx                               | 0         | 0          | 0         |
|      |      |              | IPv6 unicast address4    | IPv6 ユニキャスト宛先アドレス 4               | xxxx:xxxx::xxxx                               | 0         | 0          | 0         |
|      |      |              | IPv4 multicast address   | IPv4 マルチキャスト宛先アドレス                | XXX. XXX. XXX. XXX                            | 0         | 0          | 0         |
|      |      |              | IPv6 multicast address   | IPv6 マルチキャスト宛先アドレス                | xxxx:xxxx::xxxx                               | 0         | 0          | 0         |
|      |      |              | ARP auto update          | ARP を定期的に送信する/しない設定               | •Enable<br>•Disable                           | 0         | 0          | 0         |
|      |      |              | Protocol                 | IP トランスポートプロトコルを設定                | • RTP<br>• UDP                                | 0         | 0          | 0         |
|      |      |              | TS format                | MPEG の TS 形式を設定                   | • TS<br>• TTS                                 | 0         | 0          | 0         |
|      |      |              | FEC                      | FEC パケットを生成する/しないを設定              | •Enable<br>•Disable                           | 0         | 0          | 0         |
|      |      |              | FEC interval             | FEC パケットの挿入間隔を設定                  | 4-24                                          | 0         | 0          | 0         |
|      |      |              | ARQ                      | ARQ 使用する/しないを設定                   | •Enable<br>•Disable                           | 0         | 0          | 0         |
|      |      |              | SMPTE2022 FEC            | SMPTE2022 FEC を使用する/しないを設<br>定    | •Enable (dual)<br>•Enable(single)<br>•Disable | 0         | 0          | 0         |
|      |      |              | SMPTE2022 matrix         | SMPTE2022 FEC のマトリックス(カラ<br>ム)の設定 | 4–20                                          | 0         | 0          | 0         |
|      |      |              |                          | SMPTE2022 FEC のマトリックス(ロー)<br>の設定  | 4–20                                          | 0         | 0          | 0         |
|      |      |              | ID control for unicast   | ユニキャスト ID 制御を使用する/しな<br>いを設定      | •Enable<br>•Disable                           | 0         | 0          | 0         |
|      |      |              | Unicast ID               | ユニキャスト ID の設定                     | 0-ffff                                        | 0         | 0          | 0         |
|      |      |              | TOS                      | TOS 値の設定                          | 0-ff                                          | 0         | 0          | 0         |
|      |      |              | Streaming UDP port       | IP ストリームの UDP 送信元ポート番号            | 0, 1024-64000                                 | 0         | 0          | 0         |
|      |      |              |                          | IP ストリームの UDP 宛先ポート番号             | 1024-64000                                    | 0         | 0          | 0         |
|      |      |              | Unicast request UDP port | ユニキャスト配信要求を受信するポー<br>ト番号          | 1024-64000                                    | 0         | 0          | 0         |
|      | PID  | PID settings | NIT                      | NIT の生成有無を設定                      | •Enable<br>•Disable                           | 0         | 0          | 0         |

| 階層1 | 階層 2  | 階層 3            | 項目名                        | 項目概要                         | 設定値                                | Web<br>設定 | SNMP<br>設定 | VFD<br>設定 |
|-----|-------|-----------------|----------------------------|------------------------------|------------------------------------|-----------|------------|-----------|
|     |       |                 | Carrier ID for NIT         | Carrier ID(NIT)の生成有無を設定      | •Enable<br>•Disable                | 0         | 0          | 0         |
|     |       |                 | SDT                        | SDTの生成有無を設定                  | •Enable<br>•Disable                | 0         | 0          | 0         |
|     |       |                 | Network name               | ネットワーク名称を設定                  | 半角英数 20 文字以内                       | 0         | 0          | 0         |
|     |       |                 | Original network ID        | オリジナルネットワーク ID の設定           | 0-ffff                             | 0         | 0          | 0         |
|     |       |                 | Transport stream ID        | トランスポートストリーム ID の設定          | 0-ffff                             | 0         | 0          | 0         |
|     |       |                 | Program number             | プログラム番号の設定                   | 1-ffff                             | 0         | 0          | 0         |
|     |       |                 | Service type               | サービスタイプの設定                   | 0-ff                               | 0         | 0          | 0         |
|     |       |                 | Service provider name      | サービスプロバイダー名を設定               | 半角英数 16 文字以内                       | 0         | 0          | 0         |
|     |       |                 | Service name               | サービス名を設定                     | 半角英数 16 文字以内                       | 0         | 0          | 0         |
|     |       |                 | Carrier Identifier         | キャリア ID                      | 半角英数5文字以内                          | 0         | 0          | 0         |
|     |       |                 | Telephone Number           | 電話番号                         | 半角英数 17 文字以内                       | 0         | 0          | 0         |
|     |       |                 | Longitude                  | 経度                           | 半角英数 9 文字以内<br>+000.0000~±180.0000 | 0         | 0          | 0         |
|     |       |                 | Latitude                   | 緯度                           | 半角英数 8 文字以内<br>+00.0000~±90.0000   | 0         | 0          | 0         |
|     |       |                 | User Information           | ユーザー情報                       | 半角英数 15 文字以内                       | 0         | 0          | 0         |
|     |       |                 | PMT PID                    | PMT の PID を設定                | 1-1ffe                             | 0         | 0          | 0         |
|     |       |                 | PCR PID                    | PCR の PID を設定                | 1–1fff                             | 0         | 0          | 0         |
|     |       |                 | PCR interval               | PCR 挿入間隔を設定                  | 30-100 ms                          | 0         | 0          | 0         |
|     |       |                 | Video1 PID                 | Video の PID を設定              | 1-1ffe                             | 0         | 0          | 0         |
|     |       |                 | Video2 PID                 | Video2のPIDを設定(CSC422)        | 1-1ffe                             | 0         | 0          | 0         |
|     |       |                 | Audio1-8 PID               | Audio1-8のPIDを設定              | 1-1ffe                             | 0         | 0          | 0         |
|     |       |                 | Ancillary PID              | Ancillary の PID を設定          | 1-1ffe                             | 0         | 0          | 0         |
|     |       |                 | PSI insertion interval     | PSIの挿入間隔を設定                  | 100-1000 ms                        | 0         | 0          | 0         |
|     |       |                 | PSI insertion in GOP cycle | GOP 周期で PSI を挿入する/しないを設<br>定 | •Enable<br>•Disable                | 0         | 0          | 0         |
|     | Video | Common settings | Video input signal loss    | ビデオ入力断時のエンコード映像を設<br>定       | •Color bar<br>•Gray<br>•Black      | 0         | 0          | 0         |

| 階層 1 | 階層 2 | 階層 3                   | 項目名                     | 項目概要                            | 設定値                                                                                                    | Web<br>設定 | SNMP<br>設定 | VFD<br>設定 |
|------|------|------------------------|-------------------------|---------------------------------|----------------------------------------------------------------------------------------------------|-----------|------------|-----------|
|      |      |                        | Buffer for video input  | ビデオ入力に対する保護バッファを使<br>用する/しないを設定 | •Enable<br>•Disable                                                                                                    | 0         | 0          | 0         |
|      |      |                        | Bit rate setting        | ビットレートの指定方法を設定                  | •Video bit rate<br>•System bit rate                                                                                                    | 0         | 0          | 0         |
|      |      |                        | Video bit rate          | ビデオビットレートを設定                    | 150-100000kbps                                                                                                    | 0         | 0          | 0         |
|      |      |                        | PPS interval            | PPS の挿入間隔を設定                    | • GOP<br>• Picture                                                                                                    | 0         | 0          | 0         |
|      |      |                        | PPS ID                  | PPS ID を設定                      | •Fixed<br>•Variable                                                                                                    | 0         | 0          | 0         |
|      |      |                        | Padded data pattern     | パディングデータの形式を設定                  | •Normal<br>•IP satellite mode                                                                                                    | 0         | 0          | 0         |
|      |      | Individual settings 3G | Profile                 | ビデオ符号化のプロファイルを設定                | • Main 420 8bit<br>• High 420 8bit<br>• High 422 8bit<br>• High 422 10bit                                                                           | 0         | 0          | 0         |
|      |      |                        | Video resolution        | ビデオ解像度を設定                       | - 1920x1080<br>- 1440x1080<br>- 960x1080                                                                                                    | 0         | 0          | 0         |
|      |      |                        | GOP structure           | 符号化制御モードを設定                     | <ul> <li>Standard (IBBP)</li> <li>Motion (IBP)</li> <li>Low Latency (IPPP)</li> <li>Low Latency (PPPP)</li> <li>Ultra Low Latency (PPPP)</li> </ul> | 0         | 0          | 0         |
|      |      |                        | Video PES for interlace | インタレース時のビデオ PES 構造を設<br>定       | • 1Field/1PES<br>• 1Frame/1PES                                                                                                    | 0         | 0          | 0         |
|      |      |                        | Pre-Filter              | プレフィルターの強さを設定                   | • Off<br>• LIGHT<br>• MEDIUM<br>• HEAVY                                                                                                    | 0         | 0          | 0         |
|      |      |                        | GOP cycle               | GOP 周期を設定                       | • 1cycle<br>• 2cycle<br>• 4cycle                                                                                                    | 0         | 0          | 0         |
|      |      |                        | Adaptive GOP            | GOP 構造を設定                       | •Enable<br>•Disable                                                                                                    | 0         | 0          | 0         |

| 階層 1 | 階層 2 | 階層 3                   | 項目名                     | 項目概要                                                                         | 設定値                                                                                                    | Web<br>設定 | SNMP<br>設定 | VFD<br>設定 |
|------|------|------------------------|-------------------------|------------------------------------------------------------------------------|----------------------------------------------------------------------------------------------------|-----------|------------|-----------|
|      |      | Individual settings HD | Profile                 | ビデオ符号化のプロファイルを設定<br>※High 422 8bit(CSC)選択時、Adaptive<br>GOP は Disable 固定となります | • Main 420 8bit<br>• High 420 8bit<br>• High 422 8bit(CSC)<br>• High 422 8bit<br>• High 422 10bit                                                   | 0         | 0          | 0         |
|      |      |                        | Video resolution        | ビデオ解像度を設定                                                                    | <ul> <li>1920x1080/1280x720</li> <li>1440x1080/960x720</li> <li>960x1080/640x720</li> </ul>                                                         | 0         | 0          | 0         |
|      |      |                        | GOP structure           | 符号化制御モードを設定                                                                  | <ul> <li>Standard (IBBP)</li> <li>Motion (IBP)</li> <li>Low Latency (IPPP)</li> <li>Low Latency (PPPP)</li> <li>Ultra Low Latency (PPPP)</li> </ul> | 0         | 0          | 0         |
|      |      |                        | Video PES for interlace | インタレース時のビデオ PES 構造を設<br>定                                                    | • 1Field/1PES<br>• 1Frame/1PES                                                                                                    | 0         | 0          | 0         |
|      |      |                        | Pre-Filter              | プレフィルターの強さを設定                                                                | • Off<br>• LIGHT<br>• MEDIUM<br>• HEAVY                                                                                                    | 0         | 0          | 0         |
|      |      |                        | GOP cycle               | GOP 周期を設定                                                                    | •1cycle<br>•2cycle<br>•4cycle                                                                                                    | 0         | 0          | 0         |
|      |      |                        | Adaptive GOP            | GOP 構造を設定                                                                    | •Enable<br>•Disable                                                                                                    | 0         | 0          | 0         |
|      |      | Individual settings SD | Profile                 | ビデオ符号化のプロファイルを設定<br>※High 422 8bit(CSC)選択時、Adaptive<br>GOP は Disable 固定となります | • Main 420 8bit<br>• High 420 8bit<br>• High 422 8bit(CSC)<br>• High 422 8bit<br>• High 422 10bit                                                   | 0         | 0          | 0         |
|      |      |                        | Video resolution        | ビデオ解像度を設定                                                                    | <ul> <li>720x480/720x576</li> <li>352x480/352x576</li> </ul>                                                                                        | 0         | 0          | 0         |
|      |      |                        | GOP structure           | 符号化制御モードを設定                                                                  | <ul> <li>Standard (IBBP)</li> <li>Motion (IBP)</li> <li>Low Latency (IPPP)</li> <li>Low Latency (PPPP)</li> <li>Ultra Low Latency (PPPP)</li> </ul> | 0         | 0          | 0         |
|      |      |                        | Video PES for interlace | インタレース時のビデオ PES 構造を設<br>定                                                    | <ul><li>1Field/1PES</li><li>1Frame/1PES</li></ul>                                                                                                   | 0         | 0          | 0         |

| 階層 1 | 階層 2  | 階層 3              | 項目名                        | 項目概要                                 | 設定値                                                                                                    | Web<br>設定 | SNMP<br>設定 | VFD<br>設定 |
|------|-------|-------------------|----------------------------|--------------------------------------|----------------------------------------------------------------------------------------------------|-----------|------------|-----------|
|      |       |                   | Pre-Filter                 | プレフィルターの強さを設定                        | • Off<br>• LIGHT<br>• MEDIUM<br>• HEAVY                                                                                                    | 0         | 0          | 0         |
|      |       |                   | GOP cycle                  | GOP 周期を設定                            | • 1cycle<br>• 2cycle<br>• 4cycle                                                                                                    | 0         | 0          | 0         |
|      |       |                   | Adaptive GOP               | GOP 構造を設定                            | •Enable<br>•Disable                                                                                                    | 0         | 0          | 0         |
|      | Audio | Audio1-8 settings | Coding                     | Audio 符号化形式を設定                       | <ul> <li>None</li> <li>MPEG-1 Layer2</li> <li>MPEG-2 AAC</li> <li>MPEG-4 AAC</li> <li>MPEG-4 HE-AAC V1</li> <li>Pass-thru(SMPTE302M)</li> <li>Pass-thru(AC-3/DVB)</li> <li>Pass-thru(AC-3/ATSC)</li> </ul> | 0         | 0          | 0         |
|      |       |                   | Channel mode               | Audio チャンネルモードを設定                    | • Mono<br>• Dual mono<br>• Stereo<br>• 5.1                                                                                                    | 0         | 0          | 0         |
|      |       |                   | Input source               | Audio 入力元の AES チャンネルを設定              | <ul> <li>Embedded1</li> <li>Embedded2</li> <li>Embedded3</li> <li>Embedded4</li> <li>Embedded5</li> <li>Embedded6</li> <li>Embedded7</li> <li>Embedded8</li> </ul>                                         | 0         | 0          | 0         |
|      |       |                   | Quantization bit for 3G/HD | 3G/HD 入力時の量子化ビットを設定                  | • 16bit<br>• 20bit<br>• 24bit                                                                                                    | 0         | 0          | 0         |
|      |       |                   | Quantization bit for SD    | SD 入力時の量子化ビットを設定                     | • 16bit<br>• 20bit                                                                                                    | 0         | 0          | 0         |
|      |       |                   | Bit rate                   | Audio のビットレートを設定                     | 24-2688 kbps                                                                                                    | 0         | 0          | 0         |
|      |       |                   | Frame                      | AC-3ストリームが多重されているAES3<br>のフレームモードを設定 | •Left<br>•Right<br>•Left & Right                                                                                                    | 0         | 0          | 0         |

| 階層 1        | 階層 2         | 階層 3                  | 項目名                      | 項目概要                                                                                   | 設定値                                                                                                    | Web<br>設定 | SNMP<br>設定 | VFD<br>設定 |
|-------------|--------------|-----------------------|--------------------------|----------------------------------------------------------------------------------------|----------------------------------------------------------------------------------------------------|-----------|------------|-----------|
|             |              |                       | Stream number            | オーディオフレームに多重された AC-3<br>ストリームの番号を設定                                                    | <ul> <li>Stream number0</li> <li>Stream number1</li> <li>Stream number2</li> <li>Stream number3</li> <li>Stream number4</li> <li>Stream number5</li> <li>Stream number6</li> <li>Stream number7</li> </ul> | 0         | 0          | 0         |
|             |              |                       | Language                 | オーディオの言語コードを ISO 639-2<br>の3文字コードで設定                                                   | 空白、半角英字3文字                                                                                                    | 0         | 0          | 0         |
|             |              | AV adjuster settings  | AV adjuster              | 音声の出力時間調整を設定                                                                           | 0-200 ms                                                                                                    | 0         | 0          | 0         |
|             | Ancillary    | Ancillary settings    | Ancillary                | 補助データを使用する/しないを設定                                                                      | •Enable<br>•Disable                                                                                                    | 0         | 0          | 0         |
|             |              |                       | Data format              | 補助データの伝送フォーマットを設定                                                                      | • Private PES<br>• ATSC CC                                                                                                    | 0         | 0          | 0         |
|             |              |                       | Data select              | Private PES 時の伝送データの指定方<br>法を設定                                                        | • Byte<br>• DID/SDID                                                                                                    | 0         | 0          | 0         |
|             |              |                       | Byte size                | 伝送する補助データの 1 フレーム当り<br>のバイト数を設定                                                        | 100-3000                                                                                                    | 0         | 0          | 0         |
|             |              |                       | VITC data                | DID/SDID 指定時に VITC データを伝送<br>する/しないを設定                                                 | •Enable<br>•Disable                                                                                                    | 0         | 0          | 0         |
|             |              |                       | CC data                  | DID/SDID 指定時に CC データを伝送す<br>る/しないを設定                                                   | •Enable<br>•Disable                                                                                                    | 0         | 0          | 0         |
|             |              |                       | DID/SDID 1-8             | DID/SDID 指定時に伝送する DID/SDID<br>を設定                                                      | DID:1-ff SDID:0-ff                                                                                                    | 0         | 0          | 0         |
|             |              |                       | Line21 CC for 480i/59.94 | ビデオ入力が 480i/59.94 の場合、<br>Line23~262 ではなく、Line21~258、<br>261、262 の映像領域を伝送する/しない<br>を設定 | •Enable<br>•Disable                                                                                                    | 0         | 0          | 0         |
| DECODER1, 2 | Stream Input | Stream input settings | Input                    | ストリーム入力インターフェースを設<br>定                                                                 | •Disable<br>•DVB-ASI<br>•IP                                                                                                    | 0         | 0          | 0         |
|             |              | IP settings           | Streaming mode           | IP ストリーム入力のモードを設定                                                                      | •Unicast(Simplex)<br>•Unicast<br>•Multicast                                                                                                    | 0         | 0          | 0         |
|             |              |                       | IP version               | IP ストリーム入力の IP バージョン                                                                   | - IPv4<br>- IPv6                                                                                                    | 0         | 0          | 0         |

| 階層 1 | 階層 2 | 階層 3         | 項目名                         | 項目概要                                        | 設定値                                              | Web<br>設定 | SNMP<br>設定 | VFD<br>設定 |
|------|------|--------------|-----------------------------|---------------------------------------------|--------------------------------------------------|-----------|------------|-----------|
|      |      |              | IPv4 unicast source address | IPv4 ユニキャスト送信元アドレス                          | XXX. XXX. XXX. XXX                               | 0         | 0          | 0         |
|      |      |              | IPv6 unicast source address | IPv6 ユニキャスト送信元アドレス                          | xxxx:xxxx::xxxx                                  | 0         | 0          | 0         |
|      |      |              | IPv4 multicast address      | IPv4 マルチキャストアドレス                            | XXX. XXX. XXX. XXX                               | 0         | 0          | 0         |
|      |      |              | IPv6 multicast address      | IPv6 マルチキャストアドレス                            | xxxx:xxxx::xxxx                                  | 0         | 0          | 0         |
|      |      |              | MLD version                 | IPv6 マルチキャストのグループ管理に<br>使用される MLD のバージョンを設定 | <ul> <li>Version 1</li> <li>Version 2</li> </ul> | 0         | 0          | 0         |
|      |      |              | MLDv2 source IP address     | 受信を許容する IPv6 マルチキャストの<br>送信元の IPv6 アドレスを設定  | xxxx:xxxx::xxxx                                  | 0         | 0          | 0         |
|      |      |              | Unicast request cycle       | ユニキャスト配信要求を送信する周期<br>を設定                    | 3-30 秒                                           | 0         | 0          | 0         |
|      |      |              | Jitter control buffer       | LAN のネットワークジッタを吸収する<br>ためのバッファ時間を設定         | 1-150 ms                                         | 0         | 0          | 0         |
|      |      |              | ARQ                         | ARQ 使用する/しないを設定                             | •Enable<br>•Disable                              | 0         | 0          | 0         |
|      |      |              | ARQ buffering time          | ARQ のバッファリング時間を設定                           | 0-2000 ms                                        | 0         | 0          | 0         |
|      |      |              | SMPTE2022 FEC               | SMPTE2022 FEC を使用する/しないを設<br>定              | •Enable<br>•Disable                              | 0         | 0          | 0         |
|      |      |              | ID control for unicast      | ユニキャスト ID 制御を使用する/しな<br>いを設定                | •Enable<br>•Disable                              | 0         | 0          | 0         |
|      |      |              | Unicast ID                  | ユニキャスト ID の設定                               | 0-ffff                                           | 0         | 0          | 0         |
|      |      |              | Streaming UDP port          | IP ストリームの UDP 受信ポート番号                       | 1024-64000                                       | 0         | 0          | 0         |
|      |      |              | Unicast request UDP port    | ユニキャスト配信要求の送信元ポート<br>番号                     | 0, 1024–64000                                    | 0         | 0          | 0         |
|      |      |              |                             | ユニキャスト配信要求の宛先ポート番<br>号                      | 1024-64000                                       | 0         | 0          | 0         |
|      | PID  | PID settings | Mode                        | 受信 PID の選択方法を設定                             | • Auto<br>• Program number<br>• PMT<br>• Manual  | 0         | 0          | 0         |
|      |      |              | Program number              | 受信するプログラム番号を設定                              | 1-ffff                                           | 0         | 0          | 0         |
|      |      |              | PMT PID                     | 受信する PMT PID を設定                            | 1-1ffe                                           | 0         | 0          | 0         |
|      |      |              | PCR PID                     | Manual モード選択時に受信する PCR<br>PID を設定           | 1–1fff                                           | 0         | 0          | 0         |
|      |      |              | Video1 PID                  | Manual モード選択時に受信する Video<br>PID を設定         | 1–1fff                                           | 0         | 0          | 0         |

| 階層 1   | 階層 2                 | 階層 3                   | 項目名                               | 項目概要                                                                                                    | 設定値                 | Web<br>設定 | SNMP<br>設定 | VFD<br>設定 |
|--------|----------------------|------------------------|-----------------------------------|----------------------------------------------------------------------------------------------------|---------------------|-----------|------------|-----------|
|        |                      |                        | Video2 PID                        | Manual モード選択時に受信する Video<br>PID を設定(CSDC422)                                                                                             | 1–1fff              | 0         | 0          | 0         |
|        |                      |                        | Audio1-8 PID                      | Manual モード選択時に受信する<br>Audio1-8 PIDを設定                                                                                                    | 1–1fff              | 0         | 0          | 0         |
|        |                      |                        | Ancillary PID                     | 受信する Ancillary PID を設定                                                                                                    | 1-1fff              | 0         | 0          | 0         |
|        | Video & Audio        | Video & Audio settings | Concealment time                  | ストリーム未受信と認識するまでの時<br>間                                                                                                    | 5-600 秒             | 0         | 0          | 0         |
|        |                      |                        | Display when no data<br>receiving | パケット未受信時のビデオ出力映像を<br>設定                                                                                                    | •Blue<br>•Gray      | 0         | 0          | 0         |
|        |                      |                        | Error concealment                 | パケットロスが発生した場合、フリー<br>ズ制御を行う(Enable)/ブロックノイ<br>ズ発生(Disable)を設定<br>※Ultra Low Latency EnableをEnable<br>でも、低遅延デコーダーが動作してい<br>る場合フリーズ動作しません。 | •Enable<br>•Disable | 0         | 0          | 0         |
|        |                      |                        | AV adjuster                       | 音声の出力時間調整を設定                                                                                                    | 0-200 ms            | 0         | 0          | 0         |
|        |                      |                        | Line21 CC for 480i/59.94          | ビデオ出力が 480i/59.94 の場合、<br>Line23~262 ではなく、Line21~258、<br>261、262 の映像領域を伝送する/しない<br>を設定                                                   | •Enable<br>•Disable | 0         | 0          | 0         |
|        |                      |                        | Ultra Low Latency Enable          | ウルトラ低遅延優先ストリームを自動<br>判別するかどうかを設定します。<br>ウルトラ低遅延のストリームを自動判<br>別し低遅延デコーダー・通常デコーダ<br>ーを切替えて動作(Enable)/通常デコ<br>ーダーのみで動作(Disable)             | •Enable<br>•Disable | 0         | 0          | 0         |
| STATUS | Performance<br>Stats | Intercom               | DELETE PERFORMANCE DATA           | Intercom 統計データクリア                                                                                                    | -                   | 0         | 0          | ×         |
|        |                      | Serial Port1,2         | DELETE PERFORMANCE DATA           | Serial port統計データクリア                                                                                                    | -                   | 0         | 0          | ×         |
|        |                      | Encoder 1, 2           | DELETE PERFORMANCE DATA           | Encoder1,2 統計データクリア                                                                                                    | -                   | 0         | 0          | ×         |
|        |                      | Decoder 1, 2           | DELETE PERFORMANCE DATA           | Decoder1,2 統計データクリア                                                                                                    | -                   | 0         | 0          | ×         |
|        | Logs                 |                        | DELETE ALL LOGS                   | ログ削除                                                                                                    | -                   | 0         | 0          | ×         |

CONF I GURATION

Backup&Restore

Load&Delete

運用データのバックアップ

運用データのリストア

運用データの切替

0

0

0

\_

\_

\_

×

×

0

×

×

0

BACKUP

LOAD

RESTORE

Backup configuration

Restore configuration

Load configuration
| 4 | <u> </u> | L |   | - |    |
|---|----------|---|---|---|----|
| 4 | ~        | Г | 표 |   | σ. |
|   |          |   | 5 |   | Ν. |

| 階層 1 | 階層 2 | 階層 3                 | 項目名       | 項目概要       | 設定値 | Web<br>設定 | SNMP<br>設定 | VFD<br>設定 |
|------|------|----------------------|-----------|------------|-----|-----------|------------|-----------|
|      |      | Copy configuration   | COPY      | 運用データのコピー  | -   | 0         | ×          | ×         |
|      |      | Delete configuration | DELETE    | 運用データの削除   | -   | 0         | ×          | ×         |
|      |      | Rename configuration | RENAME    | 運用データ名称の変更 | -   | 0         | 0          | ×         |
| -    | -    | -                    | Shutdown  | シャットダウン    | -   | ×         | ×          | 0         |
| -    | -    | -                    | Date&Time | 日時の設定      | -   | ×         | 0          | 0         |

#### 付録.4 Intercom 設定

| ŝ |     |         |        |     |           |
|---|-----|---------|--------|-----|-----------|
|   | 凡例) | 項目名     | : 設定項目 | 項目名 | : 条件となる項目 |
|   |     | 「●」: 選択 | 可能     |     |           |

#### 表 付録.4-1 Synchronize with

|                                             |      | Synchronize with |           |          |           |  |  |  |  |  |  |  |  |
|---------------------------------------------|------|------------------|-----------|----------|-----------|--|--|--|--|--|--|--|--|
| AV Interface ><br>Device settings ><br>Mode | None | Encoder1         | Encoder 2 | Decoder1 | Decoder 2 |  |  |  |  |  |  |  |  |
| Encoder x 1                                 | •    | •                |           |          |           |  |  |  |  |  |  |  |  |
| Decoder x 1                                 | •    |                  |           | •        |           |  |  |  |  |  |  |  |  |
| Encoder x 2                                 | •    | •                | •         |          |           |  |  |  |  |  |  |  |  |
| Decoder x 2                                 | •    |                  |           | •        | •         |  |  |  |  |  |  |  |  |
| Encoder x 1 Decoder x 1                     | •    | •                |           | •        |           |  |  |  |  |  |  |  |  |
| Decoder x 1 Encoder x 1                     | •    | •                |           | •        |           |  |  |  |  |  |  |  |  |

#### 付録.5 AV Interface 設定

|                                                                                                    |              |               |                          |                          | Interface settings        Slot1      Slot2      Slot3      Sl |                             |                          |                           |
|----------------------------------------------------------------------------------------------------|--------------|---------------|--------------------------|--------------------------|---------------------------------------------------------------|-----------------------------|--------------------------|---------------------------|
| Mode                                                                                                    | AV input     | AV output     | Encoder Dual link HD-SDI | Decoder Dual link HD-SDI | Slot1                                                         | Slot2                       | Slot3                    | Slot4                     |
| Encoder v 1                                                                                                    | AV input x 1 | -             | Encoder Duallink x O     | -                        | SDI-IN                                                        | -                           | -                        | -                         |
|                                                                                                    | AV input x 1 | _             | Encoder Duallink x 1     | -                        | SDI-IN(Dual)                                                  | SDI-IN(Dual)                | -                        | _                         |
|                                                                                                    | -            | AV output x 1 | -                        | Decoder Duallink x O     | SDI-OUT                                                       | -                           | -                        | -                         |
|                                                                                                    | -            | AV output x 1 | -                        | Decoder Duallink x 1     | SDI-OUT (Dual)                                                | SDI-OUT (Dual)              | -                        | -                         |
| Decoder x 1<br>-<br>-<br>-<br>-<br>AV input x<br>AV input x<br>AV input x<br>AV input x<br>AV input x<br>AV input x | -            | AV output x 2 | -                        | Decoder Duallink x O     | SDI-OUT                                                       | -                           | SDI-OUT                  | -                         |
| Decoder X I                                                                                                    | -            | AV output x 2 | -                        | Decoder Duallink x 2     | SDI-OUT (Dual)                                                | SDI-OUT (Dual)              | SDI-OUT (Dual)           | SDI-OUT (Dual)            |
|                                                                                                    | -            | AV output x 3 | -                        | Decoder Duallink x O     | SDI-OUT                                                       | SDI-OUT                     | SDI-OUT                  | _                         |
|                                                                                                    | -            | AV output x 4 | -                        | Decoder Duallink x O     | SDI-OUT                                                       | SDI-OUT                     | SDI-OUT                  | SDI-OUT                   |
|                                                                                                    | AV input x 1 | _             | Encoder Duallink x O     | _                        | SDI-IN<br>(Enc1&Enc2)                                         | -                           | _                        | _                         |
|                                                                                                    | AV input x 1 | _             | Encoder Duallink x 1     | _                        | SDI-IN(Dual)<br>(Enc1&Enc2)                                   | SDI-IN(Dual)<br>(Enc1&Enc2) | _                        | _                         |
| Encoder x 2                                                                                                    | AV input x 2 | _             | Encoder Duallink x O     | _                        | SDI-IN<br>(Enc1)                                              | -                           | SDI-IN<br>(Enc2)         | -                         |
| Encoder x 2                                                                                                    | AV input x 2 | _             | Encoder Duallink x 1     | _                        | SDI-IN(Dual)<br>(Enc1)                                        | SDI-IN(Dual)<br>(Enc1)      | SDI-IN<br>(Enc2)         | -                         |
|                                                                                                    | AV input x 2 | _             | Encoder Duallink x 2     | _                        | SDI-IN(Dual)<br>(Enc1)                                        | SDI-IN(Dual)<br>(Enc1)      | SDI-IN(Dual)<br>(Enc2)   | SDI-IN(Dual)<br>(Enc2)    |
|                                                                                                    | -            | AV output x 2 | -                        | Decoder Duallink x O     | SDI-OUT<br>(Dec1)                                             | -                           | SDI-OUT<br>(Dec2)        | -                         |
|                                                                                                    | -            | AV output x 2 | -                        | Decoder Duallink x 1     | SDI-OUT(Dual)<br>(Dec1)                                       | SDI-OUT(Dual)<br>(Dec1)     | SD1-OUT<br>(Dec2)        | -                         |
| Deceder v 2                                                                                                    | -            | AV output x 2 | -                        | Decoder Duallink x 2     | SDI-OUT(Dual)<br>(Dec1)                                       | SDI-OUT(Dual)<br>(Dec1)     | SDI-OUT (Dual)<br>(Dec2) | SDI-OUT(Dual)<br>(Dec2)   |
| Decoder X Z                                                                                                    | -            | AV output x 3 | -                        | Decoder Duallink x O     | SDI-OUT<br>(Dec1)                                             | SDI-OUT<br>(Dec1 or Dec2)   | SDI-OUT<br>(Dec2)        | -                         |
|                                                                                                    | -            | AV output x 3 | -                        | Decoder Duallink x 1     | SDI-OUT(Dual)<br>(Dec1)                                       | SDI-OUT (Dual)<br>(Dec1)    | SDI-OUT<br>(Dec2)        | SDI-OUT<br>(Dec2)         |
|                                                                                                    | _            | AV output x 4 | -                        | Decoder Duallink x O     | SDI-OUT<br>(Dec1)                                             | SDI-OUT<br>(Dec1 or Dec2)   | SDI-OUT<br>(Dec2)        | SDI-OUT<br>(Dec1 or Dec2) |

表 付録.5-1 AV Interface パターン \_\_\_\_\_

IP-9610

付録

|                         |              |               |                          |                          |                | Interface      | settings       |                |
|-------------------------|--------------|---------------|--------------------------|--------------------------|----------------|----------------|----------------|----------------|
| Mode                    | AV input     | AV output     | Encoder Dual link HD-SDI | Decoder Dual link HD-SDI | Slot1          | Slot2          | Slot3          | Slot4          |
|                         | AV input x 1 | AV output x 1 | Encoder Duallink x O     | Decoder Duallink x O     | SDI-IN         | -              | SDI-OUT        | -              |
| Encoder x 1 Decoder x 1 | AV input x 1 | AV output x 1 | Encoder Duallink x O     | Decoder Duallink x 1     | SDI-IN         | -              | SDI-OUT (Dual) | SDI-OUT(Dual)  |
| Freedow of Deceder of 1 | AV input x 1 | AV output x 1 | Encoder Duallink x 1     | Decoder Duallink x O     | SDI-IN(Dual)   | SDI-IN(Dual)   | SDI-OUT        | -              |
| Encoder X I Decoder X I | AV input x 1 | AV output x 1 | Encoder Duallink x 1     | Decoder Duallink x 1     | SDI-IN(Dual)   | SDI-IN(Dual)   | SDI-OUT (Dual) | SDI-OUT (Dual) |
|                         | AV input x 1 | AV output x 2 | Encoder Duallink x O     | Decoder Duallink x O     | SDI-IN         | -              | SDI-OUT        | SDI-OUT        |
|                         | AV input x 1 | AV output x 2 | Encoder Duallink x 1     | Decoder Duallink x O     | SDI-IN(Dual)   | SDI-IN(Dual)   | SDI-OUT        | SDI-OUT        |
|                         | AV input x 1 | AV output x 3 | Encoder Duallink x O     | Decoder Duallink x O     | SDI-IN         | SDI-OUT        | SDI-OUT        | SDI-OUT        |
|                         | AV input x 1 | AV output x 1 | Encoder Duallink x O     | Decoder Duallink x O     | SDI-OUT        | -              | SDI-IN         | -              |
|                         | AV input x 1 | AV output x 1 | Encoder Duallink x O     | Decoder Duallink x 1     | SDI-OUT (Dual) | SDI-OUT (Dual) | SDI-IN         | -              |
|                         | AV input x 1 | AV output x 1 | Encoder Duallink x 1     | Decoder Duallink x O     | SDI-OUT        | -              | SDI-IN(Dual)   | SDI-IN(Dual)   |
| Decoder x 1 Encoder x 1 | AV input x 1 | AV output x 1 | Encoder Duallink x 1     | Decoder Duallink x 1     | SDI-OUT (Dual) | SDI-OUT (Dual) | SDI-IN(Dual)   | SDI-IN(Dual)   |
|                         | AV input x 1 | AV output x 2 | Encoder Duallink x O     | Decoder Duallink x O     | SDI-OUT        | SDI-OUT        | SDI-IN         | -              |
|                         | AV input x 1 | AV output x 2 | Encoder Duallink x 1     | Decoder Duallink x O     | SDI-OUT        | SDI-OUT        | SDI-IN(Dual)   | SDI-IN(Dual)   |
|                         | AV input x 1 | AV output x 3 | Encoder Duallink x O     | Decoder Duallink x O     | SDI-OUT        | SDI-OUT        | SDI-IN         | SDI-OUT        |

## 付録.6 エンコーダービデオ入力設定

| ł |     |         |        |     |          |
|---|-----|---------|--------|-----|----------|
|   | 凡例) | 項目名     | : 設定項目 | 項目名 | :条件となる項目 |
|   |     | 「●」: 選択 | 可能     |     |          |

#### 表 付録.6-1 3G/HD/SD auto sensing

| 3G/HD/SD auto sensing |                                  |  |  |  |  |
|-----------------------|----------------------------------|--|--|--|--|
| Disable               | Enable                           |  |  |  |  |
| •                     | •                                |  |  |  |  |
| •                     |                                  |  |  |  |  |
| •                     |                                  |  |  |  |  |
|                       | 3G/HD/SD au<br>Disable<br>●<br>● |  |  |  |  |

#### 表 付録.6-2 AV input format

|                          |                       |             | AV input format |          |             |          |          |            |         |         |            |         |
|--------------------------|-----------------------|-------------|-----------------|----------|-------------|----------|----------|------------|---------|---------|------------|---------|
| Encoder Dual link HD-SDI | 3G/HD/SD auto sensing | 1080p/59.94 | 1080p/50        | 1080p/60 | 1080i/59.94 | 1080i/50 | 1080i/60 | 720p/59.94 | 720p/50 | 720p/60 | 480i/59.94 | 576i/50 |
| Encoder Duallink v O     | Disable               | •           | •               | •        | •           |          | •        | •          | •       | •       | •          | •       |
| Encoder Duarrink x U     | Enable                |             |                 |          |             |          |          |            |         |         |            |         |
| Encoder Duallink x 1     | Disable               | •           | •               |          |             |          |          |            |         |         |            |         |
| Encoder Duallink x 2     | Disable               | •           | •               | •        |             |          |          |            |         |         |            |         |

|                       |                 |         | 3G/HD > SD D | lownconverter |         |
|-----------------------|-----------------|---------|--------------|---------------|---------|
| 3G/HD/SD auto sensing | AV input format | Disable | Letter Box   | Center Cut    | Squeeze |
|                       | 1080p/59.94     | •       |              | •             | •       |
|                       | 1080p/50        | •       | •            | •             | •       |
|                       | 1080p/60        | •       |              |               |         |
|                       | 1080 i /59. 94  | •       | •            | •             | •       |
|                       | 1080 i /50      | •       | •            | •             | •       |
| Disable               | 1080i/60        | •       |              |               |         |
|                       | 720p/59.94      | •       | •            | •             | •       |
|                       | 720p/50         |         | •            | •             | •       |
|                       | 720p/60         | •       |              |               |         |
|                       | 480i/59.94      | •       |              |               |         |
|                       | 576i/50         | •       |              |               |         |
| Enable                | -               | •       | •            | •             | •       |

表 付録.6-3 3G/HD > SD Downconverter

#### 表 付録.6-4 AV encode format

|                 |                          |             |          |          |             | AV enc   | ode format |            |         |         |            |         |
|-----------------|--------------------------|-------------|----------|----------|-------------|----------|------------|------------|---------|---------|------------|---------|
| AV input format | 3G/HD > SD Downconverter | 1080p/59.94 | 1080p/50 | 1080p/60 | 1080i/59.94 | 1080i/50 | 1080i/60   | 720p/59.94 | 720p/50 | 720p/60 | 480i/59.94 | 576i/50 |
| 1000p /50_04    | Disable                  | •           |          |          |             |          |            |            |         |         |            |         |
| 1060p/ 59. 94   | 上記以外                     |             |          |          |             |          |            |            |         |         | •          |         |
| 1000p /E0       | Disable                  |             | •        |          |             |          |            |            |         |         |            |         |
| 1060p/ 50       | 上記以外                     |             |          |          |             |          |            |            |         |         |            | •       |
| 1080p/60        | -                        |             |          | •        |             |          |            |            |         |         |            |         |
| 10201/50 04     | Disable                  |             |          |          | •           |          |            |            |         |         |            |         |
| 10601/09.94     | 上記以外                     |             |          |          |             |          |            |            |         |         | •          |         |
| 1000; /50       | Disable                  |             |          |          |             | •        |            |            |         |         |            |         |
| 10001/30        | 上記以外                     |             |          |          |             |          |            |            |         |         |            | •       |
| 1080i/60        | -                        |             |          |          |             |          | •          |            |         |         |            |         |
| 720p/50_04      | Disable                  |             |          |          |             |          |            | •          |         |         |            |         |
| 720p/ 39. 94    | 上記以外                     |             |          |          |             |          |            |            |         |         | •          |         |
| 720p /50        | Disable                  |             |          |          |             |          |            |            | •       |         |            |         |
| 720p/ 50        | 上記以外                     |             |          |          |             |          |            |            |         |         |            | •       |
| 720p/60         | -                        |             |          |          |             |          |            |            |         | •       |            |         |
| 480 i /59.94    | _                        |             |          |          |             |          |            |            |         |         | •          |         |
| 576i/50         | -                        |             |          |          |             |          |            |            |         |         |            | •       |

|                       | AV encode format startup |          |          |             |          |          |            |         |         |            |         |
|-----------------------|--------------------------|----------|----------|-------------|----------|----------|------------|---------|---------|------------|---------|
| 3G/HD/SD auto sensing | 1080p/59.94              | 1080p/50 | 1080p/60 | 1080i/59.94 | 1080i/50 | 1080i/60 | 720p/59.94 | 720p/50 | 720p/60 | 480i/59.94 | 576i/50 |
| Disable               |                          |          |          |             |          |          |            |         |         |            |         |
| Enable                | •                        | •        | •        | •           | •        | •        | •          | •       | •       | •          | •       |

表 付録.6-5 AV encode format startup

付録

#### 付録.7 リファレンス設定

| ł |     |         |       |     |          |
|---|-----|---------|-------|-----|----------|
|   | 凡例) | 項目名     | :設定項目 | 項目名 | :条件となる項目 |
|   |     | 「●」: 選択 | 可能    |     |          |

#### 表 付録.7-1 Reference input settings

|                       | De                    | ecoder1 |          | Decoder2              |     |          |           |  |
|-----------------------|-----------------------|---------|----------|-----------------------|-----|----------|-----------|--|
| Reference clock input | Reference clock input | PCR     | Internal | Reference clock input | PCR | Internal | Decoder 1 |  |
| Tri-sync(HDSYNC)      | •                     | •       | •        | •                     | •   |          |           |  |
| Bi-sync(Black Burst)  | •                     | •       | •        | •                     | •   | •        |           |  |
| Disable               |                       |         | •        |                       | •   | •        |           |  |
| DISADIE               |                       | •       |          |                       | •   | •        | •         |  |

#### 表 付録.7-2 Reference clock output

|                       |                       |         | Reference clock output |                                         |
|-----------------------|-----------------------|---------|------------------------|-----------------------------------------|
| Reference clock input | Decoder 1             | Disable | Bi-sync(Black Burst)   | Through out of reference<br>clock input |
| Tri-sync(HDSYNC) 全て   |                       | •       |                        |                                         |
| Di avra (Diask Durat) | Reference clock input | •       |                        | ●※1                                     |
| DI-Sync (Diack Burst) | 上記以外                  | •       |                        |                                         |
| Diachta               | PCR                   | •       | •                      |                                         |
| UISADIe               | 上記以外                  | •       |                        |                                         |

※1:他 Decoder 装置に同期して映像を出力する場合は、"Through out of reference clock input"を選択する必要があります。

#### 付録.8 シリアルポート設定

| í |     |         |       |     |          |
|---|-----|---------|-------|-----|----------|
|   | 凡例) | 項目名     | :設定項目 | 項目名 | :条件となる項目 |
|   |     | 「●」: 選択 | 可能    |     |          |

#### 表 付録.8-1 Serial port settings

|                    | Ту      | /pe    | IP version |      |  |
|--------------------|---------|--------|------------|------|--|
| Mode               | RS-232c | RS-422 | IPv4       | IPv6 |  |
| Server mode        |         | •      | •          |      |  |
| Client mode        |         | •      | •          |      |  |
| Client mode(Modem) |         |        | •          |      |  |

表 付録.8-2 Synchronize with

|                                             |                    |      | Synchronize with |          |
|---------------------------------------------|--------------------|------|------------------|----------|
| AV Interface ><br>Device settings ><br>Mode | Mode               | None | Decoder 1        | Decoder2 |
| Encoder x 1                                 | -                  | •    |                  |          |
|                                             | Client mode(Modem) | •    |                  |          |
| Decoder X I                                 | 上記以外               | •    |                  |          |
| Encoder x 2                                 | -                  | •    |                  |          |
| Deceder v 2                                 | Client mode(Modem) | •    |                  |          |
| Decoder x Z                                 | 上記以外               | •    |                  |          |
| Encodor y 1 Decodor y 1                     | Client mode(Modem) | •    |                  |          |
|                                             | 上記以外               | •    |                  |          |
| Deceder v 1 Encoder v 1                     | Client mode(Modem) |      |                  |          |
| Decouer X i Ericouer X i                    | 上記以外               | •    |                  |          |

|                    |         | Flow of | control |
|--------------------|---------|---------|---------|
| Mode               | Туре    | None    | RS/CS   |
| Sarvar mode        | RS-232c | •       | •       |
| Server mode        | RS-422  | •       |         |
| Client mode        | RS-232c | •       | •       |
| GITEIL Mode        | RS-422  | •       |         |
| Client mode(Modem) | RS-232c | •       |         |

表 付録.8-3 Flow control

#### 付録.9 エンコーダー出力設定

| 凡例) | 項目名     | :設定項目 | 項目名 | :条件となる項目 |
|-----|---------|-------|-----|----------|
|     | 「●」: 選択 | 可能    |     |          |

#### 表 付録.9-1 IP Protocol settings

|                  | A                           | <mark>cceptable</mark> s | tream number |     | ARP auto | update | Protocol |     |  |
|------------------|-----------------------------|--------------------------|--------------|-----|----------|--------|----------|-----|--|
| Streaming mode   | 1                           | 2                        | 3            | 4   | Disable  | Enable | RTP      | UDP |  |
| Unicast(simplex) | ● ● <b>※</b> 1 ● <b>※</b> 1 |                          | ●※1          | ●※1 | •        | •      | •        |     |  |
| Unicast          | •                           | ●※1                      | ●※1          | ●※1 | •        |        | •        |     |  |
| Multicast        | •                           |                          |              |     | •        |        | •        | •   |  |

※1: IP レートの合計が 200Mbps を超える設定は出来ません。

表 付録.9-2 TS format

|                     |          | TS fo | ormat |
|---------------------|----------|-------|-------|
| Streaming mode      | Protocol | TTS   | TS    |
| lini cont (nimplov) | RTP      | •     | •     |
| Unicase (shiptex)   | UDP      |       | •     |
| Unicast             | RTP      | •     |       |
| Multiscut           | RTP      | •     | •     |
| MUITICAST           | UDP      |       | •     |

|                  |          |           | FE      | C      |         | SMPTE2022 FEC | ;              | AR      | 3      | ID contr | ol for unicast |
|------------------|----------|-----------|---------|--------|---------|---------------|----------------|---------|--------|----------|----------------|
| Streaming mode   | Protocol | TS format | Disable | Enable | Disable | Enable (dual) | Enable(single) | Disable | Enable | Disable  | Enable         |
|                  | ртр      | TTS       | •       |        | •       |               |                | •       |        | •        |                |
| Unicast(simplex) | KIP      | TS        | •       |        | •       | •             | •              | •       |        | •        |                |
|                  | UDP      | TS        | •       |        | •       |               |                | •       |        | •        |                |
| Unicast          | RTP      | TTS       |         |        | •       |               |                | •       |        |          |                |
|                  | DTD      | TTS       | •       |        | •       |               |                | •       |        | •        |                |
| Multicast        | NIF      | TS        | •       |        |         | •             | •              | •       |        |          |                |
|                  | UDP      | TS        | •       |        |         |               |                | •       |        |          |                |

表 付録.9-3 IP output settings

付録

## 付録.10 エンコーダービデオ設定

| 凡例) | 項目名     | :設定項目 | 項目名 | :条件となる項目 |
|-----|---------|-------|-----|----------|
|     | 「●」: 選択 | 可能    |     |          |

#### 表 付録.10-1 Video resolution

|             |                     |           |           |          |          | Video r | esolution |         |         |         |         |
|-------------|---------------------|-----------|-----------|----------|----------|---------|-----------|---------|---------|---------|---------|
| Video input | Profile             | 1920x1080 | 1440x1080 | 960x1080 | 1280x720 | 960x720 | 640x720   | 720x480 | 720x576 | 352x480 | 352x576 |
|             | Main(420 8bit)      | •         | •         | •        |          |         |           |         |         |         |         |
| 20          | High(420 8bit)      | •         | •         | ●        |          |         |           |         |         |         |         |
| 30          | High(422 8bit)      | ●         | ●         | ●        |          |         |           |         |         |         |         |
|             | High(422 10bit)     | •         | •         | •        |          |         |           |         |         |         |         |
|             | Main(420 8bit)      | •         | •         | •        | •        | ●       | •         |         |         |         |         |
|             | High(420 8bit)      | •         | •         | •        | •        | •       | •         |         |         |         |         |
| HD          | High(CSC422 8bit)※1 | •         |           |          | •        |         |           |         |         |         |         |
|             | High(422 8bit)      | •         | •         | ●        | •        | •       | •         |         |         |         |         |
|             | High(422 10bit)     | •         | •         | •        | •        | •       | •         |         |         |         |         |
|             | Main(420 8bit)      |           |           |          |          |         |           | •       | •       | •       | •       |
|             | High(420 8bit)      |           |           |          |          |         |           | •       | •       | •       | •       |
| SD          | High(CSC422 8bit)※1 |           |           |          |          |         |           | •       | •       |         |         |
|             | High(422 8bit)      |           |           |          |          |         |           | •       | •       | •       | ●       |
|             | High(422 10bit)     |           |           |          |          |         |           | •       | •       | •       | •       |

※1:「AV input format 」が 60Hz の場合は、「Profile」で High(CSC422 8bit)は選択出来ません。

|                   |                |              | GOP structure     |                   |                            |  |  |  |  |  |
|-------------------|----------------|--------------|-------------------|-------------------|----------------------------|--|--|--|--|--|
| Profile           | Standard(IBBP) | Motion (IBP) | Low Latency(IPPP) | Low Latency(PPPP) | Ultra Low<br>Latency(PPPP) |  |  |  |  |  |
| Main(420 8bit)    | •              | •            | •                 | •                 | •                          |  |  |  |  |  |
| High(420 8bit)    | •              | •            | •                 |                   | •                          |  |  |  |  |  |
| High(CSC422 8bit) | •              |              |                   | •                 |                            |  |  |  |  |  |
| High(422 8bit)    | •              | •            | •                 | •                 | •                          |  |  |  |  |  |
| High(422 10bit)   | •              | •            | •                 |                   | •                          |  |  |  |  |  |

表 付録.10-2 GOP structure

#### 表 付録.10-3 Adaptive GOP

|                   |                         | Adapt  | ive GOP |
|-------------------|-------------------------|--------|---------|
| Profile           | GOP structure           | Enable | Disable |
|                   | Standard(IBBP)          | •      | •       |
|                   | Motion (IBP)            | •      | •       |
| Main(420 8bit)    | Low Latency(IPPP)       |        |         |
|                   | Low Latency (PPPP)      |        |         |
|                   | Ultra Low Latency(PPPP) |        |         |
|                   | Standard(IBBP)          | •      | •       |
|                   | Motion (IBP)            | •      |         |
| High(420 8bit)    | Low Latency(IPPP)       |        | •       |
|                   | Low Latency (PPPP)      |        | •       |
|                   | Ultra Low Latency(PPPP) |        |         |
|                   | Standard(IBBP)          |        | •       |
| High(CSC422 8bit) | Low Latency(IPPP)       |        | •       |
|                   | Low Latency (PPPP)      |        | •       |
|                   | Standard(IBBP)          | •      | •       |
|                   | Motion (IBP)            | •      | •       |
| High(422 8bit)    | Low Latency(IPPP)       |        | •       |
|                   | Low Latency (PPPP)      |        | •       |
|                   | Ultra Low Latency(PPPP) |        | •       |
|                   | Standard(IBBP)          | •      | •       |
|                   | Motion (IBP)            |        |         |
| High(422 10bit)   | Low Latency (IPPP)      |        | •       |
|                   | Low Latency (PPPP)      |        |         |
|                   | Ultra Low Latency(PPPP) |        |         |

付録

| 2X  1] #A. 10           |                         |                 |  |  |  |
|-------------------------|-------------------------|-----------------|--|--|--|
|                         | Video PES for interlace |                 |  |  |  |
| GOP structure           | 1 フィールド<br>/1PES        | 1 フレーム<br>/1PES |  |  |  |
| Standard(IBBP)          |                         |                 |  |  |  |
| Motion (IBP)            |                         |                 |  |  |  |
| Low Latency(IPPP)       |                         |                 |  |  |  |
| Low Latency (PPPP)      |                         |                 |  |  |  |
| Ultra Low Latency(PPPP) |                         |                 |  |  |  |
|                         |                         |                 |  |  |  |

#### 表 付録.10-4 Video PES for interlace

#### 表 付録.10-5 GOP cycle

|                  |                         |                                              | GOP cycle                                      |                                                |  |  |
|------------------|-------------------------|----------------------------------------------|------------------------------------------------|------------------------------------------------|--|--|
| AV encode format | GOP structure           | 1cycle                                       | 2cycle                                         | 4cycle                                         |  |  |
|                  | Standard(IBBP)          | 30 frame<br>M=3, N=30                        | 60 frame<br>M=3, N=60                          | 120 frame<br>M=3, N=120                        |  |  |
|                  | Motion (IBP)            | 28 frame<br>M=2, N=28                        | 56 frame<br>M=2, N=56                          | 112 frame<br>M=2, N=112                        |  |  |
| 1080p/50 91      | Low Latency(IPPP)       | 30 frame<br>M=1, N=30                        | 60 frame<br>M=1, N=60                          | 120 frame<br>M=1, N=120                        |  |  |
| 10000/ 00. 04    | Low Latency(PPPP)       | 68 frame<br>M=1, N=O,<br>Refresh interval=68 | 136 frame<br>M=1, N=0,<br>Refresh interval=136 | 272 frame<br>M=1, N=0,<br>Refresh interval=272 |  |  |
|                  | Ultra Low Latency(PPPP) | 68 frame<br>M=1, N=0,<br>Refresh interval=68 | 136 frame<br>M=1, N=0,<br>Refresh interval=136 | 272 frame<br>M=1, N=0,<br>Refresh interval=272 |  |  |
|                  | Standard(IBBP)          | 24 frame<br>M=3, N=24                        | 48 frame<br>M=3, N=48                          | 96 frame<br>M=3, N=96                          |  |  |
|                  | Motion (IBP)            | 24 frame<br>M=2, N=24                        | 48 frame<br>M=2, N=48                          | 96 frame<br>M=2, N=96                          |  |  |
| 1080p/50         | Low Latency(IPPP)       | 24 frame<br>M=1, N=24                        | 48 frame<br>M=1, N=48                          | 96 frame<br>M=1, N=96                          |  |  |
| 10000/ 30        | Low Latency (PPPP)      | 68 frame<br>M=1, N=O,<br>Refresh interval=68 | 136 frame<br>M=1, N=0,<br>Refresh interval=136 | 272 frame<br>M=1, N=0,<br>Refresh interval=272 |  |  |
|                  | Ultra Low Latency(PPPP) | 68 frame<br>M=1, N=0,<br>Refresh interval=68 | 136 frame<br>M=1, N=0,<br>Refresh interval=136 | 272 frame<br>M=1, N=0,<br>Refresh interval=272 |  |  |
| 1080p/60         | Standard(IBBP)          | 30 frame<br>M=3, N=30                        | 60 frame<br>M=3, N=60                          | 120 frame<br>M=3, N=120                        |  |  |

|                  |                         |                                              | GOP cycle                                      |                                                |
|------------------|-------------------------|----------------------------------------------|------------------------------------------------|------------------------------------------------|
| AV encode format | GOP structure           | 1cycle                                       | 2cycle                                         | 4cycle                                         |
|                  | Motion (IBP)            | 28 frame<br>M=2, N=28                        | 56 frame<br>M=2, N=56                          | 112 frame<br>M=2, N=112                        |
|                  | Low Latency(IPPP)       | 30 frame<br>M=1, N=30                        | 60 frame<br>M=1, N=60                          | 120 frame<br>M=1, N=120                        |
|                  | Low Latency (PPPP)      | 68 frame<br>M=1, N=0,<br>Refresh interval=68 | 136 frame<br>M=1, N=0,<br>Refresh interval=136 | 272 frame<br>M=1, N=0,<br>Refresh interval=272 |
|                  | Ultra Low Latency(PPPP) | 68 frame<br>M=1, N=0,<br>Refresh interval=68 | 136 frame<br>M=1, N=0,<br>Refresh interval=136 | 272 frame<br>M=1, N=0,<br>Refresh interval=272 |
|                  | Standard(IBBP)          | 15 frame<br>M=3, N=15                        | 30 frame<br>M=3, N=30                          | 60 frame<br>M=3, N=60                          |
|                  | Motion (IBP)            | 14 frame<br>M=2, N=14                        | 28 frame<br>M=2, N=28                          | 56 frame<br>M=2, N=56                          |
| 10801/50 04      | Low Latency(IPPP)       | 15 frame<br>M=1, N=15                        | 30 frame<br>M=1, N=30                          | 60 frame<br>M=1, N=60                          |
| 10001/03.04      | Low Latency(PPPP)       | 34 frame<br>M=1, N=0,<br>Refresh interval=34 | 68 frame<br>M=1, N=0,<br>Refresh interval=68   | 136 frame<br>M=1, N=0,<br>Refresh interval=136 |
|                  | Ultra Low Latency(PPPP) | 34 frame<br>M=1, N=0,<br>Refresh interval=34 | 68 frame<br>M=1, N=0,<br>Refresh interval=68   | 136 frame<br>M=1, N=0,<br>Refresh interval=136 |
|                  | Standard(IBBP)          | 12 frame<br>M=3, N=12                        | 24 frame<br>M=3, N=24                          | 48 frame<br>M=3, N=48                          |
|                  | Motion (IBP)            | 12 frame<br>M=2, N=12                        | 24 frame<br>M=2, N=24                          | 48 frame<br>M=2, N=48                          |
| 10801/50         | Low Latency(IPPP)       | 12 frame<br>M=1, N=12                        | 24 frame<br>M=1, N=24                          | 48 frame<br>M=1, N=48                          |
| 10001/30         | Low Latency(PPPP)       | 34 frame<br>M=1, N=0,<br>Refresh interval=34 | 68 frame<br>M=1, N=0,<br>Refresh interval=68   | 136 frame<br>M=1, N=0,<br>Refresh interval=136 |
|                  | Ultra Low Latency(PPPP) | 34 frame<br>M=1, N=0,<br>Refresh interval=34 | 68 frame<br>M=1, N=0,<br>Refresh interval=68   | 136 frame<br>M=1, N=0,<br>Refresh interval=136 |
|                  | Standard(IBBP)          | 15 frame<br>M=3, N=15                        | 30 frame<br>M=3, N=30                          | 60 frame<br>M=3, N=60                          |
|                  | Motion (IBP)            | 14 frame<br>M=2, N=14                        | 28 frame<br>M=2, N=28                          | 56 frame<br>M=2, N=56                          |
| 1080i/60         | Low Latency(IPPP)       | 15 frame<br>M=1, N=15                        | 30 frame<br>M=1, N=30                          | 60 frame<br>M=1, N=60                          |
|                  | Low Latency (PPPP)      | 34 frame<br>M=1, N=0,<br>Refresh interval=34 | 68 frame<br>M=1, N=0,<br>Refresh interval=68   | 136 frame<br>M=1, N=0,<br>Refresh interval=136 |

|                  |                         | GOP cycle                                    |                                              |                                                |  |  |
|------------------|-------------------------|----------------------------------------------|----------------------------------------------|------------------------------------------------|--|--|
| AV encode format | GOP structure           | 1cycle                                       | 2cycle                                       | 4cycle                                         |  |  |
|                  | Ultra Low Latency(PPPP) | 34 frame<br>M=1, N=0,<br>Refresh interval=34 | 68 frame<br>M=1, N=0,<br>Refresh interval=68 | 136 frame<br>M=1, N=O,<br>Refresh interval=136 |  |  |
|                  | Standard(IBBP)          | 30 frame<br>M=3, N=30                        | 60 frame<br>M=3, N=60                        | 120 frame<br>M=3, N=120                        |  |  |
|                  | Motion (IBP)            | 28 frame<br>M=2, N=28                        | 56 frame<br>M=2, N=56                        | 112 frame<br>M=2, N=112                        |  |  |
| 7200 /50 04      | Low Latency(IPPP)       | 30 frame<br>M=1, N=30                        | 60 frame<br>M=1, N=60                        | 120 frame<br>M=1, N=120                        |  |  |
| 7200/ 39. 94     | Low Latency (PPPP)      | 45 frame<br>M=1, N=0,<br>Refresh interval=45 | 90 frame<br>M=1, N=0,<br>Refresh interval=90 | 180 frame<br>M=1, N=0,<br>Refresh interval=180 |  |  |
|                  | Ultra Low Latency(PPPP) | 45 frame<br>M=1, N=0,<br>Refresh interval=45 | 90 frame<br>M=1, N=0,<br>Refresh interval=90 | 180 frame<br>M=1, N=0,<br>Refresh interval=180 |  |  |
|                  | Standard(IBBP)          | 24 frame<br>M=3, N=24                        | 48 frame<br>M=3, N=48                        | 96 frame<br>M=3, N=96                          |  |  |
|                  | Motion (IBP)            | 24 frame<br>M=2, N=24                        | 48 frame<br>M=2, N=48                        | 96 frame<br>M=2, N=96                          |  |  |
| 720p /50         | Low Latency(IPPP)       | 24 frame<br>M=1, N=24                        | 48 frame<br>M=1, N=48                        | 96 frame<br>M=1, N=96                          |  |  |
| 7200/30          | Low Latency (PPPP)      | 45 frame<br>M=1, N=0,<br>Refresh interval=45 | 90 frame<br>M=1, N=0,<br>Refresh interval=90 | 180 frame<br>M=1, N=0,<br>Refresh interval=180 |  |  |
|                  | Ultra Low Latency(PPPP) | 45 frame<br>M=1, N=0,<br>Refresh interval=45 | 90 frame<br>M=1, N=0,<br>Refresh interval=90 | 180 frame<br>M=1, N=0,<br>Refresh interval=180 |  |  |
|                  | Standard(IBBP)          | 30 frame<br>M=3, N=30                        | 60 frame<br>M=3, N=60                        | 120 frame<br>M=3, N=120                        |  |  |
|                  | Motion (IBP)            | 28 frame<br>M=2, N=28                        | 56 frame<br>M=2, N=56                        | 112 frame<br>M=2, N=112                        |  |  |
| 720p/60          | Low Latency(IPPP)       | 30 frame<br>M=1, N=30                        | 60 frame<br>M=1, N=60                        | 120 frame<br>M=1, N=120                        |  |  |
| 7200/00          | Low Latency (PPPP)      | 45 frame<br>M=1, N=0,<br>Refresh interval=45 | 90 frame<br>M=1, N=0,<br>Refresh interval=90 | 180 frame<br>M=1, N=0,<br>Refresh interval=180 |  |  |
|                  | Ultra Low Latency(PPPP) | 45 frame<br>M=1, N=0,<br>Refresh interval=45 | 90 frame<br>M=1, N=0,<br>Refresh interval=90 | 180 frame<br>M=1, N=0,<br>Refresh interval=180 |  |  |
| 490; /50, 04     | Standard(IBBP)          | 15 frame<br>M=3, N=15                        | 30 frame<br>M=3, N=30                        | 60 frame<br>M=3, N=60                          |  |  |
| 4801/09.94       | Motion (IBP)            | 14 frame<br>M=2, N=14                        | 28 frame<br>M=2, N=28                        | 56 frame<br>M=2, N=56                          |  |  |

IP-9610

|                  |                         |                                              | GOP cycle                                    |                                                |
|------------------|-------------------------|----------------------------------------------|----------------------------------------------|------------------------------------------------|
| AV encode format | GOP structure           | 1cycle                                       | 2cycle                                       | 4cycle                                         |
|                  | Low Latency(IPPP)       | 15 frame<br>M=1, N=15                        | 30 frame<br>M=1, N=30                        | 60 frame<br>M=1, N=60                          |
|                  | Low Latency(PPPP)       | 30 frame<br>M=1, N=0,<br>Refresh interval=30 | 60 frame<br>M=1, N=0,<br>Refresh interval=60 | 120 frame<br>M=1, N=0,<br>Refresh interval=120 |
|                  | Ultra Low Latency(PPPP) | 30 frame<br>M=1, N=0,<br>Refresh interval=30 | 60 frame<br>M=1, N=0,<br>Refresh interval=60 | 120 frame<br>M=1, N=0,<br>Refresh interval=120 |
|                  | Standard(IBBP)          | 12 frame<br>M=3, N=12                        | 24 frame<br>M=3, N=24                        | 48 frame<br>M=3, N=48                          |
|                  | Motion (IBP)            | 12 frame<br>M=2, N=12                        | 24 frame<br>M=2, N=24                        | 48 frame<br>M=2, N=48                          |
| E76: /E0         | Low Latency(IPPP)       | 12 frame<br>M=1, N=12                        | 24 frame<br>M=1, N=24                        | 48 frame<br>M=1, N=48                          |
| 5701/30          | Low Latency (PPPP)      | 36 frame<br>M=1, N=0,<br>Refresh interval=36 | 72 frame<br>M=1, N=0,<br>Refresh interval=72 | 144 frame<br>M=1, N=0,<br>Refresh interval=144 |
|                  | Ultra Low Latency(PPPP) | 36 frame<br>M=1, N=0,<br>Refresh interval=36 | 72 frame<br>M=1, N=0,<br>Refresh interval=72 | 144 frame<br>M=1, N=0,<br>Refresh interval=144 |

M=anchor picture interval, N=I picture interval

#### 付録.11 エンコーダーオーディオ設定

| 凡例) | 項目名     | : 設定項目 | 項目名 | :条件となる項目 |
|-----|---------|--------|-----|----------|
|     | 「●」: 選択 | 可能     |     |          |

#### 表 付録.11-1 Audio settings

|                          |      | Channe I  | mode ※1 |     |      | frame |            |   |   | St | ream numb | ber |   |   |
|--------------------------|------|-----------|---------|-----|------|-------|------------|---|---|----|-----------|-----|---|---|
| Format                   | Mono | Dual mono | Stereo  | 5.1 | Left | Right | Left&Right | 0 | 1 | 2  | 3         | 4   | 5 | 6 |
| MPEG-1 Layer2            | •    |           | •       |     |      |       |            |   |   |    |           |     |   |   |
| MPEG-2 AAC               | •    | •         | •       | •   |      |       |            |   |   |    |           |     |   |   |
| MPEG-4 AAC               | •    |           | •       | •   |      |       |            |   |   |    |           |     |   |   |
| MPEG-4 HE-AAC V1         |      |           | •       | •   |      |       |            |   |   |    |           |     |   |   |
| Pass-thru<br>(SMPTE302M) |      |           |         |     |      |       |            |   |   |    |           |     |   |   |
| Pass-thru<br>(AC-3/ATSC) |      |           |         |     | •    | •     | •          | • | • | •  | •         | •   | • | • |
| Pass-thru<br>(AC-3/DVB)  |      |           |         |     | •    | •     | •          | • | • | •  | •         | •   | • | • |

※1: Channel mode 5.1 は、Audio1 と Audio5 でのみ選択可能です。

#### 表 付録.11-2 Quantization bit settings

|                      | Qua | antization bit for 3G/ | Quantization | n bit for SD |     |
|----------------------|-----|------------------------|--------------|--------------|-----|
| Format               | 16  | 20                     | 24           | 16           | 20  |
| MPEG-1 Layer2        | •   |                        |              |              |     |
| MPEG-2 AAC           | •   |                        |              | •            |     |
| MPEG-4 AAC           | •   |                        |              | •            |     |
| MPEG-4 HE-AAC V1     | •   |                        |              |              |     |
| Pass-thru(SMPTE302M) | •   | <b>●※</b> 1            | •            |              | ●※1 |
| Pass-thru(AC-3/ATSC) |     |                        |              |              |     |
| Pass-thru(AC-3/DVB)  | •   |                        |              | •            |     |

※1: IP-9500 シリーズ装置のデコーダーと対向する場合には、20bit を設定してください。

|                      |                  |    |    |    |    |    |     |     |     |     | Bi  | t rate | (kbps) |     |     |     |     |     |      |      |      |
|----------------------|------------------|----|----|----|----|----|-----|-----|-----|-----|-----|--------|--------|-----|-----|-----|-----|-----|------|------|------|
| Format               | Channel mode     | 24 | 56 | 64 | 80 | 96 | 112 | 128 | 160 | 192 | 224 | 256    | 320    | 384 | 448 | 512 | 576 | 640 | 1920 | 2304 | 2688 |
| MDEG_1 Laver2        | Mono             |    |    | •  |    |    |     | ٠   |     | ٠   |     |        |        |     |     |     |     |     |      |      |      |
| MILU I Layerz        | Dual mono/Stereo |    |    |    |    |    |     | •   |     |     |     | •      |        | •   |     |     |     |     |      |      |      |
|                      | Mono             |    | •  |    |    |    |     | •   |     | •   |     |        |        |     |     |     |     |     |      |      |      |
| MPEG-2/4 AAC         | Dual mono/Stereo |    |    |    |    |    |     | •   |     |     |     | •      |        | •   |     |     |     |     |      |      |      |
|                      | 5.1              |    |    |    |    |    |     |     |     |     |     | •      | ٠      |     |     | •   |     |     |      |      |      |
|                      | Mono             |    |    | •  |    |    |     |     |     |     |     |        |        |     |     |     |     |     |      |      |      |
|                      | Dual mono        |    |    | •  |    | •  |     | •   |     |     |     |        |        |     |     |     |     |     |      |      |      |
| MIFLU-4 IL-AAU VI    | Stereo           |    |    | •  |    | •  |     |     |     |     |     |        |        |     |     |     |     |     |      |      |      |
|                      | 5.1              |    |    |    |    |    |     | •   | •   |     |     |        |        |     |     |     |     |     |      |      |      |
| Pass-thru(SMPTE302M) | -                |    |    |    |    |    |     |     |     |     |     |        |        |     |     |     |     |     | •    | •    | •    |
| Pass-thru(AC-3/DVB)  | _                |    | •  | •  | ٠  | •  | •   | ٠   | •   | ٠   | •   | •      | ٠      | ٠   | •   | ٠   | ٠   | •   |      |      |      |
| Pass-thru(AC-3/ATSC) | _                |    | •  | •  | •  |    |     | •   | •   | •   |     |        |        | •   | •   | •   | ٠   | •   |      |      |      |

表 付録.11-3 Audio bit rate

| 言語      | Language(3 文字コード) |
|---------|-------------------|
| デンマーク語  | dan               |
| オランダ語   | dut/nld(※1)       |
| 英語      | eng               |
| フィンランド語 | fin               |
| フランス語   | fre/fra(※1)       |
| ドイツ語    | ger/deu(※1)       |
| イタリア語   | ita               |
| ノルウェー語  | nor               |
| ポルトガル語  | por               |
| スペイン語   | spa               |
| 設定なし    | 空白                |

| 表 付録.11-4 | 主な ISO 6 | 39-2 言語コード |
|-----------|----------|------------|
|-----------|----------|------------|

※1:1つの言語に対して、2つのコードが割り振られています。

付録.12 補助データ設定

| 凡例) | 項目名     | :設定項目 | 項目名 | :条件となる項目 |
|-----|---------|-------|-----|----------|
|     | 「●」: 選択 | 可能    |     |          |

|             | Data select |          |  |  |  |
|-------------|-------------|----------|--|--|--|
| Data format | Byte        | DID/SDID |  |  |  |
| Private PES | •           | •        |  |  |  |
| ATSC CC     |             |          |  |  |  |

#### 表 付録.12-2 Private PES settings

|             | Puto oizo     | VITO   | C data  | CC data |         |  |
|-------------|---------------|--------|---------|---------|---------|--|
| Data select | Byte size     | Enable | Disable | Enable  | Disable |  |
| Byte        | 100~3000bytes |        |         |         |         |  |
| DID/SDID    |               | •      | •       | •       | •       |  |

#### 表 付録.12-3 DID/SDID

|             |           |         |                         | DID/SDID  |           |
|-------------|-----------|---------|-------------------------|-----------|-----------|
| Data select | VITC data | CC data | DID/SDID1~<br>DID/SDID6 | DID/SDID7 | DID/SDID8 |
| Byte        | _         | —       |                         |           |           |
| DID/SDID    | Enable    | Enable  | •                       |           |           |
|             |           | Disable | •                       | •         |           |
|             | Disable   | Enable  | •                       |           |           |
|             |           | Disable | •                       |           | •         |

## 付録.13 デコーダーIP 出力設定

| 凡例) | 項目名     | : 設定項目 | 項目名 | :条件となる項目 |
|-----|---------|--------|-----|----------|
|     | 「●」: 選択 | 可能     |     |          |

|                  | A       | RQ     | SMPTE20 | 22 FEC | ID control for unicast |        |  |
|------------------|---------|--------|---------|--------|------------------------|--------|--|
| Streaming mode   | Disable | Enable | Disable | Enable | Disable                | Enable |  |
| Unicast(simplex) | •       |        | •       |        | •                      |        |  |
| Unicast          | •       | •      | •       |        | •                      | •      |  |
| Multicast        |         |        | •       |        | •                      |        |  |

#### 表 付録.13-1 Decoder stream input settings

#### 付録.14 使用ポート番号

|              | 説                        | 明                           | ポート番号(初期値)                         | 備考     |
|--------------|--------------------------|-----------------------------|------------------------------------|--------|
| Intercom     | UDP port server          | Intercom で使用する UDP 受信ポート番号  | 1024-64000 (7000)                  |        |
|              | UDP port client          | Intercom で使用する UDP 送信元ポート番号 | 0, 1024–64000 (0) (※2)             |        |
|              |                          | Intercom で使用する UDP 宛先ポート番号  | 1024-64000 (7000)                  |        |
| Serial       | TCP port server          | IP 通信で使用する TCP 受信ポート番号      | 1024-64000 (6000)                  |        |
|              | TCP port client          | IP 通信で使用する TCP 送信元ポート番号     | 0, 1024–64000 (0) (※2)             |        |
|              |                          | IP 通信で使用する TCP 宛先ポート番号      | 1024-64000 (6000)                  |        |
| Encoder      | Streaming UDP port       | IP ストリームの UDP 送信元ポート番号      | 0, 1024–64000 (0) (※2)             |        |
|              |                          | IP ストリームの UDP 宛先ポート番号       | 1024-64000 (5000)                  | 1      |
|              | ARQ control port         | ARQ 制御パケットの送信元ポート番号         | [IP ストリームの UDP 送信元ポート番号] + 1(自動設定) |        |
|              |                          | ARQ 制御パケットの送信先ポート番号         | [IP ストリームの UDP 宛先ポート番号] + 1(自動設定)  | (*1)   |
|              | SMPTE2022 FEC port       | SMPTE2022 FEC の送信元ポート番号     | [IP ストリームの UDP 送信元ポート番号] と同じ       | ()(()) |
|              |                          | SMPTE2022 FECの送信失ポート番号      | [IP ストリームの UDP 宛先ポート番号] + 2(自動設定)  |        |
|              |                          |                             | [IP ストリームの UDP 宛先ポート番号] + 4(自動設定)  |        |
|              | Unicast request UDP port | ユニキャスト配信要求を受信するポート番号        | 1024-64000 (9900)                  |        |
| Decoder      | Streaming UDP port       | IP ストリームの UDP 受信ポート番号       | 1024-64000 (5000)                  |        |
|              | ARQ control port         | ARQ 制御パケットの受信ポート番号          | [IP ストリームの UDP 受信ポート番号] + 1        |        |
|              | SMPTE2022 FEC port       | SMPTE2022 FECの受信ポート番号       | [IP ストリームの UDP 受信ポート番号] + 2(自動設定)  |        |
|              |                          |                             | [IP ストリームの UDP 受信ポート番号] + 4(自動設定)  |        |
|              | Unicast request UDP port | ユニキャスト配信要求の送信元ポート番号         | 0, 1024–64000 (0) (※2)             |        |
|              |                          | ユニキャスト配信要求の宛先ポート番号          | 1024-64000 (9900)                  |        |
| HTTP         | Web 画面アクセス用ポート           |                             | 80                                 |        |
| DHCP(Client) | DHCP での IP アドレス取得用オ      | パート                         | 68                                 |        |
| NTP          | タイムサーバとの時刻同期用            | ポート                         | 123                                |        |
| SNMP         | SNMP MIB 受信用ポート          |                             | 161                                |        |
| SNMP (TRAP)  | SNMP トラップ送信先ポート          |                             | 162                                |        |

#### 表 付録.14-1 使用ポート番号一覧

※1 設定に依存します。記載の範囲で設定することができます。

※2 ポート番号に0を指定した場合は、64100-65000の範囲で任意のポート番号が自動設定されます。

IP-9610

## 用語集

#### AAC (Advanced Audio Coding)

映像圧縮規格 MPEG-2 または MPEG-4 で使われ る音声圧縮方式。1997 年 4 月に ISO 13818-7 とし て標準化。圧縮効率が高く、最大サンプリング周 波数は 96kHz までサポートしています。

#### AC-3

アメリカの Dolby Laboratories が開発した音声符 号化方式。独立した 5 チャンネルのサウンドと低 音再生用の1 チャンネルで構成され、5.1 チャンネ ルサラウンドとも呼ばれています。

#### AES/EBU

プロフェッショナル・デジタルオーディオ信号 の伝送に関する統一規格です。ヨーロッパの標準 化団体である AES と EBU によって策定され、後 に ANSI にも採用されています。

#### ARP (Address Resolution Protocol)

イーサネットフレームを送信するために、宛先 になる MAC アドレスを、IP アドレスから求める ためのプロトコルです。IP パケットの送信先の MAC アドレスがわからない場合、MAC アドレス の問いあわせ ARP パケットをブロードキャスト に送信し、この問い合わせの応答で、MAC アドレ スを取得します。

#### ARQ (Automatic Repeat reQuest)

受信側でパケットエラーを検出した場合、エラ ーしたパケットだけを自動的に再送信させるエラ ー訂正方式です。IP-9610 では、FEC と ARQ の 双方のメリットを生かした独自の「FEC+ARQ ハ イブリッド方式」を搭載し、リアルタイム性を確 保した高いエラー訂正能力を実現しています。

#### BISS (Basic Interoperable Scrambling System)

2002 年 5 月に EBU によって規定されたスクラ ンブルシステムです。MODE 0,MODE 1,MODE E があり、MODE 1 は 12 文字(48bit)の Session Word を使って暗号化/復号化を行う方式、MODE E は 16 文字(64bit)の Encrypted Session Word と 14 文字(56bit)の Injected ID を使って暗号化/復号 化を行う方式、MODE 0 は暗号化を行わないこと を表します。

#### BB (Black Burst)

映像信号が黒レベルの同期信号です。同期を取 るために使われます。

#### BNC (Bayonet Neill Concelman)

特性インピーダンスが 75Ω系の同軸コネクタ の一種です。バヨネットロックと呼ばれるロック 方式を使い、ケーブルの接続や取外しが容易で確 実です。小型軽量ですが4GHzの高周波数まで対 応可能なため、測定器やディジタルオーディオな どに利用されています。

#### CAT (Conditional Access Table)

限定受信をサポートするための情報テーブルの ことです。

#### CC (Closed Captioning)

字幕放送で使用される文字データのことです。 HD-SDIまたはSD-SDI信号の補助データ領域(ブ ランキングエリア)に重畳されます。

#### CSC422 (Chroma Scalable Coding 422)

富士通独自の 4:2:2 符号化方式です。エンコー ダーは入力された 4:2:2 映像の色差信号を帯域分 割し、輝度信号と低周波の色差信号を含んだ 4:2:0 映像と高周波の色差信号のみを含んだ 0:0:2 映像 の 2 つに分けて符号化します。デコーダーは 2 つ のストリームを復号化し、低周波と高周波の色差 信号を合成させて 4:2:2 映像を出力します。通常 の 4:2:0 デコーダーは CSC422 の 4:2:0 ストリー ムを復号化して出力が可能であり、4:2:2 映像と 4:2:0 映像のスケーラビリティを実現させた符号 化方式です。

#### DID/SDID

DID(補助データのデータ識別ワード)、SDID(第 2形式のデータ識別ワード)は、補助データパケッ トで伝送されるユーザデータの種類を示すもので す。

#### DVB-ASI (Digital Video Broadcasting - Asynchronous Serial Interface)

**DVB**(欧州のディジタル放送標準化団体)の標準映像インターフェースで、現在の MPEG CODEC に最も標準的に装備されているインター フェースのひとつです。ETSI TR 101 891 として 規定される非同期シリアルインターフェースのこ とをいいます。

#### **Dual-Link SDI**

2 本の同軸ケーブルを使用してビットレート 2.970Gbpsで映像伝送する方式です。

付録

#### **Encrypted session word**

BISS MODE E 時にユーザーによって設定され る 16 文字(64bit)です。設定された Encrypted session word(と Injected ID から Session Word を導出し BISS MODE E の暗号化/復号化を行い ます。

#### FEC (Forward Error Correction)

あらかじめ送信側で送信パケットに加えて、受 信側でのエラー訂正処理に必要な冗長パケットを 送る方式です。受信側でエラーを検出した際に、 送信側のパケット再送信を必要とせずに、受信済 みのパケットからエラーを訂正することができま す。

#### GOP (Group Of Pictures)

動画を構成している最小の単位構造のことです。 Iフレーム、Pフレーム、Bフレームの3つのフレ ームから構成されます。

#### HD-SDI (High Definition television - Serial Digital Interface)

HD-SDI とは、ハイビジョン映像を伝送するた めのシリアル・ディジタル伝送規格で、伝送速度 は1.485Gbpsです。ハイビジョン映像信号、PCM 音声信号、タイムコードなどのデータを多重して 伝送することができます。

#### HE-AAC (High-Efficiency Advanced Audio Coding)

MPEG-4 AAC の拡張形式。64kbps を下回るよう な低ビットレートでの音質を大幅に向上させてい ます。

#### H.264

2003 年 5 月に ITU (国際電気通信連合) によっ て勧告された、動画データにおける圧縮符号化方 式の標準の一つ。ISO (国際標準化機構) によっ て動画圧縮標準 MPEG-4 の一部 (MPEG-4 Part 10 Advanced Video Coding) としても勧告されて います。このため、一般的には「H.264/MPEG-4 AVC」「H.264/AVC」のように両者の呼称を併記す ることが多いです。

携帯電話のテレビ電話といった低速・低画質の 用途から、ハイビジョンテレビ放送などの大容 量・高画質の動画まで幅広い用途に用いられ、従 来広く用いられてきた MPEG-2 に比べ同じクオ リティなら概ね半分程度のデータ量で済むよう改 良されています。

#### IBBP/IBP/IPPP/PPPP

映像符号化時のI/P/Bフレーム構造を示します。 Iフレーム:符号化を行うフレームの情報のみを 用いて符号化したフレームです。

P フレーム:過去の I フレーム、または、P フ レームを参照して符号化したフレームです。

Bフレーム:過去、および、未来のIフレーム、 または、Pフレームを参照して符号化したフレー ムです。

#### Injected ID

BISS MODE E時にユーザーによって設定され る14文字(56bit)のIDです。設定されたInjected ID とEncrypted session wordからSession Wordを導 出しBISS MODE Eの暗号化/復号化を行います。

#### IPv6

現在インターネットで使われている IPv4 の次 期バージョンにあたる IP プロトコルです。ネット ワークアドレスの長さが従来までの 32 ビットか ら 128 ビットに拡張され、インターネットの普及 に伴うアドレス空間の枯渇問題を解決しています。 又、ステートレスアドレス自動設定を利用するこ とで、ルーターからの情報と IP-9610 の MAC ア ドレスから自動的に IPv6 アドレスを生成するこ とが可能です。

#### IP-9610 ソフトウェア

IP-9610 装置の制御ソフトウェアの名称です。

#### LED (Light-Emitting Diode)

発光ダイオードのことです。IP-9500 シリーズ 製品/IP-9610 には、電源 LED ランプとアラーム LED ランプがあり、電源が入っているときには電 源 LED ランプが緑色に点灯し、アラームが発生し たときはアラーム LED ランプが赤色に点灯しま す。

#### MLD v1 (Multicast Listener Discovery version 1)

RFC2710 で定義されており、マルチキャストデ ータグラムを受信するマルチキャストリスナ検出 のためのプロトコルです。

#### MLD v2 (Multicast Listener Discovery version 2)

RFC3810 で定義されており、MLD vl でのサポ ート機能に加えて、特定の送信元アドレスから(ま たは、特定の送信元アドレスをのぞくアドレスか ら)送信されたパケットだけを受信することを指 定することができる、情報源フィルタリング機能 が追加されています。

#### MPEG-4

カラー動画の圧縮符号化方式の標準化作業を進 める組織名が規格になったものです。自然画像・ 音声だけでなく、CG、テキスト等の各種メディア を統合的に扱うことにより、今後の技術開発に応 じて柔軟に拡張可能なオブジェクト符号化方式の 枠組みを規定しています。転送速度は数十 K~数 + Mbps という低ビットレートから広い範囲を対 象にしています。携帯端末等の低ビットレート領 域から利用可能な汎用型のマルチメディア符号化 方式を目指しています。

#### NTSC (National Television Standards Committee)

アメリカの標準化委員会によって、アナログテ レビジョン方式の規格として制定されました。 NTSC の画像は、1 秒間に 29.97 枚の飛び越し走 査(インターレース)フレームで構成されおり、各フ レームの総走査線数は 525 本です。

#### NIT (Network Information Table)

ネットワーク情報テーブル。ストリームを送信 する物理的ネットワークについての情報を格納し たデーブルのことです。

#### PAL (Phase Alternating Line)

ドイツで開発されたアナログカラーテレビ放送 の規格になります。PAL の画像は、1 秒間に 25 枚の飛び越し走査(インターレース)フレームで構 成されており、各フレームの総走査線数は 625 本 です。

#### PAT (Program Association Table)

TS 内に含まれるプログラムの一覧で、PMT PID の一覧で示したテーブルのことです。PAT の PID は0に決定されています。

#### PCR (Program Clock Reference)

MPEG-2 TS において送信機(符号化)と受信機(複 合化)の時刻同期を行うための基準となるクロッ ク。

#### PES (Packetized Elementary Stream)

MPEG-2システムで規定されているパケット化 方式です。符号化された映像や音声のビットスト リームをエレメンタリーストリームと呼び、この エレメンタリーストリームを一定の規則に従って パケット化したものを PES と呼びます。

#### PID

各 TS パケットに含まれるパケット識別子と呼ぶ 13 ビットの情報のことです。各 TS パケットの それぞれが何を伝送しているか示すための情報と して使われます。

#### PMT (Program Map Table)

各プログラムに含まれる映像や音声などの各 IDを格納したテーブルのことです。

#### **PPS** (Picture Parameter Set)

H.264/AVC の NAL(Network Abstraction Layer: ネットワーク抽象化レイヤ)に属しており、ピクチャー全体の符号化に関わる情報が書かれたヘッダのことです。

#### Pro-MPEG FEC

Pro-MPEG Forum ( Professional-MPEG Forum)で標準化された FEC 方式です。2 次元(列 ×行)の冗長パケットを伝送します。現在は SMPTE2022-1 として規格化されています。

#### **PS** (Program Stream)

MPEG-2で、映像・音声・データ等を多重化す る方式の一つです。Program Streamの略です。 誤りの発生しない環境における伝送・蓄積に使用 されます。

#### **PSI (Program Specific Information)**

TSに含まれる各ESがどのプログラムに属した ものかを示す情報です。PAT,PMT,CATなどが該 当します。

#### **RS-232C**

EIA(米国電子工業会)が中心となって制定し たデータ端末と回線終端装置間の標準インター フェースのことです。

#### RS-422

EIA(米国電子工業会)によって標準化された、 シリアル通信の規格の一つ。ノイズに強い転送が 可能であり、ケーブルの最大長は1.2kmで、最高 通信速度は10Mbps。

#### RTP

リアルタイムトランスポートプロトコルの略 です。映像や音声などのデータをリアルタイムで 伝送するための転送プロトコルです。

#### SD-SDI (Standard Definition television - Serial Digital Interface)

SMPTE259Mに規定されているデジタルビデ オ信号インターフェースのことです。

#### SDT (Service Description Table)

サービス記述テーブル。システムのサービス名 やサービス提供者名など、サービスについての説 明を格納したテーブルです。

#### Session word

BISS MODE 1時にユーザーによって設定され る12文字(48bit)です。設定されたSession word を用いてBISS MODE 1の暗号化/復号化を行いま す。

#### SMPTE2022-1 FEC

前述の Pro-MPEG FEC と同等の FEC 方式です。 2 次元(列×行)の冗長パケットを伝送します。

#### SNMP v1 (Simple Network Management Protocol version 1)

RFC1065,RFC1066,RFC1213で定義された、 ネットワーク機器を監視・制御するための通信プ ロトコルです。ネットワーク管理プロトコルなど の枠組みを定めています。この枠組みはSNMP v2cやSNMP v3などでも利用されています。

#### SNMP v2c (Simple Network Management Protocol version 2c)

RFC1901,RFC1908で定義された、ネットワー ク機器を監視・制御するための通信プロトコルで す。通信のセキュリティ性や機能性を高めたv2を、 v1同様にコミュニティベースで通信できるよう にしています。

#### TOS (Type Of Service)

IP パケット内に付加できるサービスの種別で す。ルーターなどでパケットの優先順位制御する さいに使用されます。

#### TS (Transport Stream)

MPEG-2システムで規定されているマルチプロ グラム多重化機能で用いられるストリームのこと で、Transport Stream の略です。セルロスまたは、 ビット誤りのような誤りが起こると予想される環 境での伝送・蓄積に使用され、ATM 通信やデジタ ル放送などに適用されます。

#### TSC (Transport Scrambling Control)

MPEG-2 TS のヘッダ情報で、ストリームのス クランブリングモードを示すフィールドです。 BISS 方式で暗号化されたストリームの TSC は 2 と規定されています)。

#### TTL (Time To Live)

ネットワークなどにおいて、パケットの生存可 能時間を表わすための時間のことです。ネットワ ーク上に送出されたパケットなどが、ルーターの 設定ミスなどによってループになってしまったと き、いつまでもネットワーク上に生存せずに、あ る決められた時間になると破棄されるようにする ための機能です。

#### UTC (Coordinated Universal Time)

協定世界時です。国際的な基準時間で、SI単位 系の1秒を基準とした原子時計で計測している時 間に対して、GMT(グリニッジ標準時)との時間 差を調整するために閏秒を挿入した時間です。

#### VFD (Vacuum Fluorescent Display)

蛍光体を発光させることで文字を表示するディ スプレイです。文字自体が発光するため、視認性 に優れています。

#### VITC (Vertical Interval Time Code)

映像同期信号の垂直ブランキング内に挿入され たタイムコード信号のことです。

#### アラームログ

装置や回線などの障害履歴のことです。

#### エンベデッド音声

シリアル・デジタル・インターフェース信号の補 助データスペース(ブランキングエリア)に、 AES/EBU デジタル音声を多重する方式のことで す。

#### オリジナルネットワーク ID

トランスポートストリームを識別する ID です。 トランスポートストリームは、オリジナルネット ワーク ID とトランスポートストリーム ID の組合 せで識別されます。

#### オートセンス(Auto Sensing)

入力信号を自動認識しエンコード動作を追従さ せる機能です。本装置は、3G-SDI/ HD-SDI/ SD-SDI 50/59.94Hz について、オートセンスに対 応しています。

#### 言語コード

伝送する音声ストリームの言語を識別するコー ドです。言語は ISO 639 パート2 で規定されてい る3 文字コードで記述します。

#### センターカット(Center Cut)

画面サイズ比率(アスペクト比)が16:9の映像 ソースを4:3の画面サイズ等へダウンコンバート する際の方式の一つです。本方式を選択すると、 映像部分の左右両サイドがカットされた状態にな ります。

#### システムレート

符号化データのデータ量で、MPEG・2 システム までを含んだ1秒間のデータ量です。ネットワー クパケット分のデータや FEC パケットなどは含 みません。

#### シンボルレート

伝送路に符号 (Symbol) を送出する1秒間当た りの速度です。単位[symbol/sec]。

#### スクイーズ(Squeeze)

16:9 映像の画面を左右に圧縮して、4:3 の画面 サイズに合わせる方法。

#### IP 衛星伝送モード

IP 衛星回線での伝送時に使用する機能です。IP 衛星回線で用いられている HDLC 手順のビット スタッフィング機能(1が5個連続すると0を挿 入する)を抑止する為のストリームを配信します。

#### タイムスタンプ付き TS

188byte の MPEG-2 TS パケットに、27MHz のクロックでカウントした 4byte のタイムスタン プを付与した 192byte のパケットです。TTS (Time stamped Transport Stream)とも呼びます。

#### ダウンコンバーター

HD-SDI 信号を SD-SDI 信号へ変換することで す。

#### プレフィルター

映像の符号化前に処理を行うフィルターです。 本フィルター処理を行うことにより、低い符号化 レートにおける動きの激しい映像等で映像の品質 が向上します。

#### プライベート PES

MPEG-2システムで規定されているユーザーが 任意のデータ伝送に使用可能な PES パケットで す。

#### プログラムナンバー/サービス ID

放送事業者が提供している各チャンネル(サー ビス)を特定するための ID です。プログラムナン バー/サービス ID を指定することで、複数のトラ ンスポートストリームから任意のトランスポート ストリームを選択可能です。

#### プロファイル

映像の圧縮に使用される各種の符号化方式を定 義したものです。圧縮画像の利用用途によりプロ ファイルを変更します。

#### 補助データ

デジタルインターフェースにおいて、映像が表示されない領域(映像ブランキング期間)を用いて伝送される各種のデータです。例えば、音声デ ータやタイムコードデータ等があります。

#### ユニキャスト

ある1つの IP アドレスに対する1対1の通信 を指します。

#### リフレッシュ周期

画質優先(IBBP)、動き優先(IBP)では、Iフ レームから次のIフレームが現れるまでのフレー ム周期を意味します。低遅延優先(PPPP)、ウル トラ低遅延優先(PPPP)では、画面全体がイントラ スライスにより更新されるまでのフレーム周期を 意味します。

本周期が長いほど、映像の品質は向上しますが、 デコーダーにおける受信データエラーによる映像 のエラー発生から復旧までの時間も同時に長くな ります。

#### レターボックス

画面サイズ比率(アスペクト比)が16:9の映像 ソースを4:3の画面サイズ等へダウンコンバート する際の方式の一つです。本方式を選択すると、 映像部分の上限部や下限部に黒帯を追加した状態 になります。

#### 3G-SDI

1080p およびデジタル・シネマに要求される高 い解像度の映像伝送を実現するインターフェース です。3Gbps の伝送容量があるので、1080/60p 信号を BNC ケーブル 1 本で伝送することができ ます。

#### 3値

HDTV で使われる同期信号です。信号減衰により同期信号が縮んでも位相ズレが発生しないという特徴があります。

#### 4:2:0

映像フォーマットの 1 つで、輝度成分(Y) に 対して、色差成分(Pb と Pr)の画素数は、水平、 垂直方向に 1/2 となります。

#### 4:2:2

映像フォーマットの 1 つで、輝度成分 (Y) に 対して、色差成分 (Pb と Pr) の画素数は、水平 方向のみ 1/2 となります。

## 索引

## A

| Alarm Level  | 30 |
|--------------|----|
| Ancillary    | 46 |
| AT コマンド      | 38 |
| AV Interface | 34 |
|              |    |

## C

| CONFIGURATION   | 49 |
|-----------------|----|
| CPU utilization | 42 |
| Current Alarms  | 25 |

## D

| DECODER          | 47 |
|------------------|----|
| Dual-Link SDI    | 34 |
| DVB-ASI インターフェース | 36 |

## E

## F

| Function キー |        | 57 |
|-------------|--------|----|
|             | •••••• | 01 |

## Η

| HOME    | 18 |
|---------|----|
| HOME 画面 | 18 |

## Ι

| I/O INTERFACE |     | 33 |
|---------------|-----|----|
| Intercom      |     | 30 |
| IP bit rate   | 34, | 42 |
| IP Interface  |     | 36 |
|               |     |    |

## L

| <br>LED 表示 | 69 |
|------------|----|
| Logs       | 27 |

## $\mathbf{M}$

## Ρ

| Performance Stats | 26 |
|-------------------|----|
| PID               | 48 |

## R

## S

| Serial Port     | 38 |
|-----------------|----|
| SNMP 3          | 30 |
| STATUS2         | 24 |
| Stream Input 4  | 18 |
| Stream Output 4 | 13 |
| System bit rate | 2  |

## U

| UTC |
|-----|
|-----|

## V

| Video bit rate | 34, | 42 |
|----------------|-----|----|
|----------------|-----|----|

## W

```
Web 画面......15
```

## あ

| 誤り訂正            | . 43, 48 |
|-----------------|----------|
| アラーム LED が点灯したら | 68       |
| アラーム情報          | 25       |
| アラームの確認         | 68       |
| アラームレベル         | . 25, 30 |

## い

## う

| 運用データ |  |
|-------|--|

## え

| 映像符号化43       |
|---------------|
| 映像符号化プロファイル43 |
| エンコーダー41      |

## お

|          | 3  |
|----------|----|
| オーディオレート | 45 |
| オートセンス   | 35 |
| 音声双方向通話  |    |
| 音声符号化    | 45 |

## か

| 答理情報           | 28   |
|----------------|------|
| <b>旧</b> 生 旧 叙 | <br> |

## き

|         | 17 |
|---------|----|
| 機能メニュー] | 17 |

## 2

| 工場出荷状態     | 63 |
|------------|----|
| コーデックボード   | 3  |
| 故障かな?と思ったら | 65 |

## さ

| 再起動: | 32 |
|------|----|
| 再送動作 | 48 |

## L

| 時刻同期2    | 9 |
|----------|---|
| シャットダウン6 | 2 |
| ショートカット5 | 7 |

## す

| ストリーム出力  | 43 |
|----------|----|
| ストリーム入力  |    |
| スロット実装位置 |    |

## そ

| 操作キー                      | 55, 56  |
|---------------------------|---------|
| 装置リブート                    | 62      |
| ソフトウェアのアップデート             | 9       |
| ソフトウェアのインストール             | 31      |
| ソフトウェアの確認                 | 9       |
| ソフトウェアライセンス               | 2       |
| ソフトウェア <b>ライセンスのインスト-</b> | ール11,31 |

## た

| タイムサーバ | 29 |
|--------|----|
| タイムゾーン | 29 |

## て

| デ | コー | ダー |  |
|---|----|----|--|
|   |    |    |  |

## b L

| 統計情報 |    |
|------|----|
| 動作状態 |    |
| 特殊操作 | 62 |

## に

| 日時の設定       | 62 |
|-------------|----|
| 入出力インターフェース | 33 |

## は

| ハードウェアオプション | 3 |
|-------------|---|
|-------------|---|

# ひ ビデオ ふ

| ノロントハイル | フ | ロン | トパネル |  | 55, | 68 |
|---------|---|----|------|--|-----|----|
|---------|---|----|------|--|-----|----|

#### 付録

## ほ

## め

| メンテナンス情報  | 32 |
|-----------|----|
| メンテナンスモード | 63 |

## ゆ

|--|

## Ŋ

## ろ

## リリースノート

#### ■ソフトウェアバージョン V02L001

Ultra Low Latency(PPPP)
 ウルトラ低遅延優先機能を追加しました。(ソフトウェアオプション)

#### $\square \quad \mathrm{CSC422}$

1080i/59.94、1080i/50、720p/59.94、720p/50 時に、選択できる最小ビデオレートを 10Mbps から 8Mbps に変更しました。

System bit rate / Video bit rate
 IP インターフェースへストリーム出力しない場合:
 System bit rate 設定の上限値を 80Mbps から 130Mbps に拡大しました。
 Video bit rate 設定の上限値を 50Mbps から 100Mbps に拡大しました。
 IP インターフェースへストリーム出力する場合:
 System bit rate 設定の上限値は、80Mbps で変更ありません。

Video bit rate 設定の上限値は、System bit rate 設定の上限値である 80Mbps から Audio や補助データ、PAT/PMT/PCR などにレートを割り当てた残りになります。

- NIT
  NIT (Carrier ID)の送出機能を追加しました。
- Audio channel mode
  MPEG-2/4 AAC, MPEG-4 HE AAC V1 の Channel mode に 5.1 を追加しました。
- Audio bit rate MPEG-2/4 AAC Mono 56kbps を追加しました。
- SMPTE2022
  Pro-MPEG CoP#3 が SMPTE2022-1 として規格化されたため、装置で使用する名称 を Pro-MPEG から SMPTE2022 へ変更しました。

#### ■ソフトウェアバージョン V01L010

- Audio coding MPEG-2/4 AAC, MPEG-4 HE AAC V1 を追加しました。
- Audio channel mode
  MPEG-1 Layer2 に Mono を追加しました。

| IP-9610<br>ソフトウェア取扱説明書 |
|------------------------|
| 2016年9月 06版発行          |
| ◎ 富 士 通 株 式 会 社        |

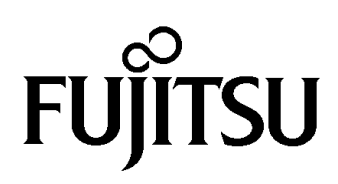